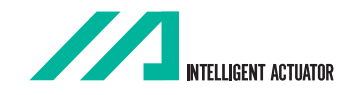

# RCP Robo Cylinder Controller Operating Manual

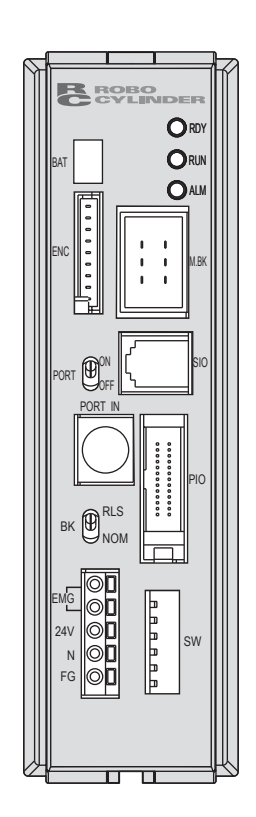

Intelligent Actuator, Inc.

This publication was written to assist you in better understanding this part of your IA system. If you require further assistance, please contact IA Technical Support. For Central and East Coast Time Zones, please call our Itasca, IL office at 1-800-944-0333 or FAX 630-467-9912. For Mountain and Pacific Time Zones, please call our Torrance, CA office at 1-800-736-1712 or FAX 310-891-6015; Monday thru Friday from 8:30AM to 5:00PM.

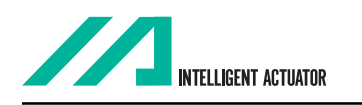

#### Intelligent Actuator, Inc.

U.S. Headquarters 2690 W. 237th Street Torrance, CA 90505 310-891-6015 / 310-891-0815 FAX

### Intelligent Actuator, Inc.

Midwest Regional Office 1261 Hamilton Parkway Itasca, IL 60143 630-467-9900 / 630-467-9912 FAX

www.intelligentactuator.com

© Feb 2001 Intelligent Actuator, Inc. All rights reserved.

No portion of this publication may be reproduced, stored in a retrieval system, or transmitted, in any form or by any means, electronic, mechnical, recording, or otherwise, without the prior written permission of Intelligent Actuator, Inc.

#### Disclaimer

The information and technical data contained herein are subject to change without notice. Intelligent Actuator, Inc. assumes no responsibility for any errors or omissions regarding the accuracy of the information contained in this publication.

Please be aware of the following before you begin operating the RCP Controller:

(1) When using your RCP Controller vertically (motor upper side application):

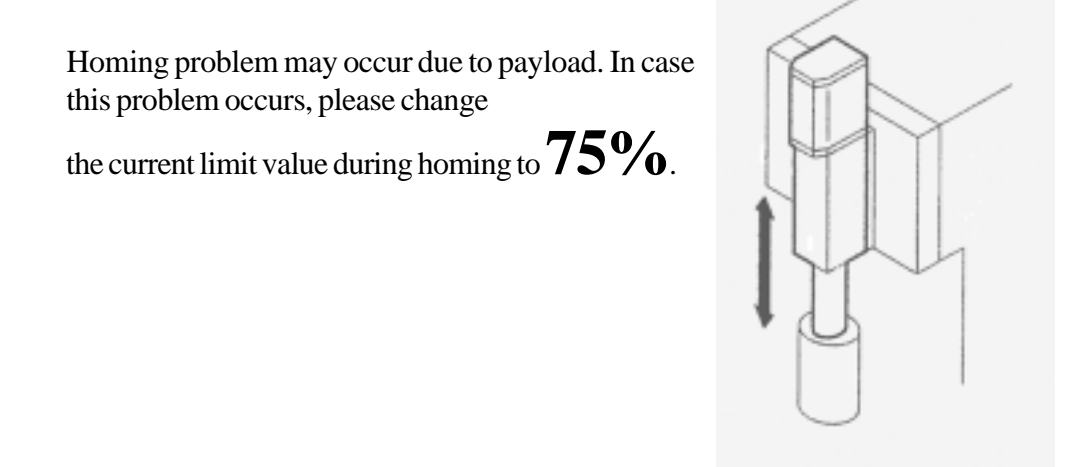

(2) You must turn ON the Hold Input Signal of PIO, in order for the actuator to move. For NPN P10, input is connected to ground, and for PNP P10, input is connected to +24V.

## **Table of Contents**

| 1.       | Safety Precautions                                                                                                    |                                                                                                    |
|----------|----------------------------------------------------------------------------------------------------|----------------------------------------------------------------------------------------------------|
|          | 1-1 Forword                                                                                                    | 1                                                                                                    |
|          | 1-2 Safety Precautions                                                                                                    |                                                                                                    |
|          | 1-3 Warranty Period and Scope of Warranty                                                                                                    |                                                                                                    |
|          | 1-4 Setting Environment and Noise Measure                                                                                                    |                                                                                                    |
|          | 1-5 Heat Dissipation and Mounting                                                                                                    | 6                                                                                                    |
| 2.       | Specifications                                                                                                    |                                                                                                    |
|          | 2-1 Connection Method                                                                                                    |                                                                                                    |
|          | 2-2 External Dimensional Diagram                                                                                                    |                                                                                                    |
|          | 2-3 Controller Specifications                                                                                                    |                                                                                                    |
|          | 2-4 Names of Parts and Functions                                                                                                    |                                                                                                    |
|          | 2-5 I/O Flat Cable                                                                                                    |                                                                                                    |
| 3.       | Data Input (Basic)                                                                                                    |                                                                                                    |
|          | 3-1 Position Data Table                                                                                                    | 28                                                                                                    |
|          | 3-2 Mode Explanation                                                                                                    | 32                                                                                                    |
|          |                                                                                                    |                                                                                                    |
| 4.       | Application (Practice)                                                                                                    |                                                                                                    |
|          |                                                                                                    |                                                                                                    |
|          | 4-1 Power-Up                                                                                                    |                                                                                                    |
|          | <ul><li>4-1 Power-Up</li><li>4-2 Procedure Up for Initial Homing</li></ul>                                                                                                    |                                                                                                    |
|          | <ul> <li>4-1 Power-Up</li> <li>4-2 Procedure Up for Initial Homing</li></ul>                                                                                                    |                                                                                                    |
|          | <ul> <li>4-1 Power-Up</li> <li>4-2 Procedure Up for Initial Homing</li></ul>                                                                                                    |                                                                                                    |
|          | <ul> <li>4-1 Power-Up</li> <li>4-2 Procedure Up for Initial Homing</li> <li>4-3 Move After Power-Up (Standard)</li> <li>4-4 Positioning Mode (2 point reciprocation)</li> <li>4-5 Push Mode</li> </ul>                                                    |                                                                                                    |
|          | <ul> <li>4-1 Power-Up</li> <li>4-2 Procedure Up for Initial Homing</li> <li>4-3 Move After Power-Up (Standard)</li> <li>4-4 Positioning Mode (2 point reciprocation)</li> <li>4-5 Push Mode</li> <li>4-6 Speed Change Mveoment During Transfer</li> </ul> | 36<br>37<br>39<br>41<br>43<br>45                                                                                  |
|          | <ul> <li>4-1 Power-Up</li> <li>4-2 Procedure Up for Initial Homing</li></ul>                                                                                                    | 36<br>37<br>39<br>41<br>43<br>43<br>45<br>47                                                                      |
|          | <ul> <li>4-1 Power-Up</li> <li>4-2 Procedure Up for Initial Homing</li></ul>                                                                                                    | 36<br>37<br>39<br>41<br>43<br>43<br>45<br>47<br>49                                                                |
|          | <ul> <li>4-1 Power-Up</li> <li>4-2 Procedure Up for Initial Homing.</li> <li>4-3 Move After Power-Up (Standard)</li></ul>                                                                                                    | 36<br>37<br>39<br>41<br>43<br>43<br>45<br>45<br>47<br>49<br>51                                                    |
|          | <ul> <li>4-1 Power-Up</li> <li>4-2 Procedure Up for Initial Homing.</li> <li>4-3 Move After Power-Up (Standard)</li></ul>                                                                                                    | 36<br>37<br>39<br>41<br>43<br>43<br>45<br>47<br>49<br>51<br>53                                                    |
|          | <ul> <li>4-1 Power-Up</li> <li>4-2 Procedure Up for Initial Homing.</li> <li>4-3 Move After Power-Up (Standard)</li></ul>                                                                                                    | 36<br>37<br>39<br>41<br>43<br>43<br>45<br>47<br>47<br>49<br>51<br>53<br>53<br>54                                  |
|          | <ul> <li>4-1 Power-Up</li> <li>4-2 Procedure Up for Initial Homing.</li> <li>4-3 Move After Power-Up (Standard)</li></ul>                                                                                                    | $\begin{array}{cccccccccccccccccccccccccccccccccccc$                                                              |
| 5.       | <ul> <li>4-1 Power-Up</li> <li>4-2 Procedure Up for Initial Homing.</li> <li>4-3 Move After Power-Up (Standard)</li></ul>                                                                                                    | 36<br>37<br>39<br>41<br>43<br>43<br>45<br>47<br>49<br>51<br>51<br>53<br>53<br>54<br>56<br><b>58</b>               |
| 5.<br>6. | <ul> <li>4-1 Power-Up</li> <li>4-2 Procedure Up for Initial Homing</li></ul>                                                                                                    | 36<br>37<br>39<br>41<br>43<br>43<br>45<br>47<br>49<br>51<br>51<br>53<br>53<br>54<br>56<br>56<br>58<br>58<br>59~63 |

### 1-1 Forword

Thank you very much for purchasing the RCP Controller. Without knowing beforehand how to correctly use or operate the controller, not only will the user be unable to take full advantage of all the functions built into this product but the user might also, inadvertently cause damage to the robot or shorten its life. Please read this manual as well as other manuals carefully pertaining to the product to acquire an understanding of the proper method of handling and operating the controller. Keep this manual handy so that you can refer to the appropriate sections as the need arises.

### **Absolute Specifications:**

With the RCP Controller, once power is applied, and home position is taught, you can execute positioning without homing after reapplying the power. Other basic functions are same as the standard RC Controller.

- Actuators for Absolute are the only actuator that can operate using RCP Controller absolute specifications. You may not use a standard RC Actuator.
- (During storage), always remove the battery connector from the controller. Otherwise, battery will discharge.
- Data will be affected when the actuator experiences outside input or oscillation (during 24V main power OFF) need to be homed on power-up.
- Do not move the slider or rod.

<sup>\*</sup> All precautions have been taken to ensure the accuracy of the contents of this manual. However, if you become aware of any inaccuracies or discrepancies, please contact your IAI sales representative or technical service department.

#### Please read the following information carefully in order to gain an understanding of safety precautions.

This product was developed as components for driving automated equipment and is designed not to produce greater torquing or speed than is necessary. However, strictly observe the following items to prevent any accidents from occurring.

- 1. As a rule, any handling or operating methods not described in this manual should be viewed as things that should not be attempted. Please contact the company if any portion of the contents of this manual are unclear.
- 2. Use only the products specified for wiring between the actuator and controller.
- 3. Stand clear of the operating range of the machine when it is in motion or is ready to operate. Surround the system with safety partitions if there is a possibility that people can enter the area where the machine is being used.
- 4. When assembling, adjusting, or performing maintenance on the machine, always disengage the power supply to the controller. During work, display a sign stating work in progress where it is readily visible. Also, keep the power cable close to the operator so that another person cannot inadvertently switch on the power.
- 5. When more than one person is working on the system, agree on signals beforehand to ensure everyone's safety before beginning work. In particular, when doing work involving axis movement, always call out for everyone's safety regardless of whether power is ON or OFF, or the axis is to be mechanically driven or manually moved.
- 6. When the user needs to lengthen the cables, check the wiring carefully to make sure it is correct before turning the power ON since miswiring can lead to malfunction.

### 1-3 Warranty Period and Scope of Warranty

The RC Controller undergoes stringent testing before it is shipped from our factory. IAI provides the following warranty:

#### 1. Warranty Period

The warranty period is 12 months from the date the unit is shipped to the customer.

#### 2. Scope of Warranty

If within the period specified above, a breakdown occurs while operating the controller under normal conditions and is clearly the responsibility of the manufacturer, IAI will repair the unit at no cost. However, the following items are not covered by this warranty:

- Faded paint or other changes that occur naturally over time.
- Consumable components that wear out with use (battery, etc.).
- Unit seems to be noisy or similar impressions that do not affect machinery performance.
- Damage resulting from improper handling or use.
- Damage resulting from user error or failure to perform proper maintenance.
- Any alterations not authorized by IAI or its representatives, including parameters.
- Damage caused by fire and other natural disasters or accidents.

The warranty pertains to the purchased product itself and does not cover any loss that might arise from a breakdown of the product. Any repairs will be done at our factory.

#### 3. Service

The purchase price of the product does not include programming or expenses for sending technicians to the customer's site. Even if the product is still under the warranty period, separate charges will be assessed for the following services.

- Assistance with unit installation or trial operation.
- Inspection and maintenance.
- Technical training on controller operation, wiring or programming.
- Any other services or work for which IAI normally assesses separate charges.

#### 1-4 Setting Environment and Noise Measures

#### 1-4-1 Installation Environment

- (1) Do NOT block the air vents of your controller when installing your IA system.
- (2) Your controller is NOT dust, water, or oil proof. Take steps to prevent foreign matter from getting into the controller air vents. Avoid using your IA system in environments subject to contamination by dust, oil, mist, or cutting oil.
- (3) Do not expose your IA system to direct sunlight or place it near a heat source.
- (4) Avoid placing your IA system under conditions of extreme tempreratures above 40°C or below 0°C (32°F). The level of humidity should not be exceed 85%. Do NOT expose to corrosive or inflammable gas.
- (5) Avoid external vibration, unnecessary impact, or excessive shocks to your IA system.
- (6) Take steps to shield all cables and wires from electromagnetic noise.

#### 1-4-2 Power Source

Make certain that 110/120 VAC or 24 VDC (rated 20.4 ~ 26.4 VDC) is maintained. If the power supply tends to fluctuate substantially, use a constant-voltage transformer.

#### 1-4-3 Electromagnetic Noise Supression

- (1) Wiring and Power Supply
- ① For grounding, please use a dedicated ground of Class 3 or better. The thickness of the cable should be 2.0~5.5mm<sup>2</sup> or larger.

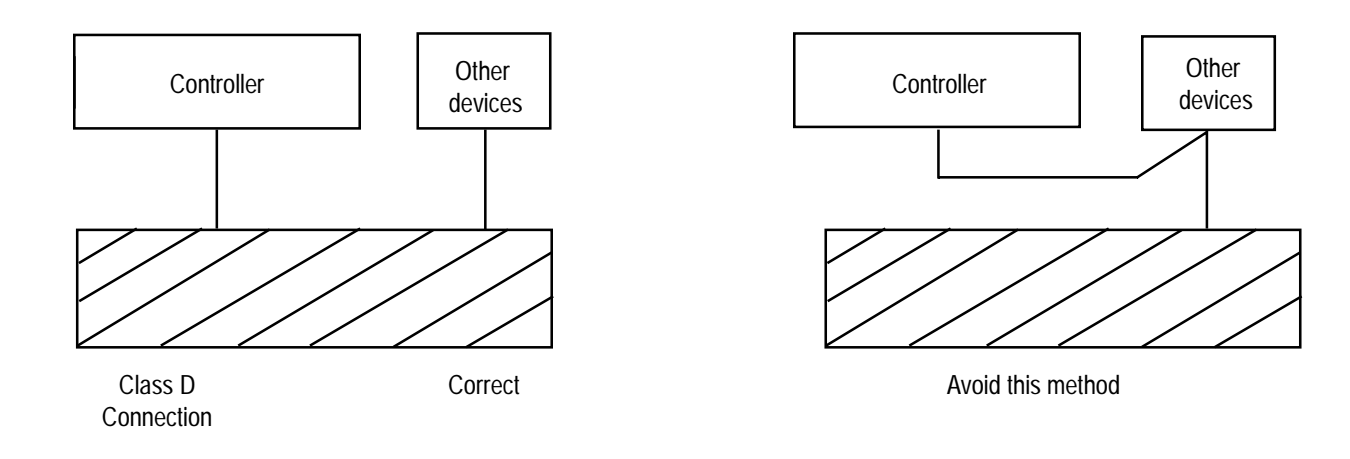

(2) Noise Source and Noise Suppression

When using electrical components such as electromagnets, solenoids, or relays which create electromagnetic noise, some type of noise supression device should be used.

- ① AC solenoid valve  $\cdot$  magnetic switch  $\cdot$  relay
  - Install a surge absorber parallel to the reactance load (solenoid and relay coils).

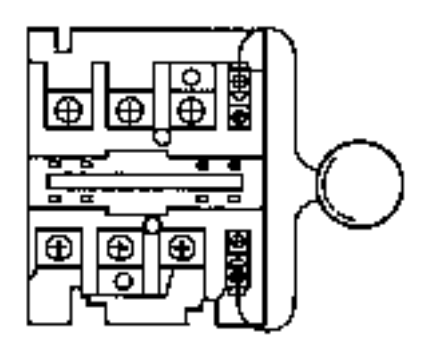

\*Note\* Use the shortest possible wiring between the surge absorber and the noise-creating device. Use of excessively long wiring will decrease the performance of the surge absorber.

• The most effective method is to install a surge absorber and surge killer in parallel to the reactance load (solenoid and relay coils). This will reduce noise in a wide band of frequencies.

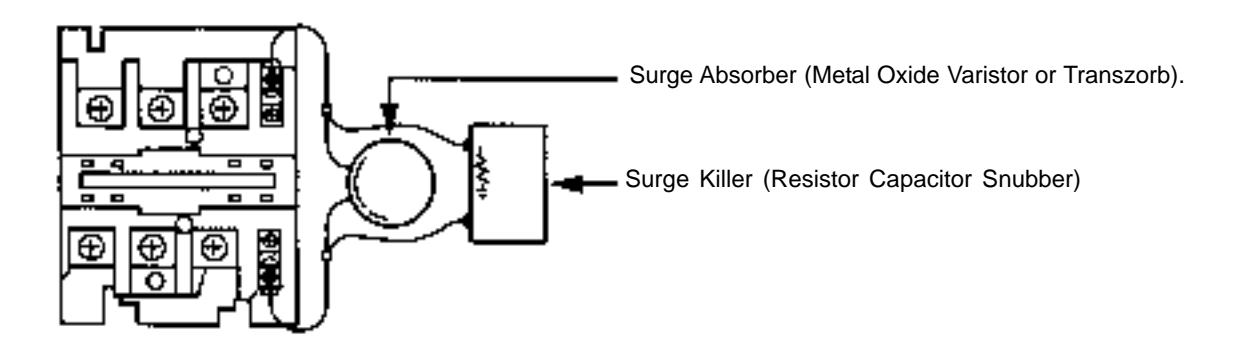

- <sup>(2)</sup> DC solenoid valve  $\cdot$  magnetic switch  $\cdot$  relay
  - Install a diode parallel with a reactive/inductive load.

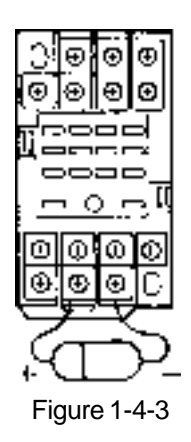

- Select a diode with the proper voltage rating. The voltage rating is determined by the loading capacity of the system.
- When installing the diode, pay careful attention to the polarity of the diode. A diode installed in reverse polarity could damage your IA System's internal circuitry.

### 1-5 Heat Dissipation and Mounting

The size of the controller panel, controller position and cooling method should all be designed so that the controller boundary temperature remains under 40°C. As the diagram below shows, mount vertically (wall mounting). Since cooling is done according to natural convection, always mount in vertical direction. Furthermore, as shown in Figure 1-5.2, make sure to leave more than 50mm of space above and below the controller so that enough natural convection may be attained. When mounting with several controllers lined up, also mount an agitator fan above the controllers in order to maintain ambient temperature. In addition, the spacing between the controller front side and wall (cover) should be more than 95mm, as shown in Figure 1-5.3.

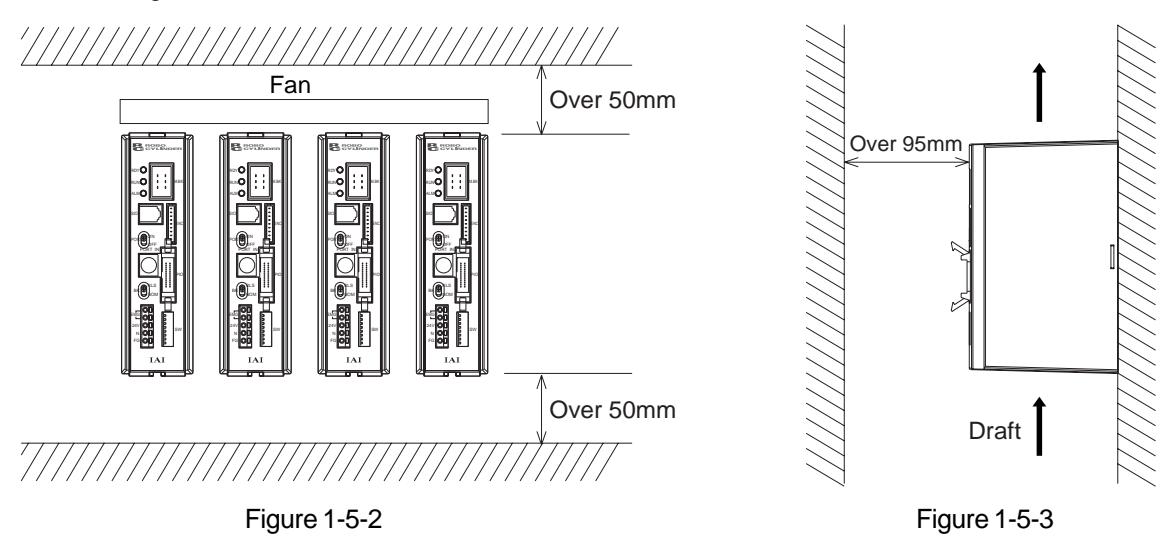

As for the spacing in between the controllers, whether or not it's a single controller or multiple controllers, please leave enough space so that controller mounting and removal may be done easily.

## 2-1 Connection Method

### 2-1-1 Standard Item

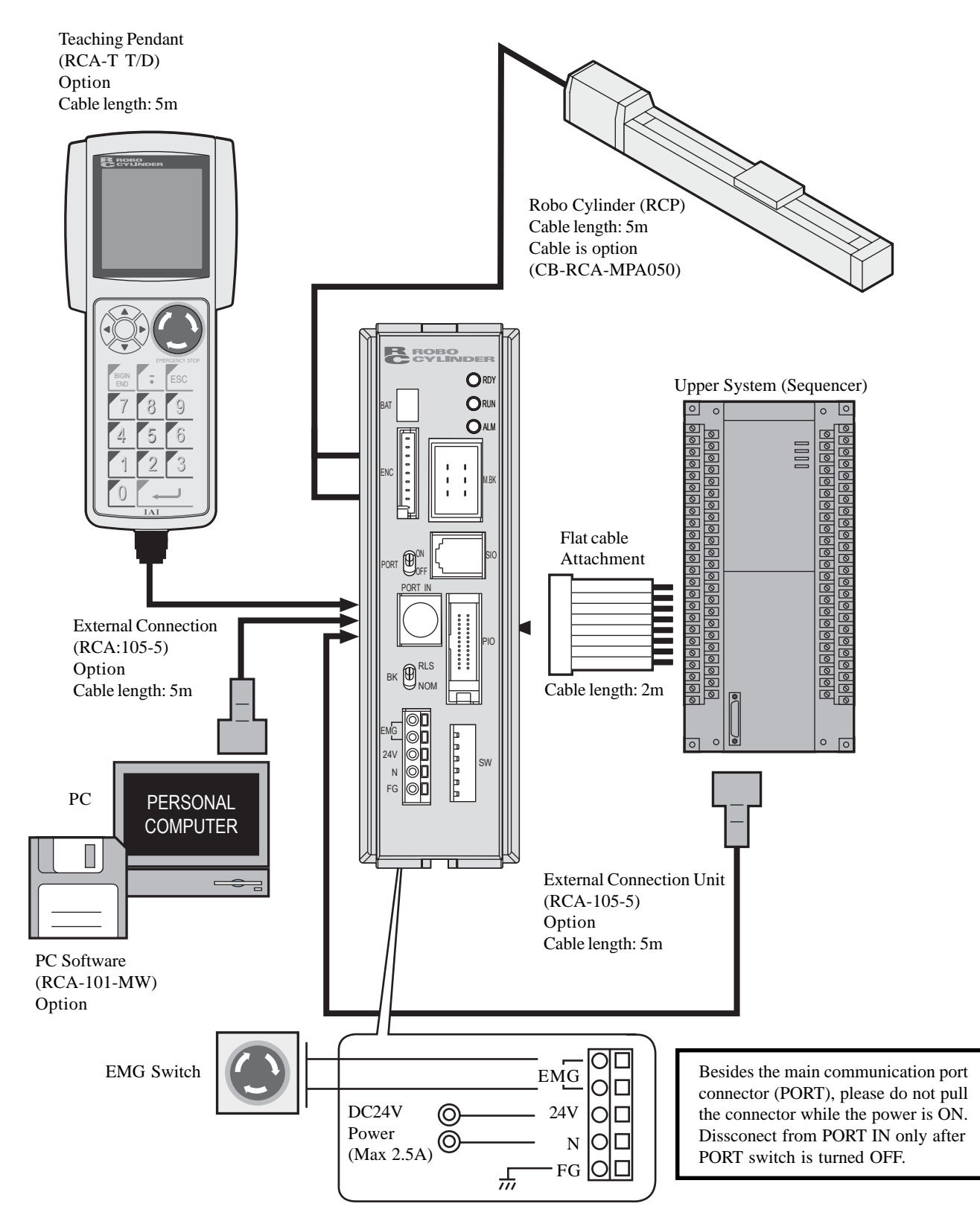

## 2-1-2 Absolute Specifications

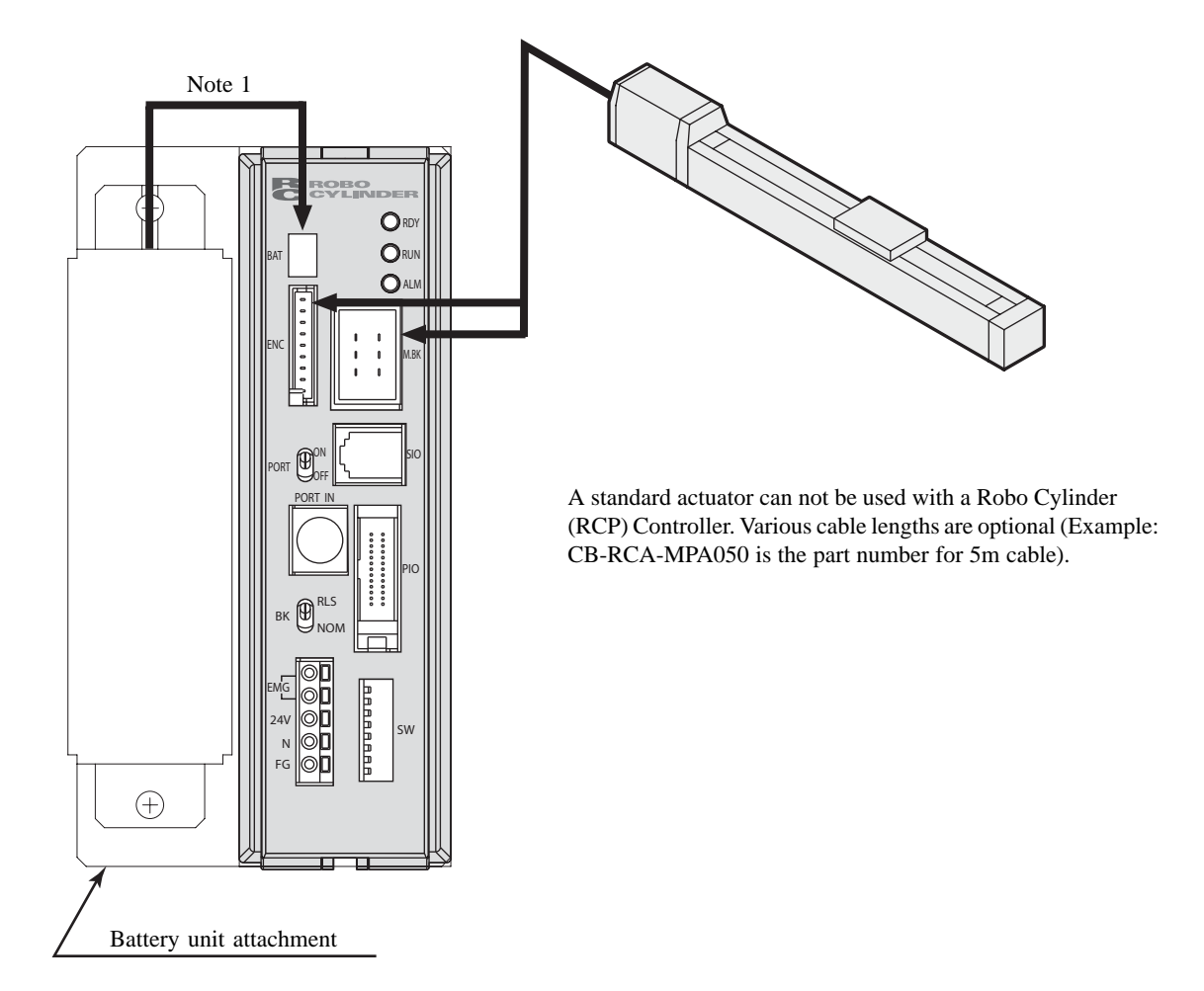

#### Note 1:

When long term power is not supplied to the controller, make sure to remove the battery connector from the controller. Otherwise, the battery will discharge.

## 2-2 External Dimenional Diagram

## 2-2-1 Controller Outer Shape (Standard)

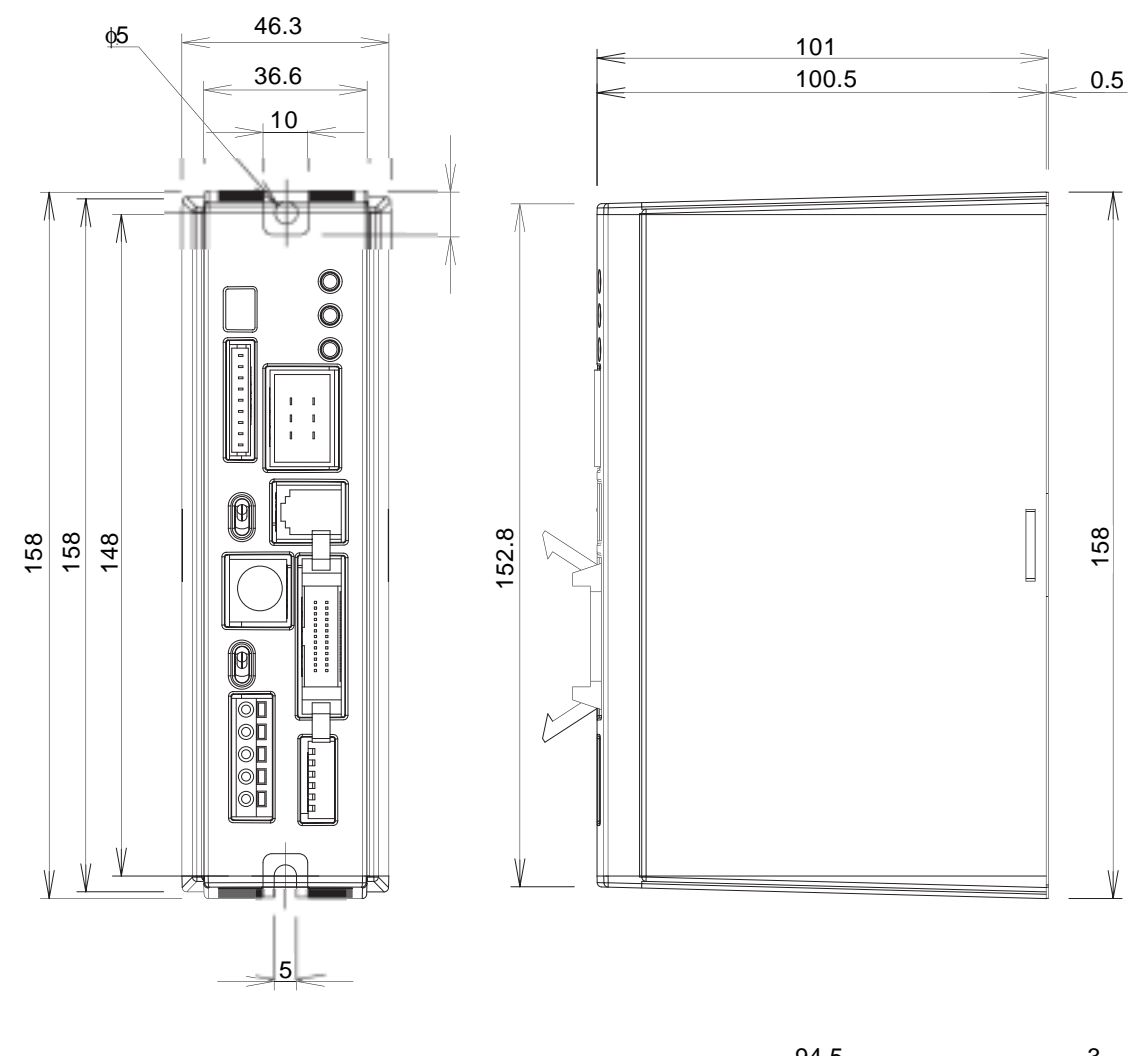

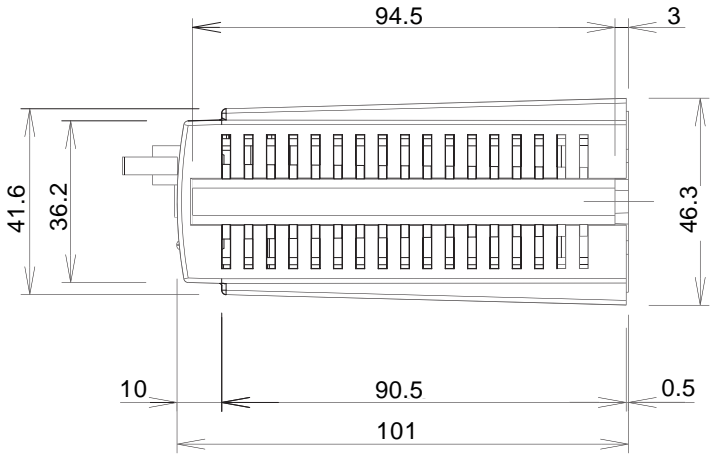

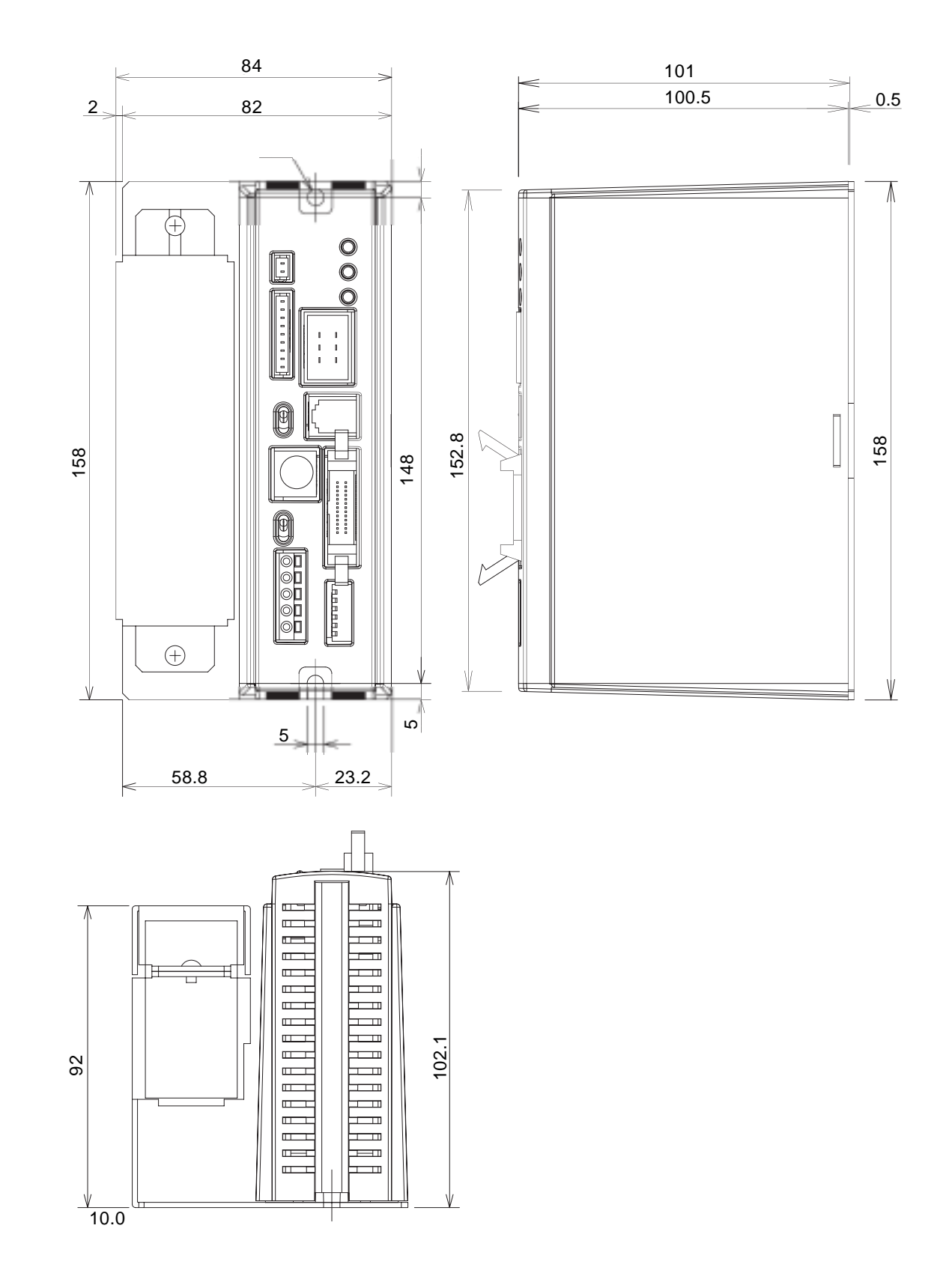

2-2-2 Controller Outer Shape (Includes Absolute Specifications and Battery)

## 2-3 Controller Specifications

| Item                           | Specifications                                                                                                    |                                                                                                    |                                                      |                      |
|--------------------------------|----------------------------------------------------------------------------------------------------|----------------------------------------------------------------------------------------------------|------------------------------------------------------|----------------------|
| Power Voltage                  | DC 24V +/-10% (Maximum 2.5A)                                                                                                    |                                                                                                    |                                                      |                      |
| Ambient Temperature • Humidity | 0 ~ 40°C Humidity under RH 85%                                                                                                    |                                                                                                    |                                                      |                      |
| Ambient Environment            |                                                                                                    | No corrosive                                                                                       | gas, especially no excessive gas                     | ;                    |
|                                |                                                                                                    | Standard 360g                                                                                      |                                                      |                      |
| Weight                         | Ab                                                                                                    | solute Specifications                                                                              | 1200g (includes battery unit)                        |                      |
| Protective Funtions            | E <sup>2</sup> EPROM check sum error, bank data error, encoder stop determination<br>error, encoder counter compensation disable error, Encoder breakage,<br>Speed abnomal, excessive current, main power voltage abnormal, cuircuit<br>voltage abnormal, absolute counter abnormal (absolute specifications) |                                                                                                    |                                                      |                      |
| LED Display                    | RDY (ready) RUN ALM (alarm)                                                                                                    |                                                                                                    |                                                      |                      |
|                                | INPUTS                                                                                                    | DC 24V Ty<br>(Inputs)<br>Start<br>Command Position N<br>Hold                                       | /pe (ready) RUN ALM (alarm)<br>lumber (4 bit binary) | Exclusive<br>6 Ports |
| Inputs<br>and<br>Outputs       | Inputs<br>and<br>Outputs                                                                                                    | Complete Position Nu<br>Positioning complete<br>Homing complete<br>Zone<br>Alarm<br>Emergency Stop | Serial Interface I/O                                 | Exclusive<br>9 Ports |
| Number of Positions            |                                                                                                    |                                                                                                    | 16                                                   |                      |
| Data Input Method              |                                                                                                    | Teach                                                                                              | ning Pendant or PC Software                          |                      |
| Memory Device                  | E <sup>2</sup> PROM                                                                                                    |                                                                                                    |                                                      |                      |

*Caution:* Applying voltage over the specifications to the I/O Port will lead to a breakdown.

#### 2-4 Names of Parts and Functions

#### 2-4-1 Names

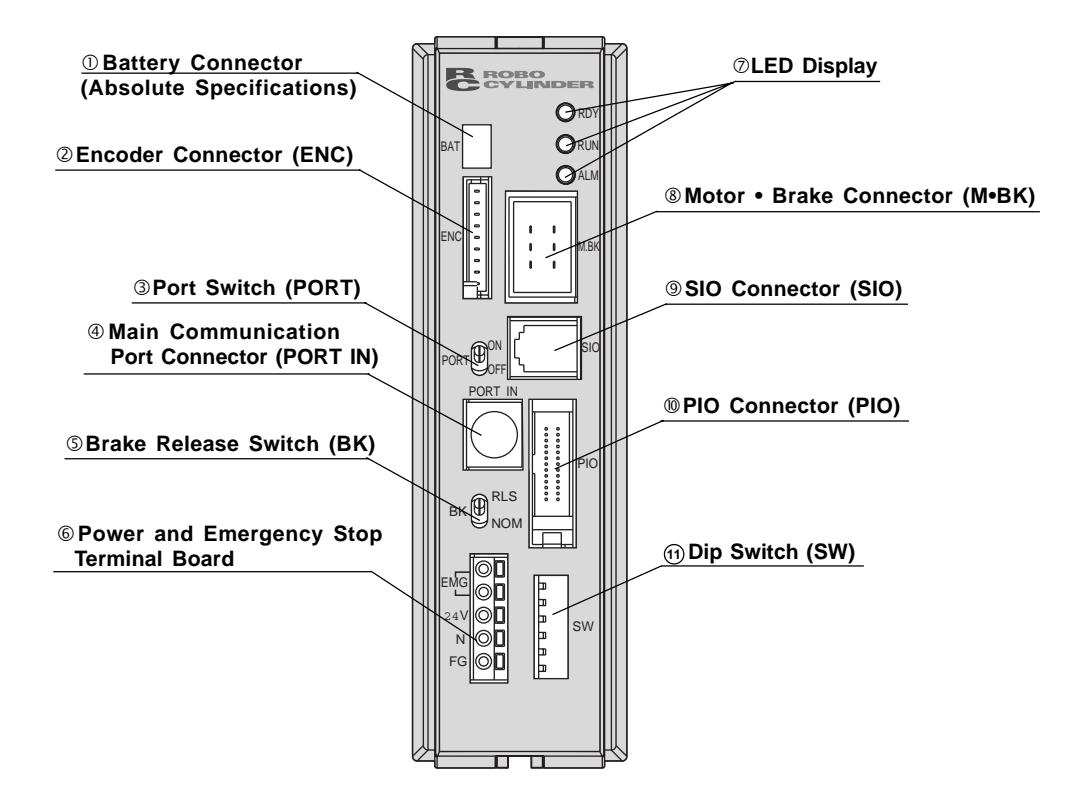

### 2-4-2 Functions

#### **()Battery Connector**

This is the connector for the absolute data backup battery (absolute specifications).

#### ② Encoder Connector (ENC)

This is the connector for the encoder cable connection.

#### **③ Port Switch (PORT)**

- ON: PORT IN Port (Teaching Pendant PC Software) will be activated. However, in case of exclusive teaching pendant and exclusive non-connection, emergency stop status will occur.
- OFF: PORT IN Port (Teaching Pendant PC Software) will be deactivated. (Since RS 485 line is hot, communication between the controllers will be possible).

#### (4) Main Communication Port Connector (PORT IN)

This is the connector for the teaching pendant or external device communication cable. This is also the connector for the controller link cable for connection with another controller (axis).

#### ⑤ Brake Release Switch (BK) Effective only for brake option.

- RLS: Release position turns the brake OFF.
- NOM: Normal position makes the brake active.

#### **6** Power and Emergency Stop Terminal Block

- FG: This is the terminal for connecting earth ground.
- N: This is the ground side for 24V power.
- 24V: This is the DC 24V Power terminal.
- EMG: Both of the two terminals are terminals for emergency stop switch connection.

#### ⑦ LED Display

- RDY: This indicates that the CPU is in normal operation.
- RUN: This indicates normal operation.
- ALM: This indicates an alarm and or an emergency stop status.

#### **® Motor • Brake Connector** (M • BK)

This is the connector for actuator motor power / brake power cable connection.

#### (9) SIO Connector (SIO)

This is the connector for the serial controller link cable connection.

#### ① **PIO Connector** (PIO)

This is the connector for parallel I/O connection.

#### ① Dip Switch (SW)

The dip switch has up to 6 numbers, each of the switch functions are listed below.

| Number of Dip Switch | Function                               |
|----------------------|----------------------------------------|
| 1                    |                                        |
| 2                    | Setting switch for actuator addressing |
| 3                    | (determines axis #).                   |
| 4                    |                                        |
| 5                    |                                        |
| 6                    | Do not allempt to adjust setting.      |

Dip Switch Number 1~4 ••• Axis Number Setting Switch:

When connecting more than 2 axes onto the SIO connector, serial reorganization occurs when setting the actuator axis number. You may set up to  $0\sim15$  axes (at the time of shipment, numbers  $1\sim4$  are all set as OFF. This application is for 1 axis, single unit).

|             | Dip Switch Number |     |     |     |  |  |
|-------------|-------------------|-----|-----|-----|--|--|
| AXIS NUMBER | 1                 | 2   | 3   | 4   |  |  |
| 0           | OFF               | OFF | OFF | OFF |  |  |
| 1           | ON                | OFF | OFF | OFF |  |  |
| 2           | OFF               | ON  | OFF | OFF |  |  |
| 3           | ON                | ON  | OFF | OFF |  |  |
| 4           | OFF               | OFF | ON  | OFF |  |  |
| 5           | ON                | OFF | ON  | OFF |  |  |
| 6           | OFF               | ON  | ON  | OFF |  |  |
| 7           | ON                | ON  | ON  | OFF |  |  |
| 8           | 0FF               | OFF | OFF | ON  |  |  |
| 9           | ON                | OFF | OFF | ON  |  |  |
| 10          | OFF               | ON  | OFF | ON  |  |  |
| 11          | ON                | ON  | OFF | ON  |  |  |
| 12          | OFF               | OFF | ON  | ON  |  |  |
| 13          | ON                | OFF | ON  | ON  |  |  |
| 14          | OFF               | ON  | ON  | ON  |  |  |
| 15          | ON                | ON  | ON  | ON  |  |  |

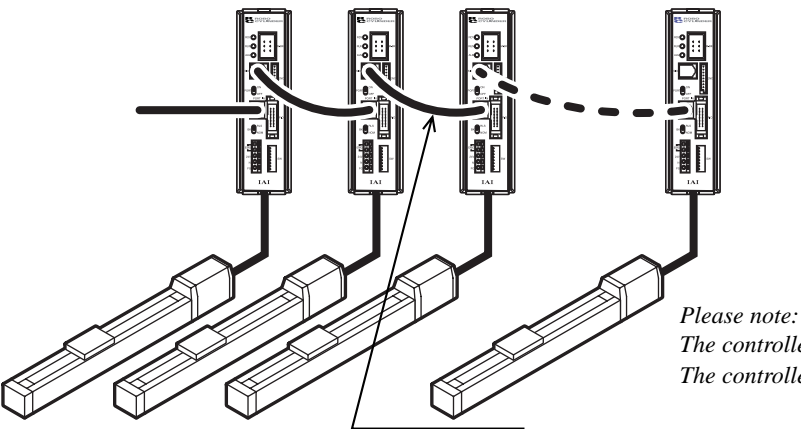

Please note: The controller link cable length is 200mm. The controller can connect up to a maximum of 16 units.

#### Caution:

Please do not adjust dip switch numbers 5 &6. <u>Please do not adjust the setting that was done at the time of</u> <u>shipping</u>. Any missetting will not only limit basic functions, but will also, lead to a breakdown.

In case of number of axes greater than 1, the emergency stop of the teaching pendant will only effect the controller axis connected to the teaching pendant.

### **2-4-3 Main Communications**

| SIO Connector Pin Assignment |             |                                          |  |  |
|------------------------------|-------------|------------------------------------------|--|--|
| PIN No.                      | Signal Name | Functions                                |  |  |
| 1                            | +5V         | DC 5V Power Output                       |  |  |
| 2                            | SGA         | Line transceiver                         |  |  |
| 3                            | GND         | Ground for Communication                 |  |  |
| 4                            | SGB         | Line Transceiver I/O Negative Logic Side |  |  |
| 5                            | GND         | Ground for Communication                 |  |  |
| 6                            | +5V         | DC5V Power Output                        |  |  |

#### Main Communication Port Pin Assign

| PIN No. | Signal Name | Functions                      |
|---------|-------------|--------------------------------|
| 1       | SGA         | Serial Communication Channel A |
| 2       | SGB         | Serial Communication Channel B |
| 3       | 5V          | 5V Power Output                |
| 4       | EMGS        | Emergency Stop Status          |
| 5       | EMGA        | *Note 1                        |
| 6       | 24V         | 24V Power Output               |
| 7       | GND         | Ground                         |
| 8       | EMGB        | *Note 1                        |

\*Note 1: This is used as an emergency stop (B contact). When disconnecting the emergency stop, please short-circuit.

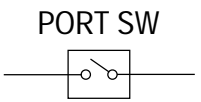

## 2-4-4 Specifications for Each Connector Pins and Terminal Board

| Motor / Brake Connector (178303-5: AMP) |             |  |  |
|-----------------------------------------|-------------|--|--|
| Pin No.                                 | Signal Name |  |  |
| 1                                       | В           |  |  |
| 2                                       | Ā           |  |  |
| 3                                       | A           |  |  |
| 4                                       | BK -        |  |  |
| 5                                       | BK +        |  |  |
| 6                                       | B           |  |  |

Battery Connector (Absolute Specifications)

| Pin No. | Signal Name |
|---------|-------------|
| 1       | BAT +       |
| 2       | BAT -       |

| Pin No. | Signal Name |
|---------|-------------|
| 1       | ENA         |
| 2       | ENA         |
| 3       | ENB         |
| 4       | ENB         |
| 5       | ENC         |
| 6       | ENC         |
| 7       | 5V          |
| 8       | GND         |
| 9       | FG          |

Encoder Connector (5484-09AX: Molex)

Power and Emergency Stop Terminal Block

| Pin No. | Connection  |
|---------|-------------|
| 1       | FG          |
| 2       | N -         |
| 3       | 24V         |
| 4       | EMG 1 (24V) |
| 5       | EMG 2       |

\*Note: Number 3 and number 4 are connected internally.

### 2-4-5 I/O Flat Cable

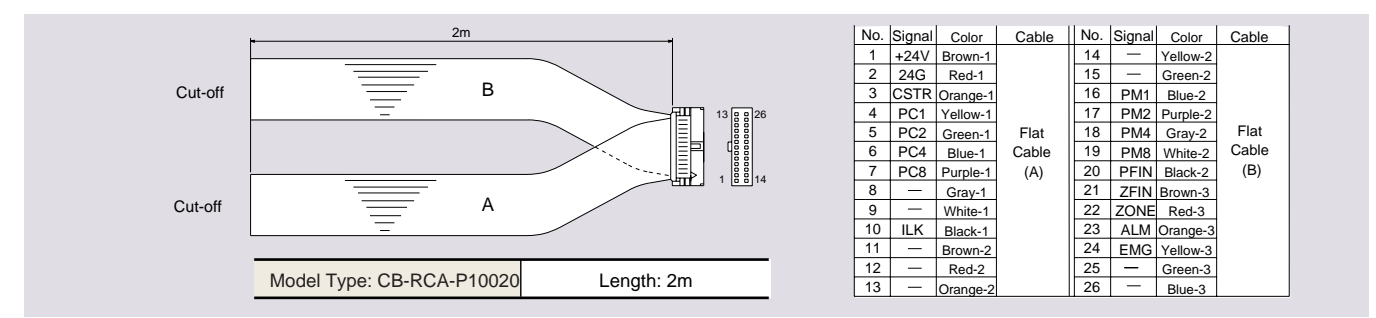

## 2-4-6 Battery Backup (Absolute Specifications)

#### (1) Battery Specifications

| Column                  | Content                                              |  |
|-------------------------|------------------------------------------------------|--|
| Туре                    | Nickel Cadmium Battery                               |  |
| Manufacturer            | Matsushita Denki Kogyo                               |  |
| Model                   | P-23H/F4G1                                           |  |
| Nominal Voltage         | 4.8 (1.2Vx4)                                         |  |
| Rated Capacity          | 2300mAh                                              |  |
| Weight                  | Approx. 320g                                         |  |
| Average Life Span       | Approx. 4 years                                      |  |
| Charged Time            | Approx. 48 hours (when ambient temperature is 20°C)  |  |
| Battery Sustain Time *1 | Approx. 250 hours (when ambient temperature is 20°C) |  |

Note 1) This time represents the battery maintenance time from fully charged status.

\* Please use IAI specified battery only.

\* To avoid breakdown, do not attempt to machine or extend the wire.

#### (2) Charging the Battery

Always charge the battery during installation and battery exchange. Since the charge to the battery is automatically supplied from the power supply to the controller, please continue to supply main power for more than 48 hours. You may change the parameters and move the actuator during charge (In addition, be sure to charge for over 40 hours when leaving the power OFF for a long time (within fixed maintenance time)).

#### (3) Exchanging the Battery

Please change the battery when it wears out. Although changing the battery depends on the ambient temperature and full discharge requirements, it is about 4 years after controller connection. There's a sticker which has 4 years added to the shipment date labeled to the battery unit. Please refer to the date as a standard.

- \* During battery exchange, it is not necessary to home again as the exchange is done while main power is connected.
- \* Please only use IAI specified battery.

#### Absolute Specifications:

With the RCP Controller, once power is applied, and home position is taught, you can execute positioning without homing after reapplying the power. Other basic functions are same as the standard RC Controller.

- Actuators for Absolute are the only actuator that can operate using RCP Controller absolute specifications. You may not use a standard RC Actuator.
- (During storage), always remove the battery connector from the controller. Otherwise, battery will discharge.
- Data will be affected when the actuator experiences outside input or oscillation (during 24V main power OFF) need to be homed on power-up.
- Do not move the slider or rod.

## 2-5 Wiring

### 2-5-1 Wiring for Power • Emergency Stop

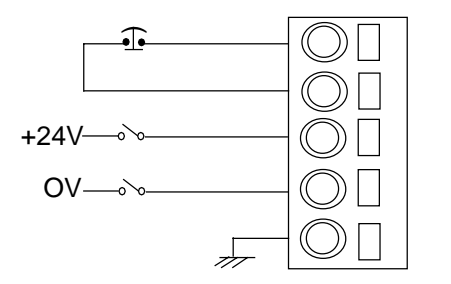

Power and emergency stop terminal board

The two EMG terminals are for connecting an emergency stop switch, and is b-contact input. At the time of shipment, a jumper is used to short the two terminals. Do not remove it!

Caution: When wiring power on the customer site, please make sure that the following specifications are met.

| Applicable conduit                   | Single line                                              | φ1.2 (AWG16)                                             |  |
|--------------------------------------|----------------------------------------------------------|----------------------------------------------------------|--|
|                                      |                                                          | 1.25mm <sup>2</sup> (AWG16)                              |  |
| Specifications possible              | Single line                                              | φ0.4 (AWG26) ~ φ1.2 (AWG16)                              |  |
| conduit range                        | Stranded line                                            | 0.3mm <sup>2</sup> (AWG22) ~ 1.25mm <sup>2</sup> (AWG16) |  |
|                                      | Strand diameter                                          | Over ø0.18mm                                             |  |
| Standard type line length            | 11mm                                                     |                                                          |  |
| Applicable tool for button operation | Minus Driver (axis diameter \$43, blade point width 2.6) |                                                          |  |

Caution: This controller does not have a power switch.

Caution: Do not remove jumper across Emergency Stop!

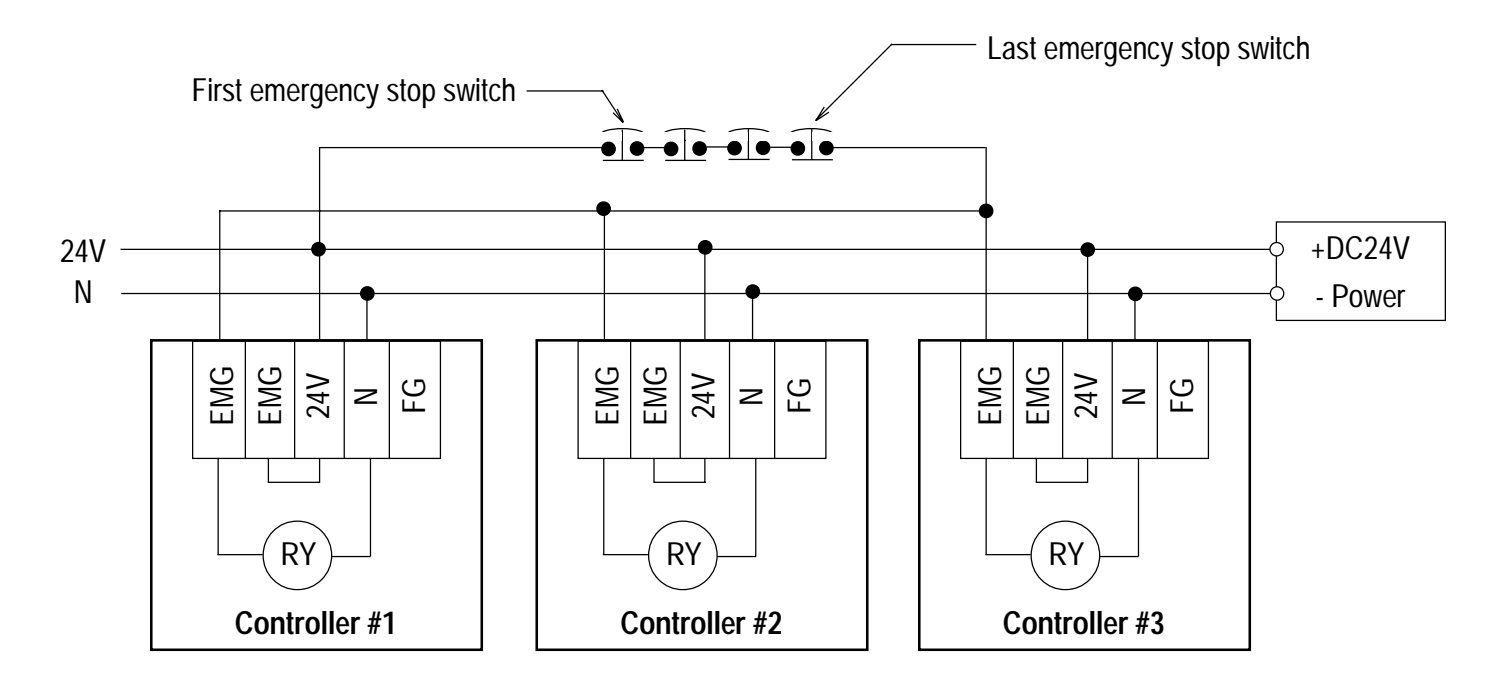

## 2-5-2 Wiring Method for Connecting Multiple E-Stop Switches onto Multiple Controllers

- As for the last emergency stop switch input, always connect it to the number 5 terminal of each controller.
- Connect number 3 terminal (24V) of each controller onto the first emergency stop switch.

## 2-5-3 External Connection Diagram

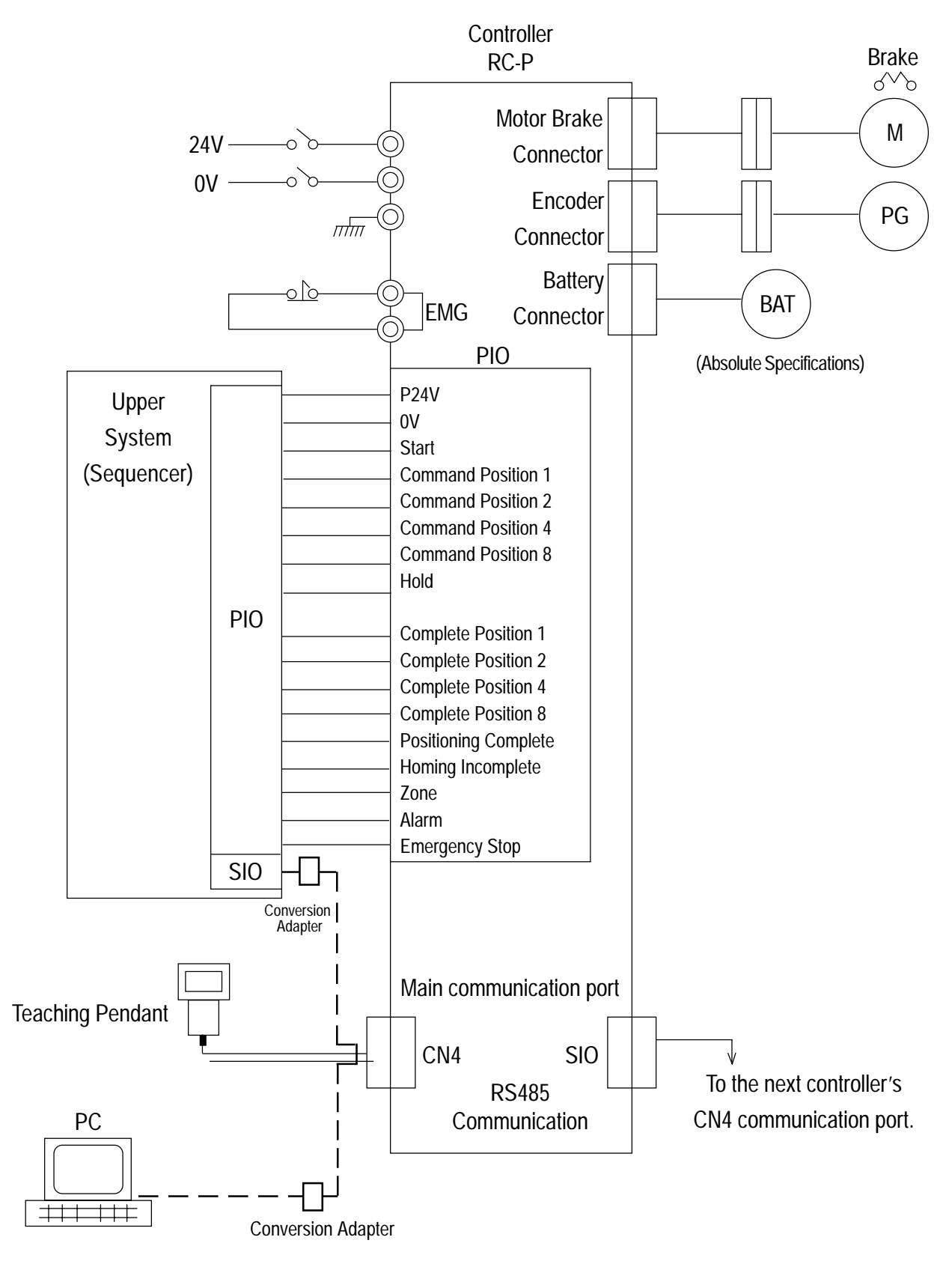

### 2-5-4 PIO Interface

PIO Interface list for controllers with NPN I/O is indicated as below: In addition, the PIO cable is unplugged on the external device side for flat cable specifications.

PIO Connector (26 Pin) NPN - (standard unless otherwise indicated)

| Pin | Section | Signal Name            |                                                            | Cable Color |             |   |
|-----|---------|------------------------|------------------------------------------------------------|-------------|-------------|---|
| 1   | P24     | +24V                   | Connect power 24.                                          | Brown-1     |             |   |
| 2   | N       | OV                     | Connect power OV.                                          | Red-1       |             | 1 |
| 3   |         | Start                  | Motion start input.                                        | Orange-1    |             |   |
| 4   | 1       | Position 1             |                                                            | Yellow-1    |             |   |
| 5   | 1       | Position 2             | Motion start input position                                | Green-1     |             | + |
| 6   | ]       | Position 4             | Number. ()                                                 | Blue-1      |             | • |
| 7   |         | Position 8             |                                                            | Purple-1    |             |   |
| 8   | 1       |                        | Development                                                | Gray-1      |             |   |
| 9   | Input   | Unused                 | Do not connect.                                            | White-1     |             |   |
| 10  |         | * Hold                 | Makes a sudden stop on a moving actuator. Normally closed. | Black-1     |             | • |
| 11  |         |                        |                                                            | Brown-2     |             |   |
| 12  |         |                        |                                                            | Red-2       |             |   |
| 13  |         | Unused                 | Do not connect.                                            | Orange-2    |             |   |
| 14  | 1       |                        |                                                            | Yellow-2    |             |   |
| 15  |         |                        |                                                            | Green-2     |             |   |
| 16  |         | ③Completion position 1 | Outputs motion complete position                           | Blue-2      |             |   |
| 17  | 1       | ③Completion position 2 | number. During an alarm, outputs                           | Purple-2    |             |   |
| 18  | ]       | ③Completion position 4 | the alarm number (see page 59 in this manual).             | Gray-2      |             |   |
| 19  |         | 3Completion position 8 |                                                            | White-2     |             |   |
| 20  |         | ④ Positioning complete | Outputs upon transfer complete.                            | Black-2     |             |   |
| 21  | Output  | S Homing Complete      | Outputs after homing                                       | Brown-3     |             |   |
| 22  |         | Zone                   | Outputs within the range set in the parameter.             | Red-3       |             |   |
| 23  |         | ⊚ ∗Alarm               | Outputs during controller abnormality.                     | Orange-3    | <u>````</u> |   |
| 24  |         | ⑦*Emergency Stop       | Outputs during an emergency stop.                          | Yellow-3    |             |   |
| 25  |         | Linuard                | Do not correct                                             | Green-3     |             |   |
| 26  |         | Unusea                 |                                                            | Blue-3      |             |   |

Connector model name on the controller side: Hirose HIF 6-26 P A-1.27 D S

\* Each output should not exceeed 20 MA/point.

Caution Ports with \* mark indicate negative logic. Never connect to unused port. Please be extra careful in connecting to a 24V power. Breakdown will occur if reversed connection occurs.

External 24V Power \_\_\_\_\_\_

0

PIO Interface list for controllers with PNP I/O is indicated as below:

In addition, the PIO cable is unplugged on the external device side for flat cable specifications.

| Pin | Section  | Signal Name             |                                                                   | Cable Color |                         |
|-----|----------|-------------------------|-------------------------------------------------------------------|-------------|-------------------------|
| 1   | P24      | +24V                    | Connect power 24.                                                 | Brown-1     |                         |
| 2   | N        | OV                      | Connect power OV.                                                 | Red-1       |                         |
| 3   |          | Start                   | Motion start input.                                               | Orange-1    |                         |
| 4   | 1        | Position 1              |                                                                   | Yellow-1    |                         |
| 5   | 1        | Position 2              | Motion start input position                                       | Green-1     | <del></del> <del></del> |
| 6   | 1        | Position 4              | Number. ()                                                        | Blue-1      |                         |
| 7   | 1        | Position 8              |                                                                   | Purple-1    |                         |
| 8   | 1        | Linux e d               | Denstannet                                                        | Gray-1      |                         |
| 9   | Input *2 | Unused                  | Do not connect.                                                   | White-1     |                         |
| 10  |          | ② * Hold                | Makes a sudden stop on a moving actuator. Normally closed.        | Black-1     |                         |
| 11  | 1        |                         |                                                                   | Brown-2     |                         |
| 12  |          |                         |                                                                   | Red-2       |                         |
| 13  | 1        | Unused                  | Do not connect.                                                   | Orange-2    |                         |
| 14  | 1        |                         |                                                                   | Yellow-2    |                         |
| 15  | 1        |                         |                                                                   | Green-2     |                         |
| 16  |          | ③ Completion position 1 |                                                                   | Blue-2      |                         |
| 17  | 1        | ③ Completion position 2 | Outputs motion complete position number. During an alarm, outputs | Purple-2    |                         |
| 18  | ]        | ③ Completion position 4 | the alarm number.                                                 | Gray-2      | §                       |
| 19  | 1        | ③ Completion position 8 |                                                                   | White-2     |                         |
| 20  |          | ④ Positioning complete  | Outputs upon transfer complete.                                   | Black-2     |                         |
| 21  | Output   | S Homing Complete       | Outputs after homing                                              | Brown-3     |                         |
| 22  |          | Zone                    | Outputs within the range set in the parameter.                    | Red-3       |                         |
| 23  |          | 6 Alarm *1              | Outputs during controller abnormality.                            | Orange-3    |                         |
| 24  | 1        | ⑦ Emergency Stop        | Outputs during an emergency stop.                                 | Yellow-3    |                         |
| 25  |          |                         | Denst                                                             | Green-3     |                         |
| 26  |          | Unusea                  | Do not connect                                                    | Blue-3      |                         |

PIO Connector (26 Pin) PNP

#### Caution

\*1 Indicates negative logic. Never connect to unused port. Please be extra careful in connecting to a 24V power. \* 2 Each input not to exceed 20 mA/Point.

24VDC +  $\frac{P24}{0}$ External Supply -  $\frac{0}{0}$ 

#### ① Command Position

This is the relationship between the input pin No. and selected positon No. (4 bit binary)

You may input select 16 positions of position 0~position 15.

| 1 | · ON | 0. | OFF |
|---|------|----|-----|
|   | . UN | υ. | ULL |

|                         | 4                    | Command Position 1 | 0 | 1 | 0 | 1 | 0 | 1 | 0 | 1 | 0 | 1 | 0  | 1  | 0  | 1  | 0  | 1  |
|-------------------------|----------------------|--------------------|---|---|---|---|---|---|---|---|---|---|----|----|----|----|----|----|
| PIN                     | 5                    | Command Position 2 | 0 | 0 | 1 | 1 | 0 | 0 | 1 | 1 | 0 | 0 | 1  | 1  | 0  | 0  | 1  | 1  |
| No.                     | 6                    | Command Position 4 | 0 | 0 | 0 | 0 | 1 | 1 | 1 | 1 | 0 | 0 | 0  | 0  | 1  | 1  | 1  | 1  |
|                         | 7 Command Position 8 |                    |   | 0 | 0 | 0 | 0 | 0 | 0 | 0 | 1 | 1 | 1  | 1  | 1  | 1  | 1  | 1  |
| Selected Positon Number |                      |                    | 0 | 1 | 2 | 3 | 4 | 5 | 6 | 7 | 8 | 9 | 10 | 11 | 12 | 13 | 14 | 15 |

#### Caution:

*Error operation may occur when selecting an undefined position number and pressing the Start Input ON.* 

#### 2 Hold

This is a B-contact input. While in motion, Hold input must be ON. If Hold is OFF, motion will be stopped.

#### **③** Completion Position

PNP (Sourcing) - When the actuator completes motion to a desired point or position, the output pins will go high in a binary type sequence which is dependant on which position is completed (NPN [Sinking] will cause pins to go low). For example, when the actuator completes motion to position 10, this will correspond to the following output (Logic 0/1 = Low/High). See table below:

| Pin   | 19 (pos.8) | 18 (pos 4) | 17 (pos. 2) | 16 (pos. 1) |
|-------|------------|------------|-------------|-------------|
| Logic | 1          | 0          | 1           | 0           |

#### **④** Positioning Completion

Turns ON when the actuator completes desired position.

#### **⑤ Homing Complete**

Turns ON once the initial homing completes. After that, as long as an alarm or power OFF do not occur, it will remain ON.

#### 6 Alarm

This will turn OFF during an alarm and will turn ON while in normal operation.

#### ⑦ Emergency Stop

This will turn OFF during emergency stop and will turn ON while in normal operation.

#### Caution:

With the Absolute Specifications, once home is taught, Homing Complete Signal will turn ON once power is installed. In case Homing Complete Signal turns OFF due to an alarm occurrence, you will need to teach the home location again.

## 2-5-5 External I/O Specifications

External input specifications

| Item              | Specifications          |
|-------------------|-------------------------|
| Input Voltage     | 24V DC +/-10%           |
| Input Current     | Maximum 2mA/1 Port      |
| Leakage           | Under 0.1mA (Caution)   |
| Insulation Method | Photocoupler Insulation |

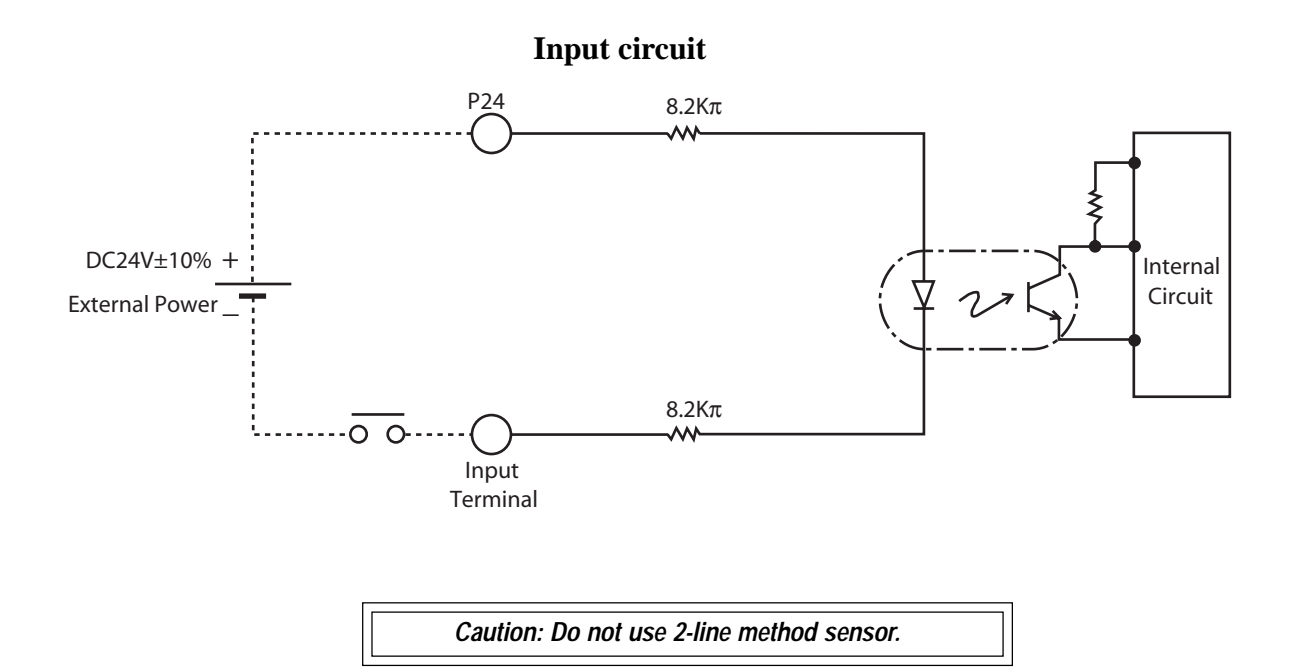

### **External Output Specifications**

| Item              | Specifications          |
|-------------------|-------------------------|
| Load Voltage      | DC 24V                  |
| Max. Load Current | 20mA / 1 Port           |
| Leakage Current   | Max 0.1mA / 1 point     |
| Insulation Method | Photocoupler Insulation |

## **Output Circuit**

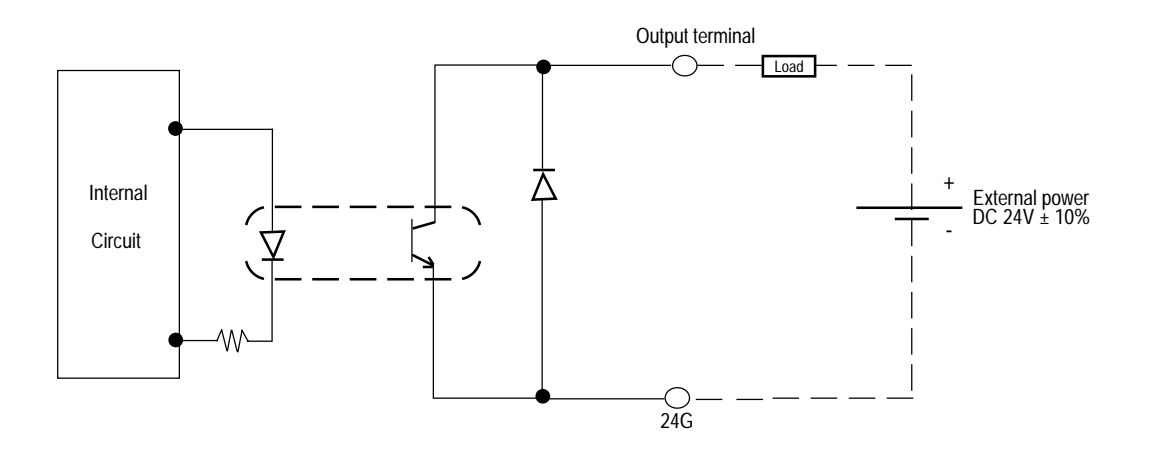

Since this controller does not have any commands, there is no need to write any programs. In order to make the actuator move to the assigned position, all you need to do is input the position data into the position data table. In the position table, there are 8 columns: Position, Speed, Acc (G), Push (%), Pos. Band, MAX ACC Flag (0/1), ABS/INC Flag (0/1) and Comments. The position table below is displayed by the Teaching Pendant. In the position data, there is Absolute which inputs distance from home, and Incremental which inputs relative transfer load from the current position.

|   | No. | Position (mm) | Speed (mm/s) | Acc (G) | Push (%) | Pos. Band (mm) | Max ACC Flag (0/1) | ABS/INC Flag (0/1) | Comments |
|---|-----|---------------|--------------|---------|----------|----------------|--------------------|--------------------|----------|
|   | 0   | 0             | 100          | 0.3     | 0        | 0.1            | 0                  |                    |          |
| ſ | 1   | 30            | 100          | 0.3     | 0        | 0.1            | 0                  |                    |          |
| Ī | 2 = | * 10          | 100          | 0.3     | 0        | 0.1            | 0                  |                    |          |
| Į |     |               |              |         |          |                | · -                |                    | -        |
| 7 |     |               |              | .       | .        |                |                    | Ĩ                  | -        |
|   | 15  | 100           | 100          | 0.3     | 0        | 0.1            | 0                  |                    |          |

Position Table

Please make modifications as needed. When modifying the initial value, changes can be made on the "initial value" of the parameter. The initial value differs depending on the actuator type. When changing the initial value. please use "~initial value" of the parameter. The initial value will vary according to actuator type.

\* "=" indicates that this is an Incremental Move (This is diplayed by the Teaching Pendant. With a PC, incremental assigned column will display).

#### Caution:

For data input, please first execute from position. Input from other data will be rejected. As for position, input may be done up to grider 2 fraction. However, data of position is only recognizes as a multiplier of minimum resolution. In addition, the minimum resolution will vary according to the lead of the actuator. Therefore, the grider 2 fraction of position data that was inputted will write over according to actuator lead.

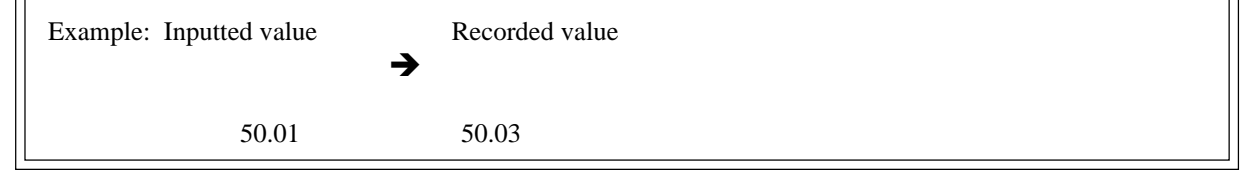

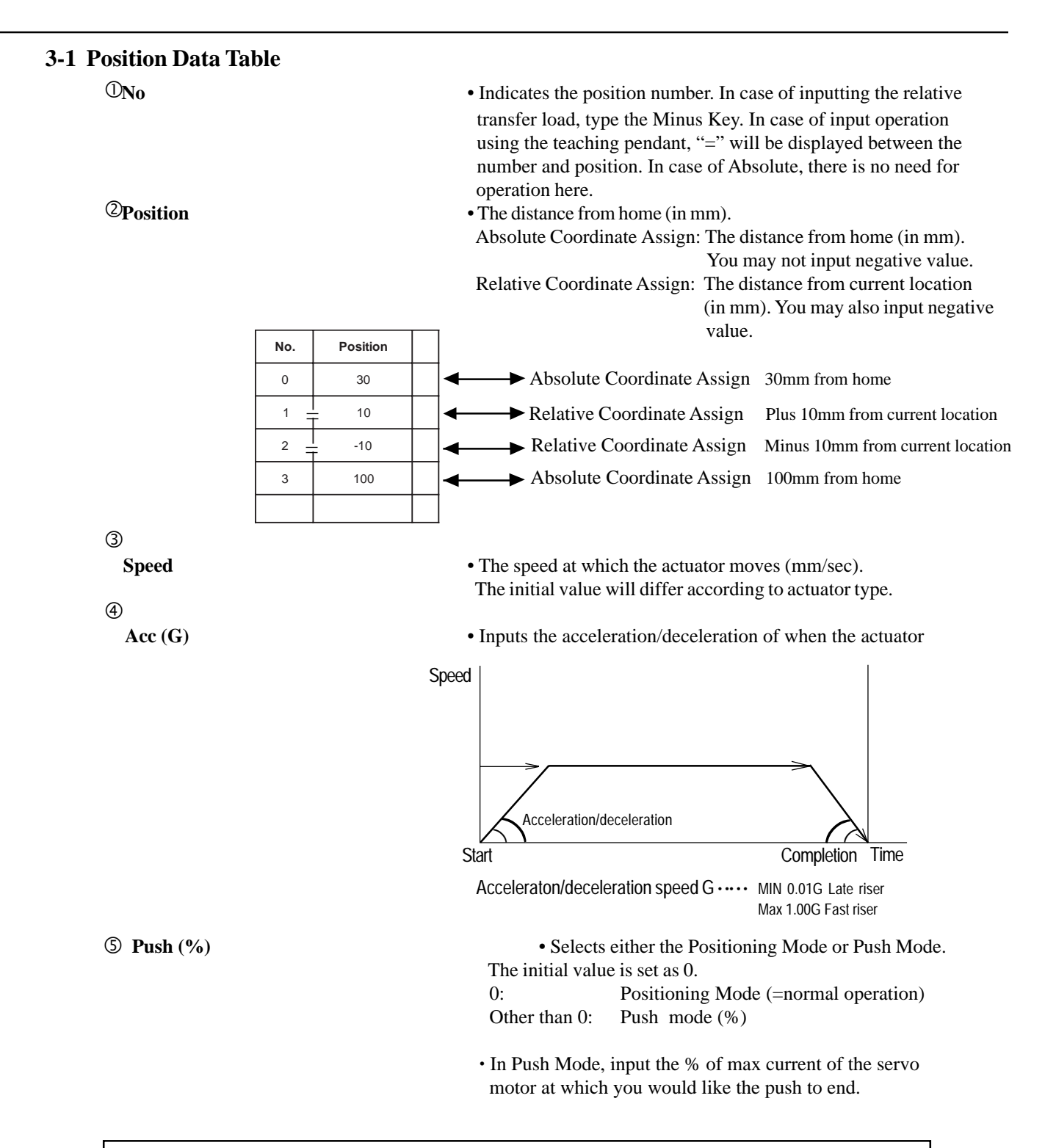

#### Caution:

The relationship of Push Power (kgf) during stop towards work per type and current limit value is listed in Pages 30~31.

#### Caution:

When the push power is too small, push malfunction may occur due to driven resistance, so please be careful.

| 6 Pos. Band | <ul> <li>As for (refer functi 3(A) I</li> <li>The p positi.</li> <li>The in (B) P</li> <li>Inputs mode</li> <li>When "minu</li> </ul> | the positioning wide<br>to the table shown of<br>on will vary.<br>Push = 0 (Positionin<br>ositioning mode use<br>on complete output<br>nitial value is set as<br>ush = besides 0 (Pus<br>is the maximum push<br>(mm) (see diagram<br>the push direction is<br>us'sign should be pl | dth, depending on the setting<br>on Page 26 of this manual) ei<br><b>ng Mode)</b><br>es position widths as a locatio<br>prior to actual point data.<br>0.1mm (see diagram A).<br><b>ish Mode)</b><br>n load (distance from the fina<br>B).<br>as a negative direction from t<br>aced next to the position wid | value of 5th column<br>ther 0 or other than 0, its<br>on to turn ON the<br>al point) in the push<br>he displayed coordinate, a<br>hth. |
|-------------|----------------------------------------------------------------------------------------------------|----------------------------------------------------------------------------------------------------|----------------------------------------------------------------------------------------------------|----------------------------------------------------------------------------------------------------|
| S S         | When push = other than 0                                                                                                    |                                                                                                    | S When push = other than 0                                                                                                    |                                                                                                    |
| Speed ②     | Distance up to the position                                                                                                    | Speed <                                                                                                    | ② Distance up to the position                                                                                                    | >                                                                                                    |
|             | Transfer distance                                                                                                    |                                                                                                    | Transfer distance                                                                                                    | Ending<br>position                                                                                                    |
|             | Diagram A                                                                                                    | ± Positioning<br>Range                                                                                                    | Diagram B                                                                                                    | Positioning<br>Range                                                                                                    |
|             | T                                                                                                    | urns ON                                                                                                    |                                                                                                    | Start PUSH                                                                                                    |
| ⑦ MAX ACC   | C Flag (0/1) • Selects<br>are eith<br>0: Ass<br>The<br>acc<br>1: Ma<br>Thi<br>Dec                                                     | either the assigned a<br>ter 1 or 0. The initial<br>signed acceleration<br>value placed in the<br>eleration/deceleration<br>ximum acceleration<br>s will automatically<br>celeration remains a                                                                                     | acceleration or the maximum<br>value is set as 0.<br>ACC/DEC Speed column wi<br>on value.<br>utilize the maximum acceler<br>s the assigned value.                                                                                                    | acceleration. Inputs<br>Il become the actual<br>ration matched to the load.                                                            |
| 0           | n case acceleration only MAX = 0                                                                                                    |                                                                                                    | $\bigcirc$ In case acceleration                                                                                                    | only MAX = 1                                                                                                    |
| Speed       | e value set in acceleration/decelera                                                                                                  | ation Speed                                                                                                    | The maximum acceleration matches the load                                                                                                    | The value set in acceleration/deceleration                                                                                             |
|             |                                                                                                    | Transfer<br>distance                                                                                                    |                                                                                                    | Transfer<br>distance                                                                                                    |

### 3-1-1 The Relationship Between the Push Power During Stop and Current Restriction Value

When executing the push mode, input the current restriction value as a % of the max value into the "Push %" column of the position data table. Based on the push power required during stop towards work, determine the % current restriction by using Tables 3-1 through 3-6 (shown on pages 30 and 31 of this manual). Figures 3-1 through 3-6 show the relationship between the current restriction value and push power during stop for each actuator type.

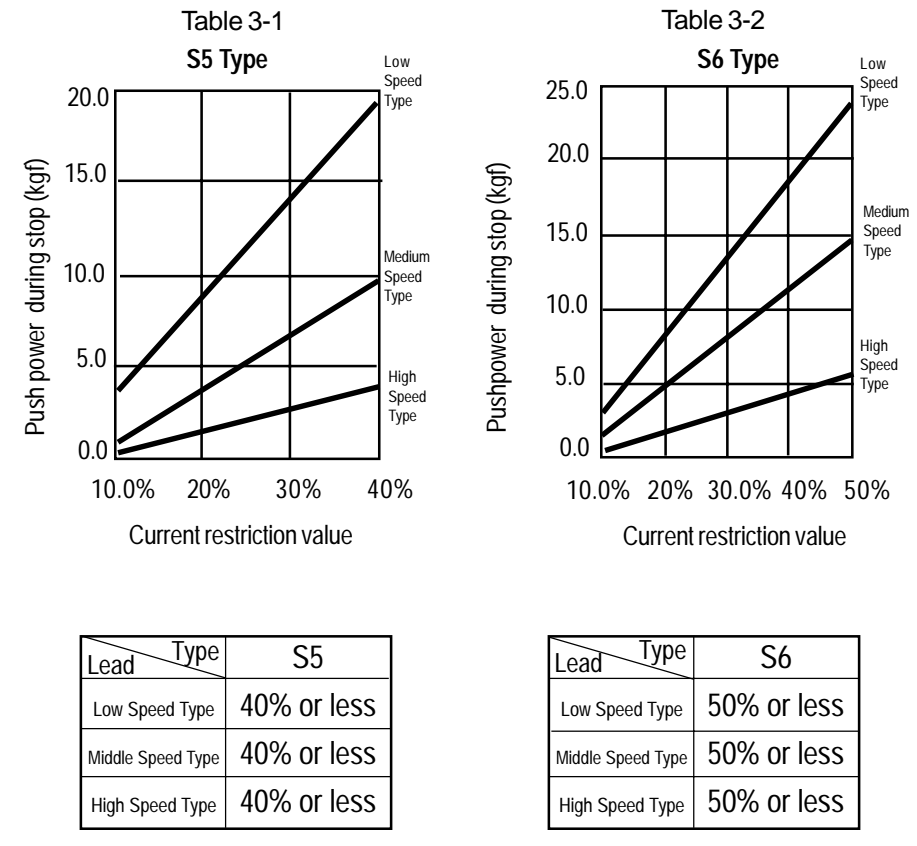

Figure 3-1

Figure 3-2

#### Caution:

Please be aware that the push power during stop is a standard, and is not guaranteed. When the push power is too small, push malfunction may occur due to driven resistance, so please be careful. The maximum amount of the current restriction value is listed in the table below.

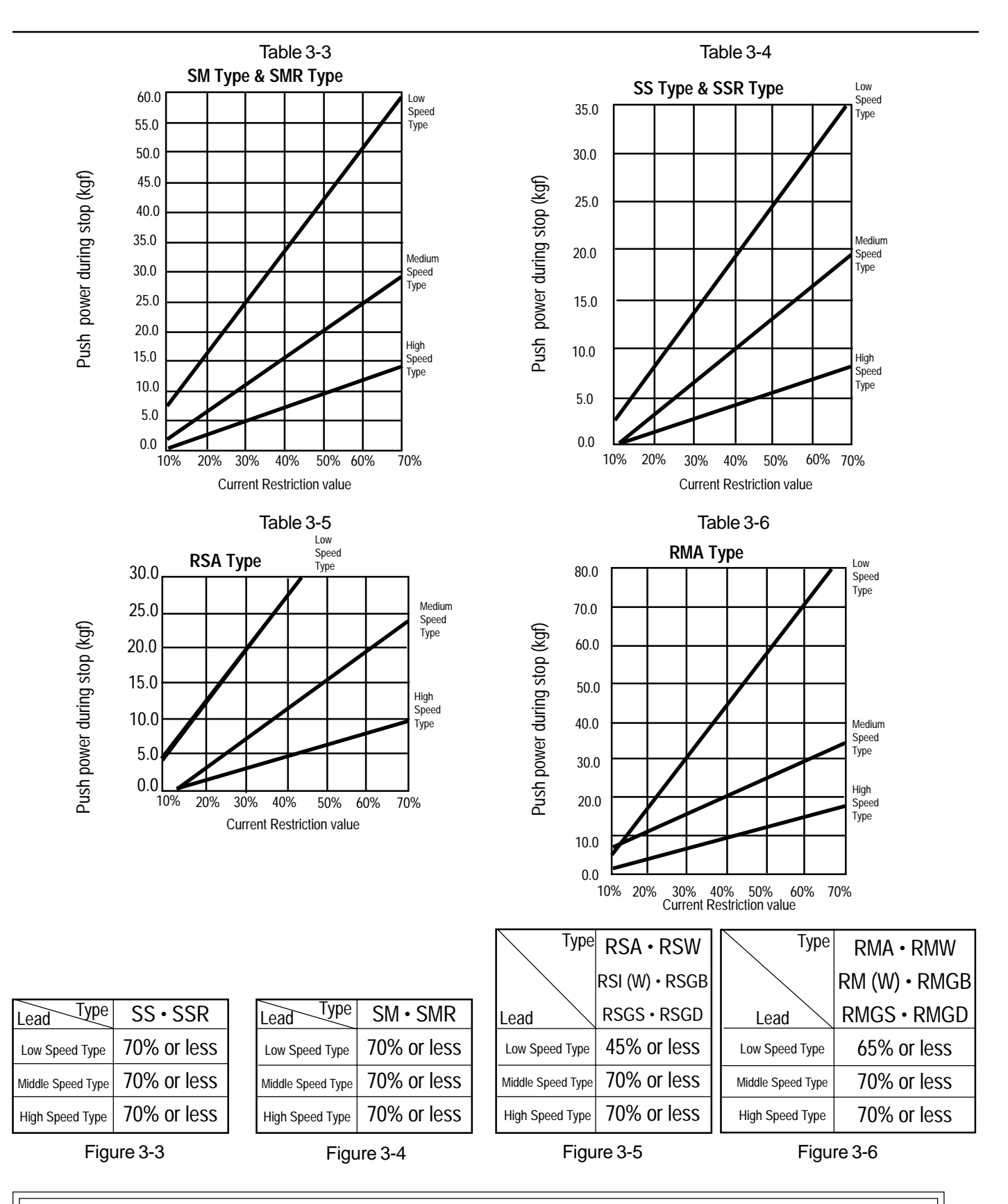

Caution: Please be aware that the push power during stop is standard, and is not guaranteed. When the push power is too small, push malfunction may occur due to driven resistance, so please be careful. The maximum amount of the current restriction value is listed in the tables below.

### **3-2** Positioning Mode (Push) = 0

### 3-2-1 Positioning Mode (Push) = 0

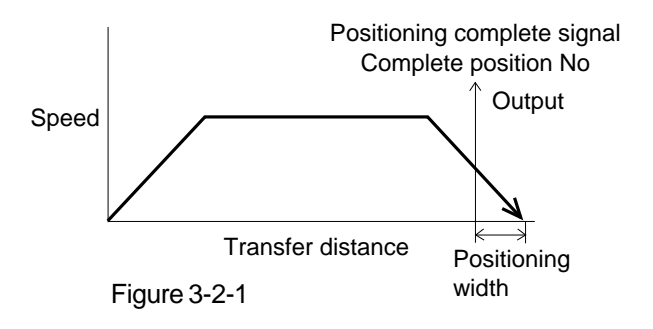

From the position shown in Figure 3-2-3 (Page 33 of this manual), the positioning complete output turns ON prior to the positioning width portion. Also, this location activates the position number outputs.

### 3-2-2 Push Mode (Push) = Other than 0

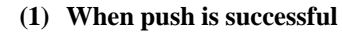

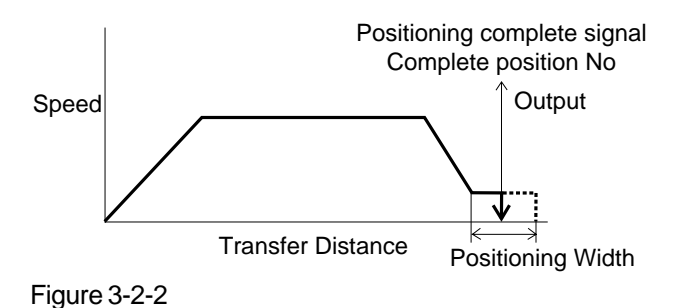

Figure 3-2-3, actuator moves forward at 75 RPM. Once the actuator pushes the work and the parameter passes the setting time with the servo motor current achieving the push value, the completion position turns ON. The completion position number outputs also turn ON.

After reaching the position shown in

Note: If needed, set the "push determination time" on the parameter. 255msec is inserted as the initial value.

Actuator will continue to push work.

Warning:

The actuator will continue to push the work with set power after push % has been reached. The push amount is determined by the push value in point table.

Caution: The low speed during push movement is fixed and can not be changed (75 RPM).

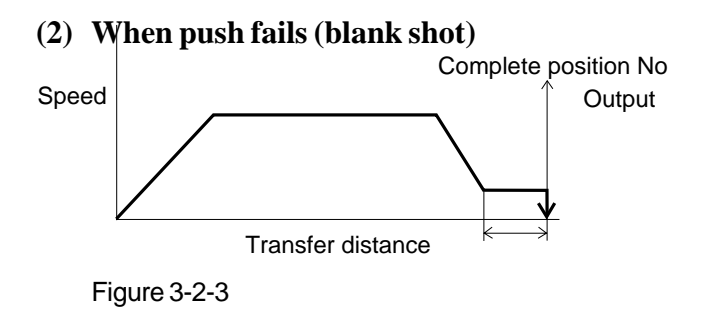

Upon reaching the position shown in Figure 3-2-2 (Page 32 of this manual), the actuator moves forward at low speed When the servo motor current does not reach current restriction value, the positioning width, the positioning completion output will not turn ON even when the actuator moves to the positioning width range. In this case, only the complete position number outputs turn ON (please allow for enough time-out check trreatment).

### (3) Upon push, work rate increases.

1. When the work increases in the push direction

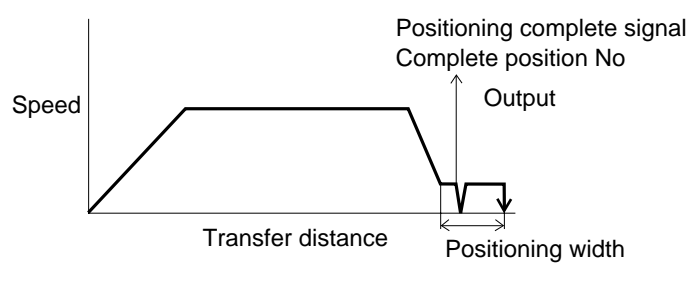

Figure 3-2-4

After the positioning complete output turns ON, and the work increases in the push direction, the actuator increases the work rate within the positioning width range. The positioning complete turns ON, however complete position number does not change while output.

2. When the work increases towards the reversed push direction (when the actuator pushes back due to a reversed power from work)

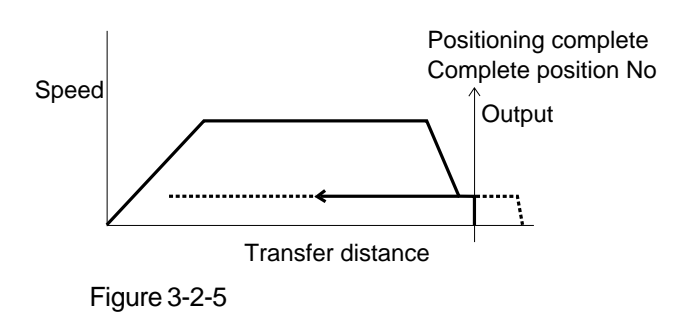

After the positioning complete output turns ON, and the thrust of the actuator is lost to reversed polarity from the and the actuator pushes back, the actuator will continue to push back until the thust of the actuator and the reversed polarity from the completed work done, balances. The positioning complete turns ON, however, complete position number output does not change while output.

## (4) When the input value of positioning width is wrong

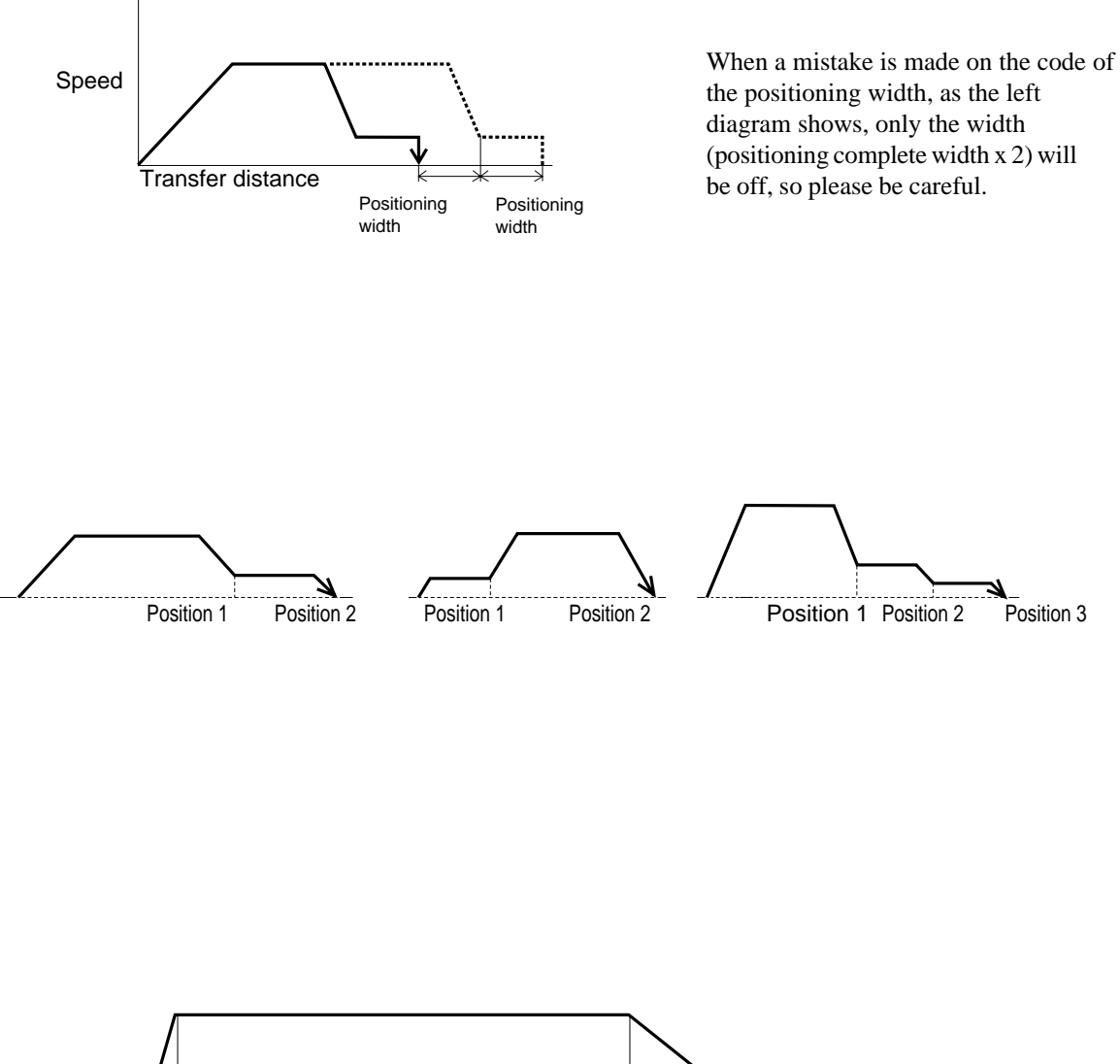

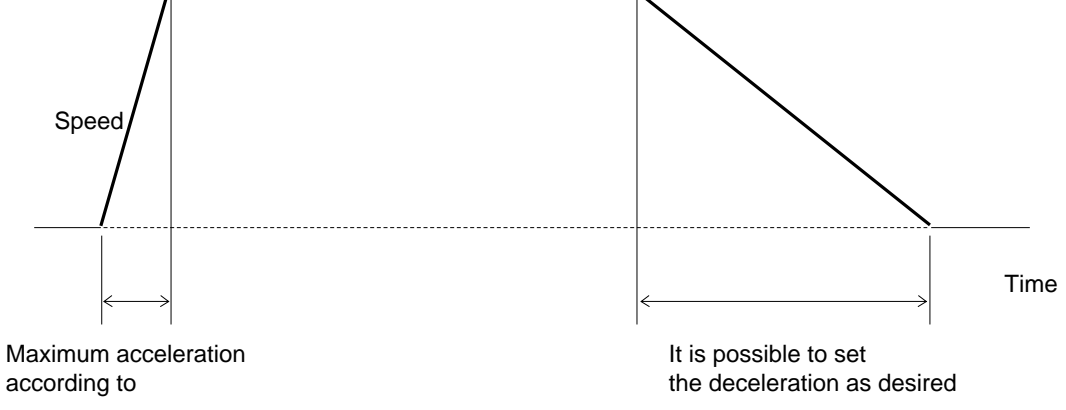

### 3-2-5 Hold Input

This is used for temporary stop. The actuator will make a quick stop according to the external input signal P I/O Pin 10 pin hold input). Based on safety compliance, the signal will become a B-contact input (reversed logic). When the hold input is turned OFF, the actuator will stop at that point and will move again only when the hold input is turned back ON.

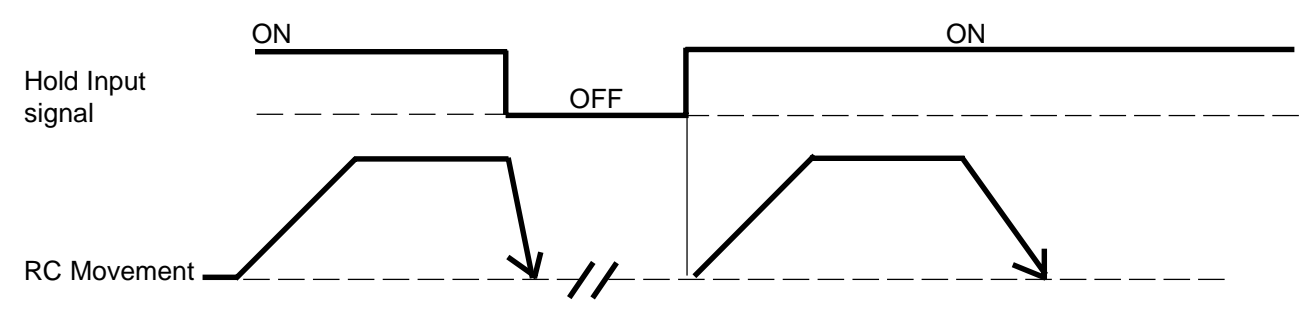

### 3-2-6 Zone Signal Output

The zone, as shown below, is an area set to output a signal when the actuator enters its boundaries. By setting the zone parameter beforehand, once a moving slider enters that territory, the zone signal P I/O Pin 22 will turn ON and remain ON within the zone territory setting. It is possible to assign even during the middle of the stroke).

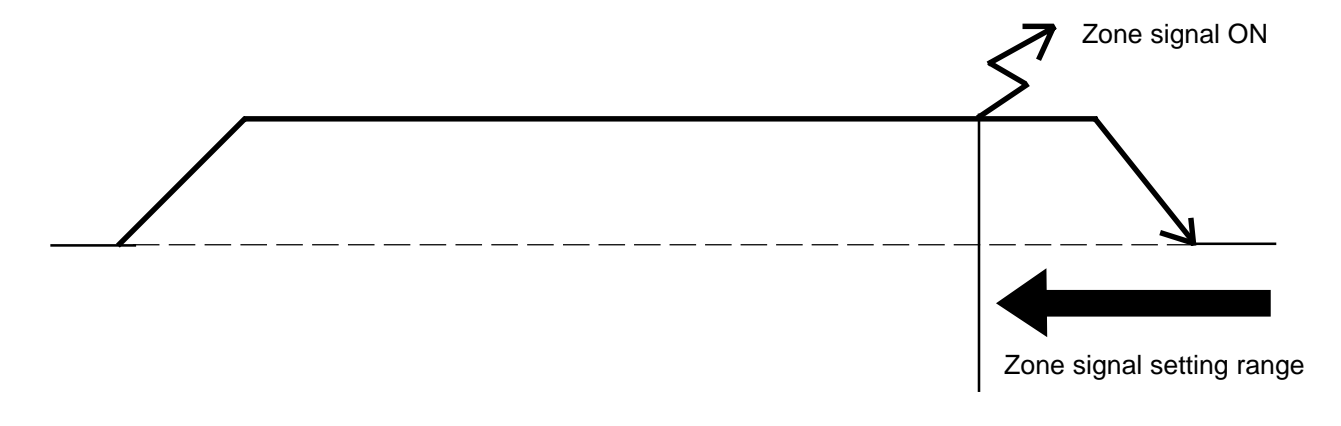

### 3-2-7 Homing

During power-UP or upon alarm release, you will need to home. After selecting the position number, and START (PNP - toggle + 24 VDC to Pin 3: NPN - toggle GND to Pin 3) to is applied, first homing is executed. Upon homing, homing complete output P I/O Pin 21 will turn ON (standard specifications). You may not execute just homing from P I/O. In addition, in case you wish to move to the home position in normal mode, we recommend you set the position number to where 0 was input into the position of position data, and then, move to that position.

With the absolute specifications, once home location is taught, there is no need to home after connecting power.

### 4-1 Power-Up

- (1) Connnect the motor brake cable and encoder cable to the controller.
- (2) Connect the upper PLC to the P I/O Connector using the attached flat cable.
- (3) When connecting more than 1-axis, address each by using the dip switch. For details, please refer to the "specifications" section under the dip switch settings.
- (4) Supply main power (24V) onto the controller terminal board.
- (5) Supply P I/O Power (24V).
- (6) Turn the PI/O Hold Input ON. (NPN)  $\dot{\text{GND}}$  Pin 10 24 $\dot{\text{V}}$  (PNP)
- (7) Normal status is when the RDY, RUN LED turns ON, and abnormal status is when the ALM turns ON. Please refer to the Error Code List located on Page 59 and so on in this manual.

After the above operation, preparation is completed.

#### Caution:

When the P I/O power inputs before the main power or when the power is common, upon installing power, the P I/O output may be in an unstable status for approximately 1msec. As for signal into Input I/O, please execute after the Positioning Completion Signal turns ON after Power-Up.

### 4-1-1 Movement Capable Status

- (1) Servo will turn ON the same time the power is turned ON. Once the power-Up is complete, the positioning completion output turns ON.
- (2) The relationship of P I/O alarm emergency stop output and the operation status is indicated in the diagram below:

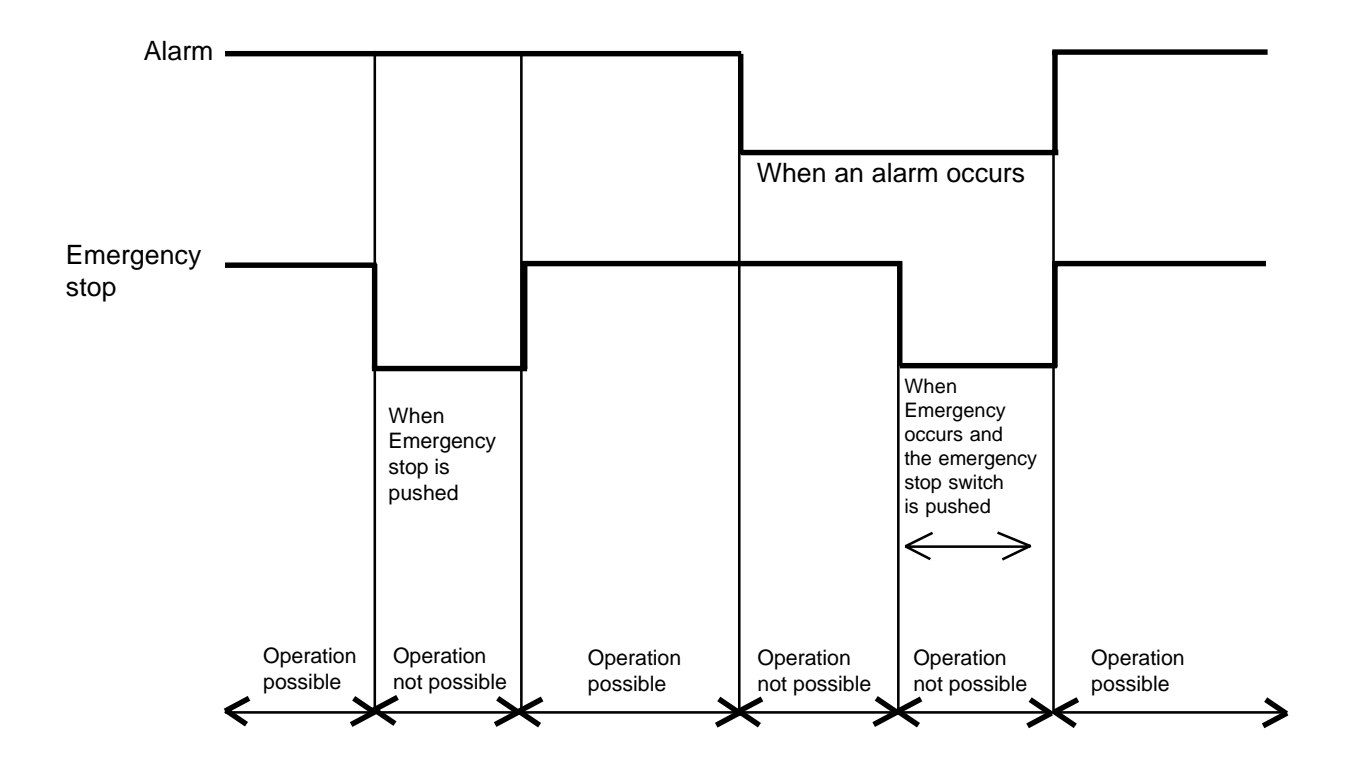

### 4-2 Procedure for Initial Homing (Absolute Specifications)

### 4-2-1 Power-UP Procedure

- (1) Connnect the motor brake cable and encoder cable to the controller (Note 1).
- (2) Connect the upper PLC to the P I/O Connector using the attached flat cable.
- (3) When connecting more than 1-axis, address each by using the dip switch. For details, please refer to the "specifications" section under the dip switch settings.
- (4) Supply main power (24V) to the controller terminal board.
- (5) Supply P I/O Power (24V).
- (6) Connect the battery.
- (7) Turn the P I/O of Hold Input ON (GND Pin 10 [NPN] Supply 24V [PNP]).
- (8) Reset the alarm (Refer to Section 4-2-2, "Alarm Reset" in this manual).
- (9) Normal status is RDY, RUN LED turns ON, and abnormal status is when ALM LED is ON.
- (10) Begin homing (Refer to Section 4-2-3, "Homing," in this manual).

*Caution (1): The actuators for absolute are the only actuators that can operate using RCP Controller Absolute specifications.* 

Caution (2): During the inital power installation, abnormal detection for absolute encoder always outputs. This is not abnormal.

### 4-2-2 Alarm Reset (Absolute Specifications)

Alarm reset occurs during emergency stop status, after start signal input, and when E-stop is released. Or, you may reset the alarm using the optional PC software.

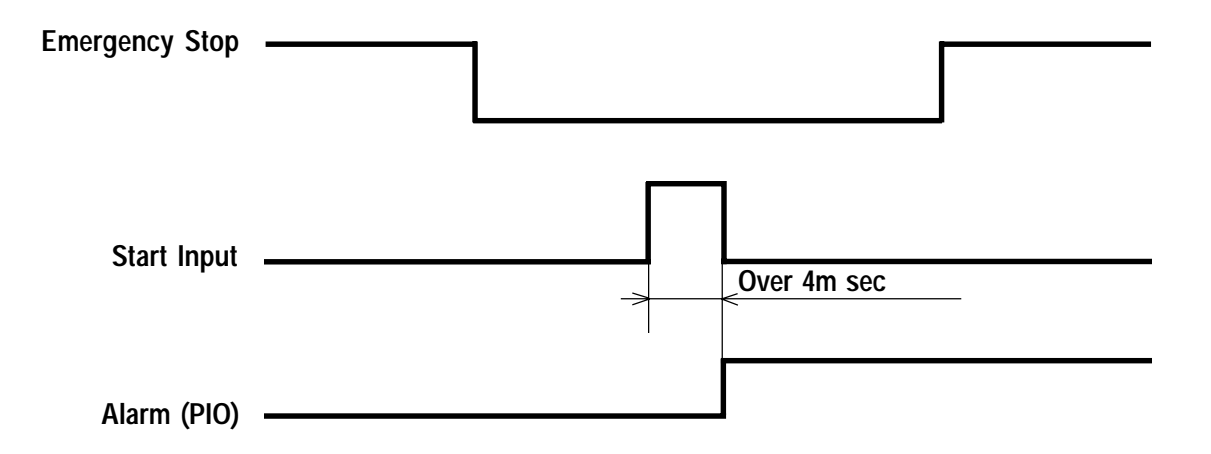

### 4-2-3 Homing (Absolute Specifications)

During the initial power-UP, you will need to perform homing via either PI/O, Teaching Pendant or PC Software.

By inputting position 0 to the I/O port, you can accomplish homing.

The "Home Complete Signal" will turn ON once homing is complete, and position will be 0. At this time, even if power is reinstalled, power will not turn OFF. Once home location is taught, upon installing power, positioning can be executed without homing.

#### Caution:

- When homing through the P I/O, input position data that is within actuator's limits. If no data is input, you can not home.
- You will need to charge the battery when using the controller for the first time. Also, charging needs to be done around the maintenance scheduling. To charge the battery, supply power to the controller for at least 48 hours. You may utilize full functionality of the system during charge time. If you keep power off for a substantial length of time, recharge for at least 48 hours. You may utilize full functionality of rat substantial length of time, recharge for a substantial length of time, recharge power off for a substantial length of time, recharge for a substantial length of time, recharge for a substantial length of time, recharge for at least 48 hours.

### 4-3 Move After Power-Up (Standard)

Operation application example:

After Power-Up, move to point 150mm from home at a speed of 200mm/sec.

### Position data table (column with dark line indicate the input insert)

| No. | Position (mm) | Speed (mm/s) | Acc (G) | Push (%) | Pos. Band (mm) | Max ACC Flag (0/1) | ABS/INC (0/1) | Comments |
|-----|---------------|--------------|---------|----------|----------------|--------------------|---------------|----------|
| 0   | 0             | 100          | 0.3     | 0        | 0.1            | 0                  |               |          |
| 1   | 150           | 200          | 0.3     | 0        | 0.1            | 0                  |               |          |
| :   |               |              |         |          |                |                    |               |          |
| •   |               |              |         |          |                |                    |               |          |

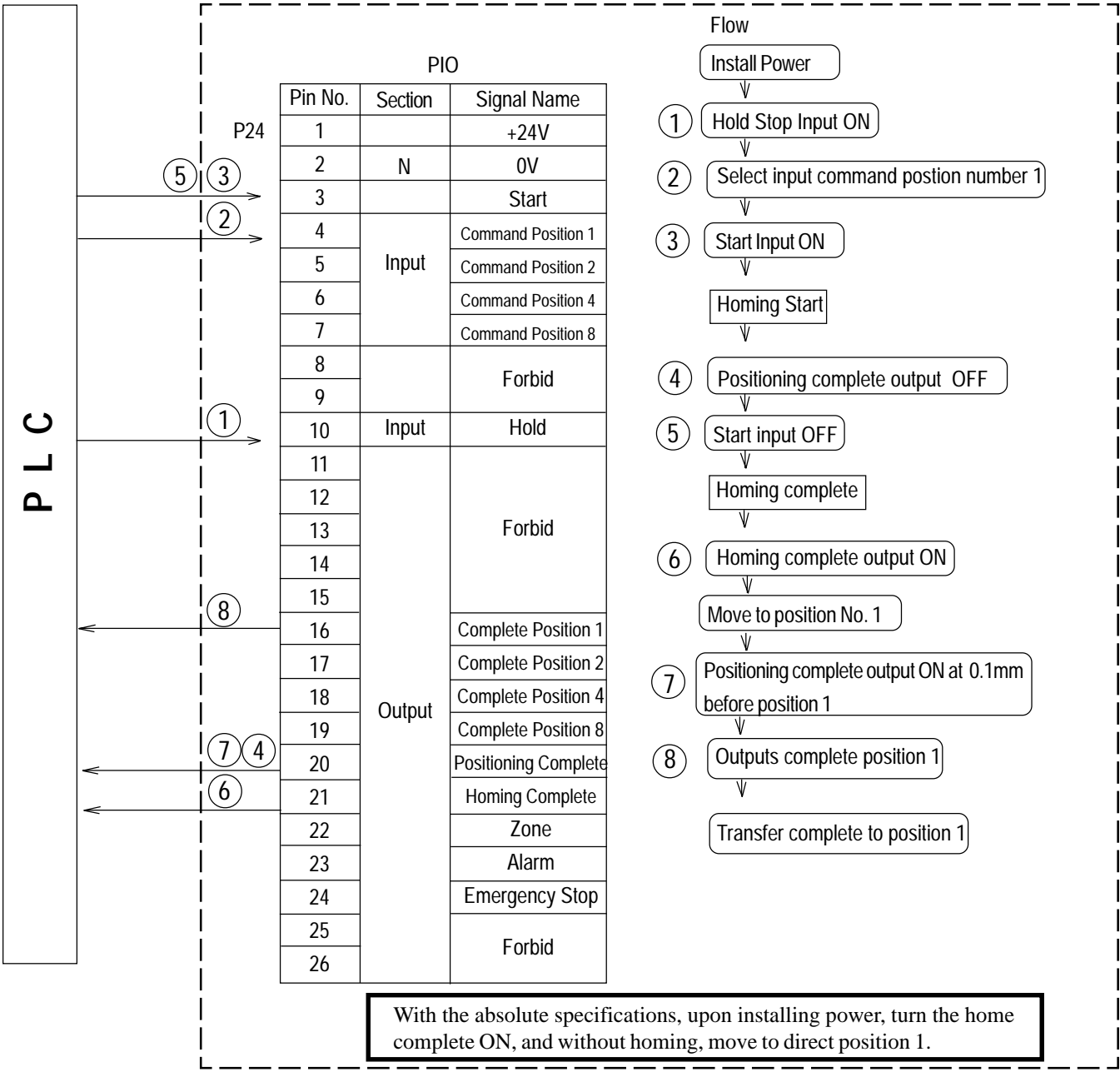

RCP Controller

## 4. Application (Practice)

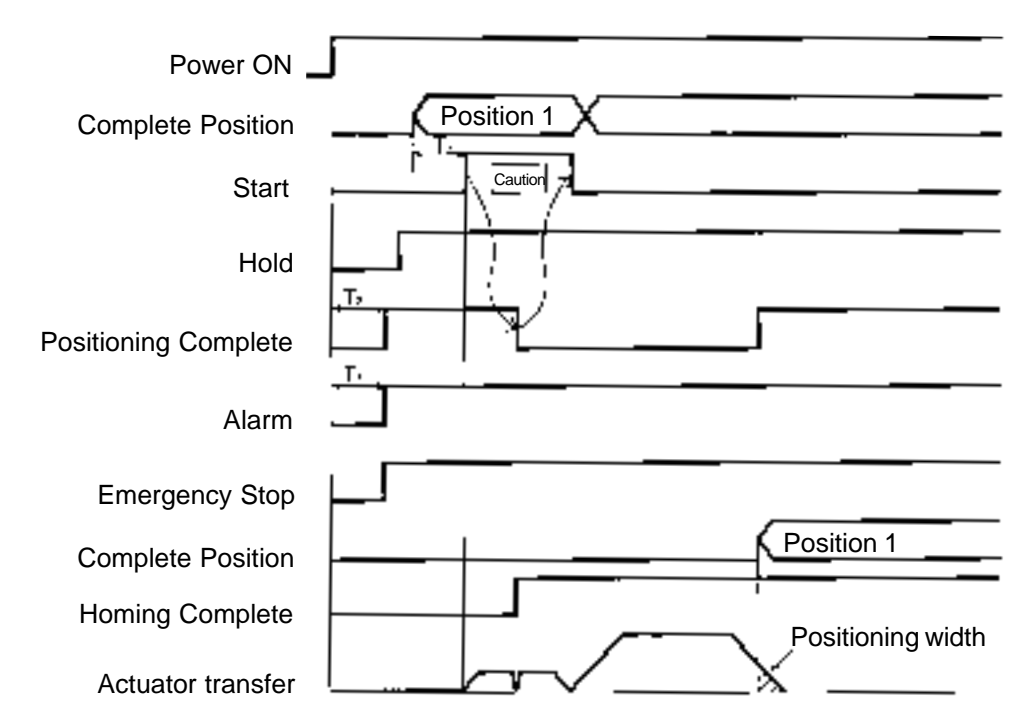

While moving towards a position output will turn OFF, when the actuator completes position, positioning complete turns ON.

When system is RDY and positioning is complete, positioning complete output turns ON.

| T1: Over 5msec   | Time from Command Position Select Input to Start Input ON. |
|------------------|------------------------------------------------------------|
| T2: Over 250msec | Time from PowerON to Operation Preparation Complete.       |
| T3: Over 50msec  | Time from Power ON to Alarm Output ON                      |

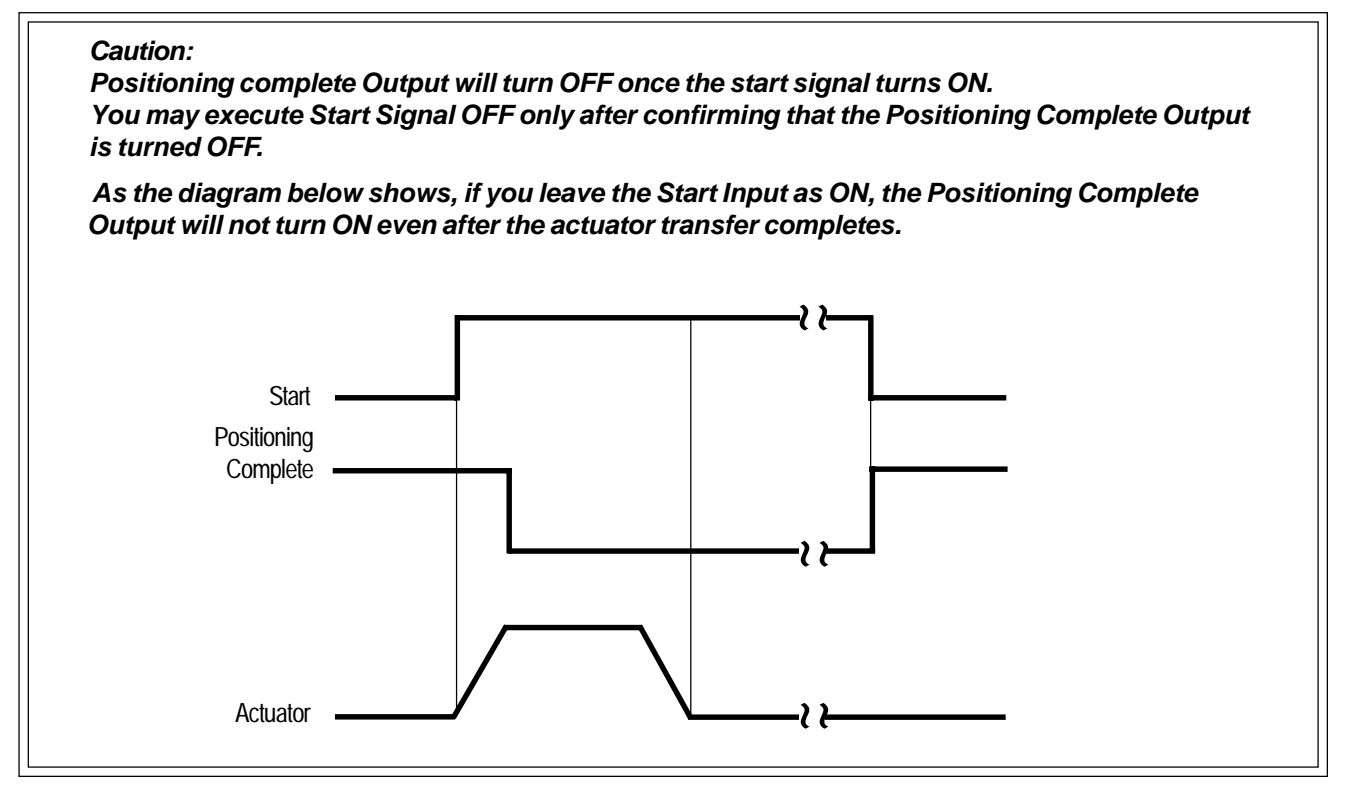

### 4-4 Positioning Mode (2 point space reciprocation)

Movement example: Reciprocate 2 positions. Assign the position 1 at 250mm from home, and Position 2 at 100mm from home. Set speed to 200mm/sec for Position 1 and 100mm/sec for Position 2. For both positions, assign the positioning width to 0.

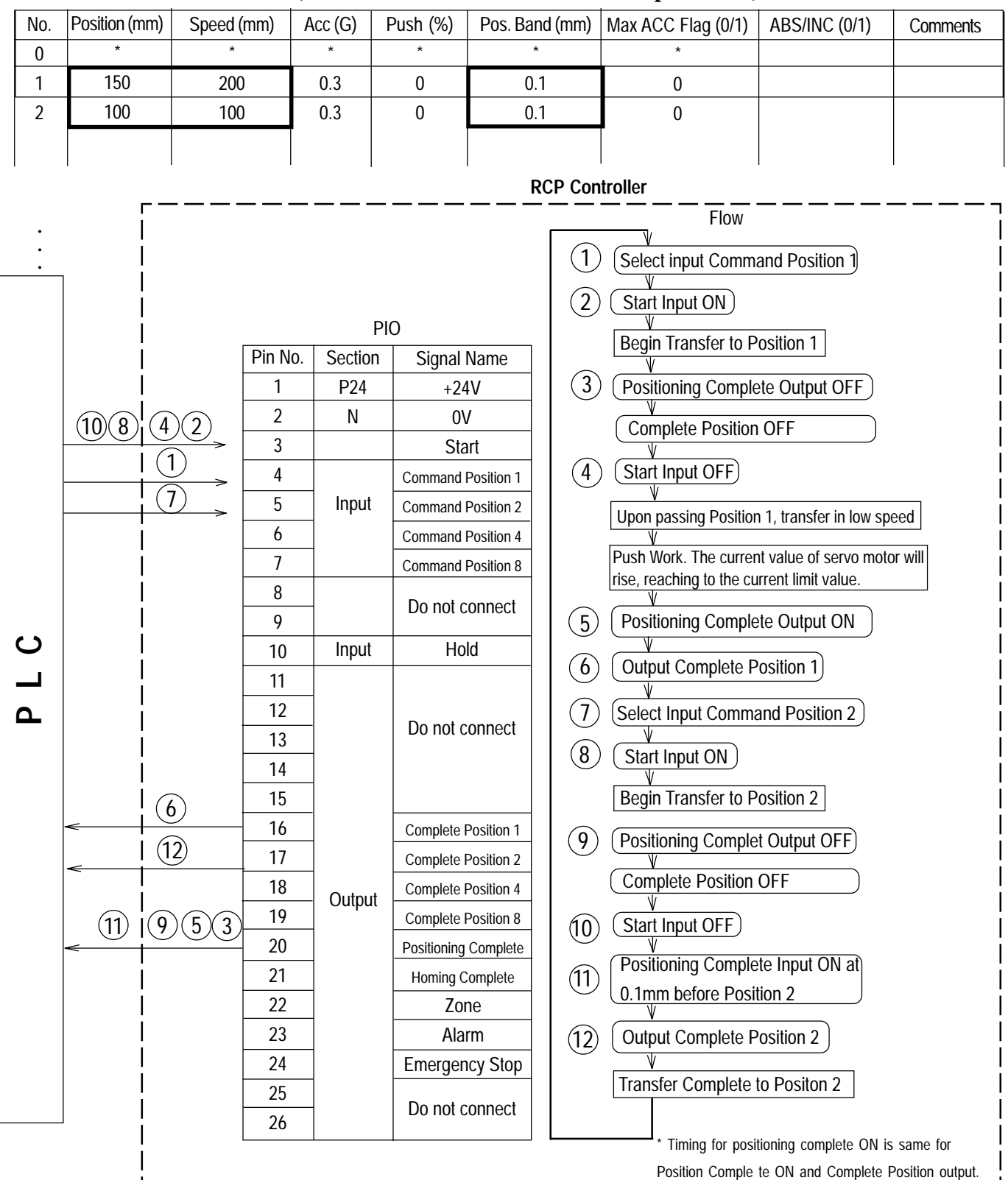

**Position Data Table (Columns with thick line indicate input insert)** 

## 4. Application (Practice)

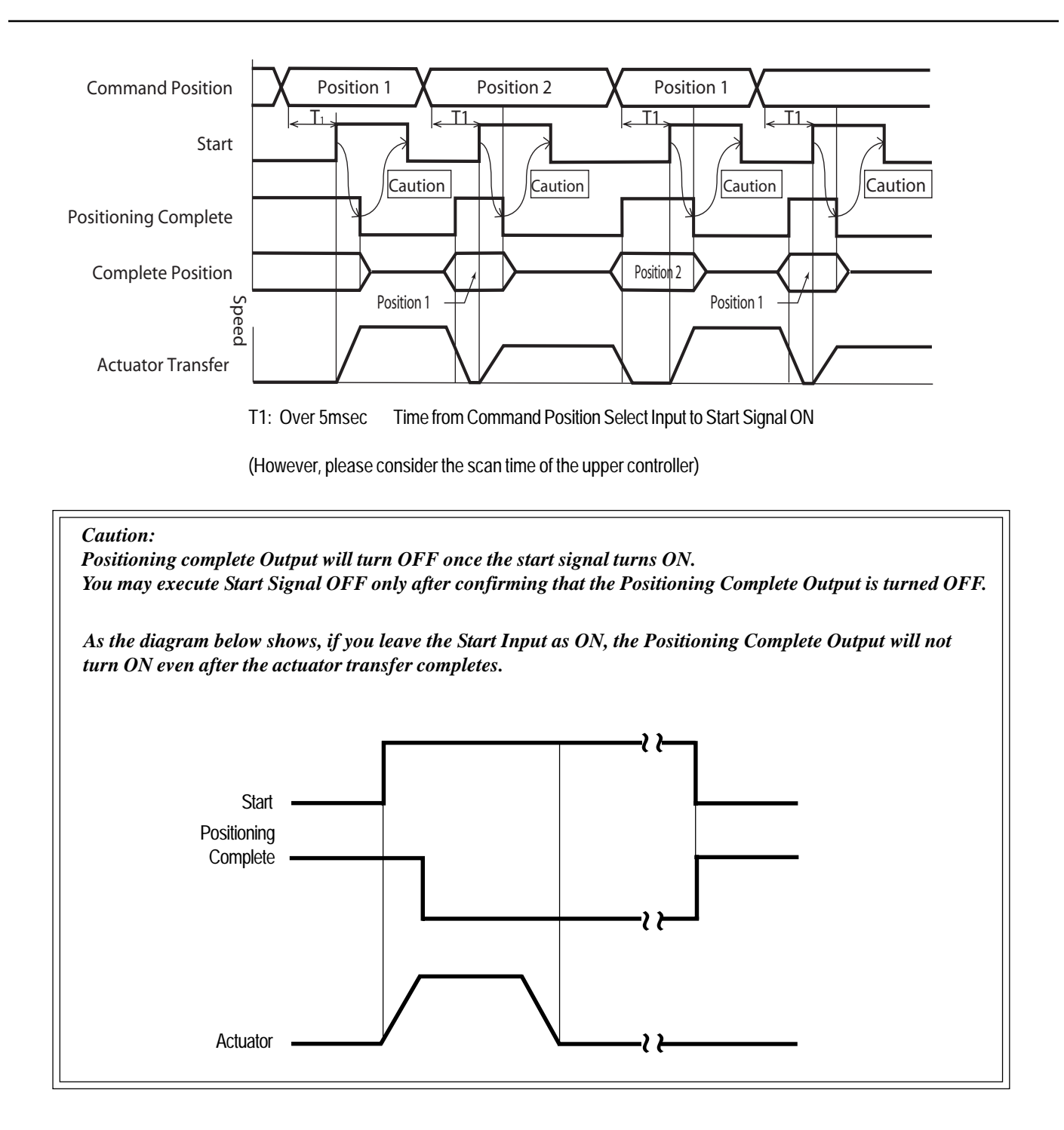

### 4-5 Push Mode

Movement Example: Use via Push Mode and Positioning Mode. Assign the Position 1 at 280mm from home and the Position 2 to 50mm from home. Move to Position 1 in Push Mode. Use the Push Mode to move to Position 2 (match to opposite motor side direction). Assign the maximum push to 2mm, and the current limit value during push to 50%.

#### Position Data Table (Columns with thick lines indicate input insert)

| No. | Position (mm) | Speed (mm) | Acc (G) | Push (%) | Pos. Band (mm) | Max ACC Flag (0/1) | ABS/INC (0/1) | Comments |
|-----|---------------|------------|---------|----------|----------------|--------------------|---------------|----------|
| 0   | *             | *          | *       | *        | *              | *                  |               |          |
| 1   | 280           | 200        | 0.3     | 50       | 2              | 0                  |               |          |
| 2   | 50            | 100        | 0.3     | 0        | 0.1            | 0                  |               |          |
| :   |               |            |         |          |                |                    |               |          |
|     |               |            |         |          |                | I                  |               |          |

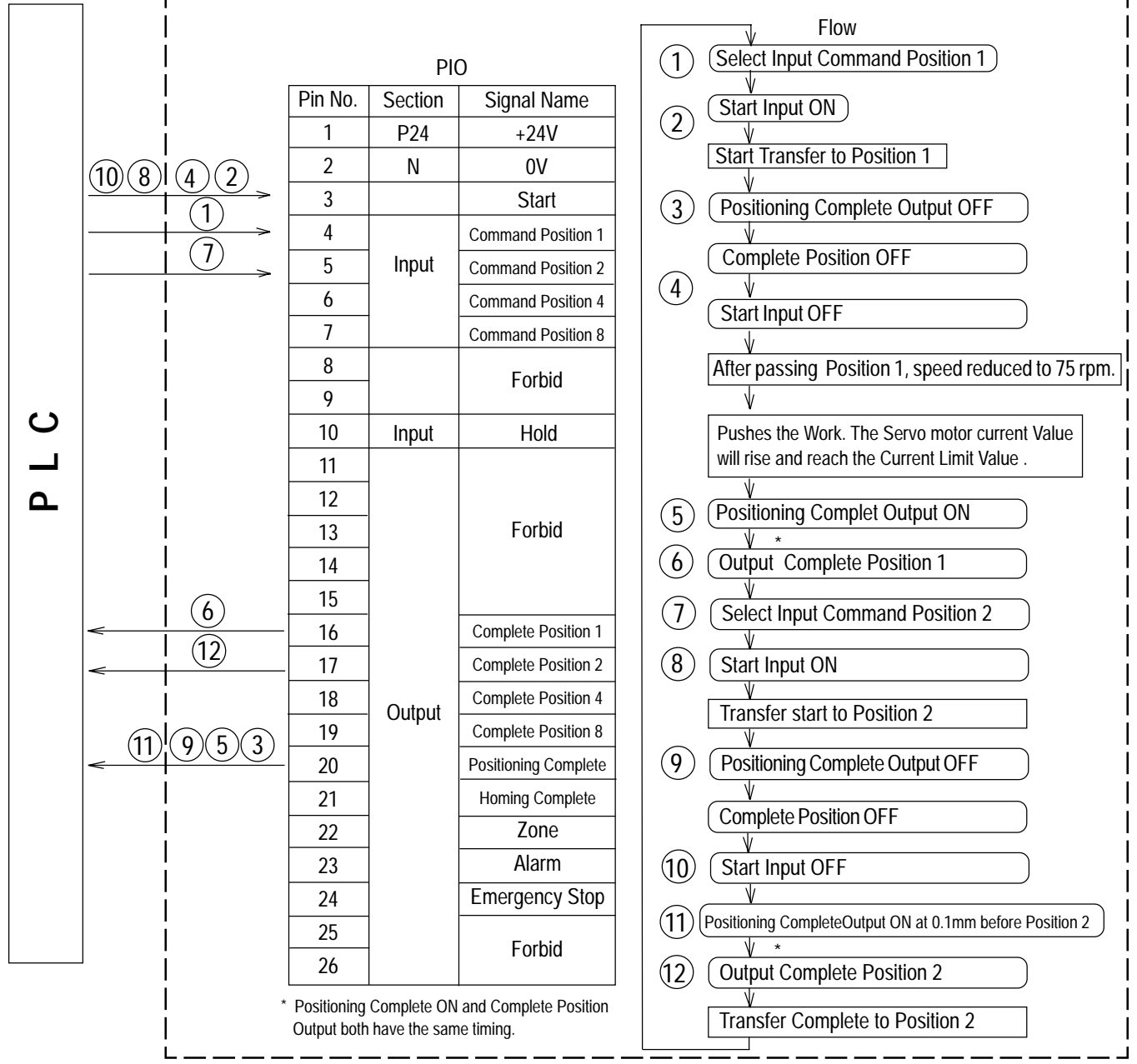

**RCP Controller** 

## 4. Application (Practice)

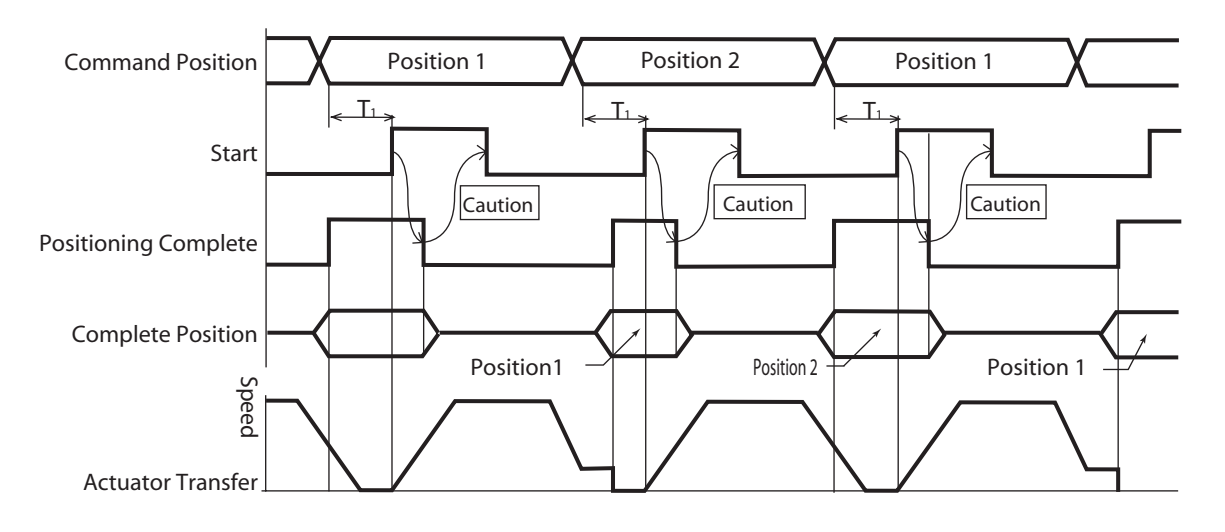

T1: Over 5msec Time from Command Position Select Input to Start Signal ON

(However, please consider the scan time of the upper controller)

#### Caution:

Once the Start Signal turns ON, the Positioning Complete Output will turn OFF. Please execute Start Signal OFF only after confirming that the Positioning Complete Output turns OFF.

#### Caution:

When the push completes stroke, as the diagram below shows, the Positioning Complete Output will not turn ON, only the Complete Position outputs.

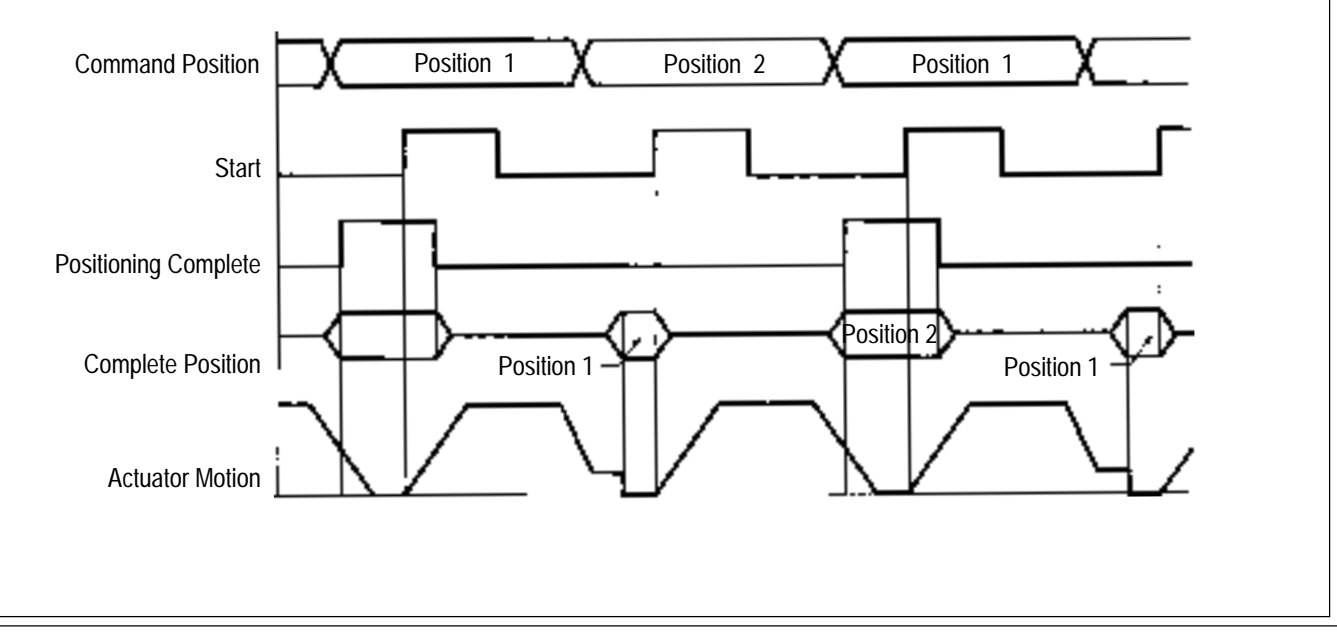

### 4-6 Speed Change Movement During Transfer

**Movement Example:** During movement, speed decreases towards given location. Assign Position 1 at 150mm away from home, and Position 2 at 200mm away from home. The location will be near the home away from the initial position. Assign Position 2 as the carry-over position, and move to Position 1 at a speed of 200mm/sec and from Position 1 to 2 move 100mm/sec.

**Method**: In this case, motion is executed consecutively, first with Position 1, then followed by Position 2. However, before stopping at Position 1, it is necessary to first execute Select Input Start Signal Input after setting the Command Position. To achieve this, set the Pos band for Position 1 and right after Position 1 is complete, input the Start Signal for Position 2 (Command Position inputs should be set during movement to Position 1).

| <b>Position Data</b> | Table (Colum | ns with thick line | s indicate input insert) |
|----------------------|--------------|--------------------|--------------------------|
|----------------------|--------------|--------------------|--------------------------|

| No. | Position (mm) | Speed (mm) | Acc (G) | Push (%) | Pos. Band (mm) | Max ACC Flag (0/1) | ABS/INC (0/1) | Comments |
|-----|---------------|------------|---------|----------|----------------|--------------------|---------------|----------|
| 0   | *             | *          | *       | *        | *              | *                  |               |          |
| 1   | 150           | 200        | 0.3     | 0        | 1              | 0                  |               |          |
| 2   | 200           | 100        | 0.3     | 0        | 0.1            | 0                  |               |          |
| :   |               |            |         |          |                |                    |               |          |
| · . |               |            |         |          |                |                    |               |          |

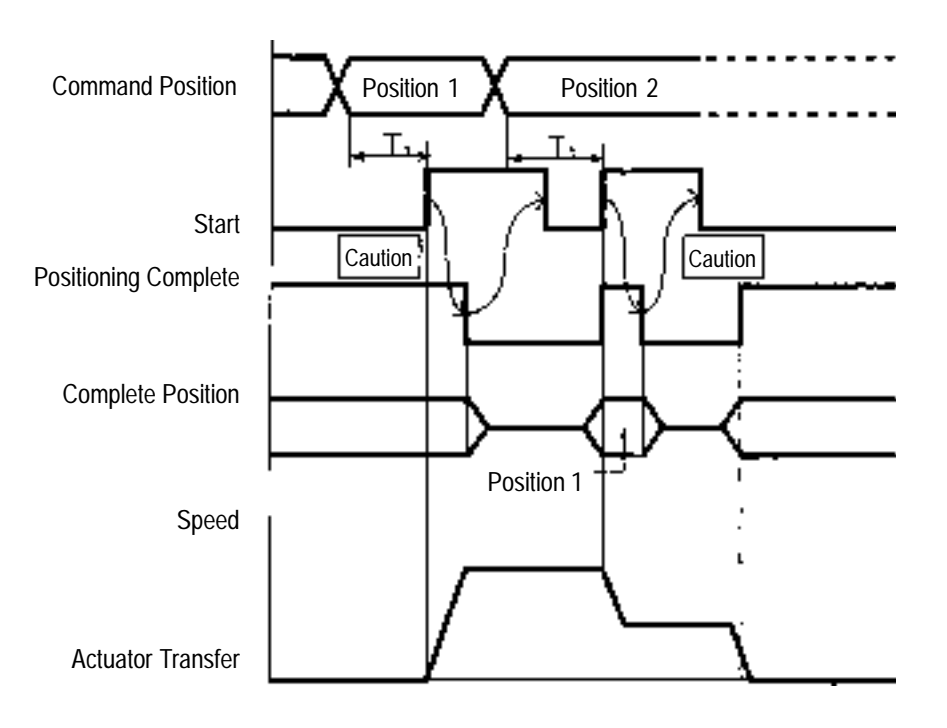

T1: Over 5msec Time from Command Position Select Input to Start Signal ON

Caution:

Once the Start Signal turns ON, the Positioning Complete Output will turn OFF. Please execute Start Signal OFF only after confirming that the Positioning Complete Output turns OFF.

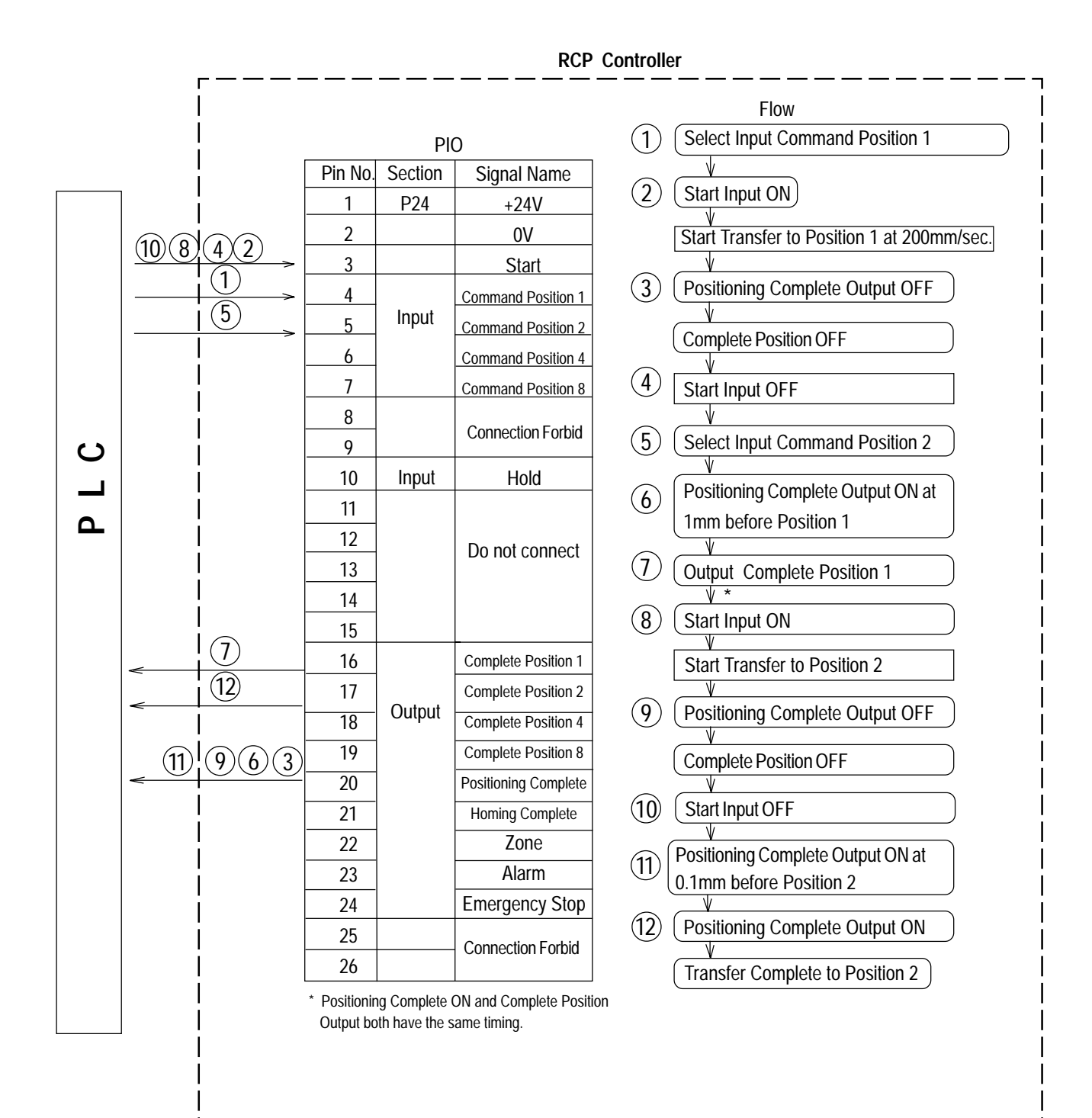

## 4. Application (Practice)

### 4-7 Movement Using Different Acceleration Value • Deceleration Value

**Movement Example:** Positioning is executed at a speed of 200mm/sec at a location (Position 1) 150mm away from home. Acceleration is transferred at a maximum acceleration and deceleration of 0.1G that are matched to the load.

**Method:** By inputting "1" into MAX ACC of the position data, the acceleration will be the maximum acceleration which matches the load.

| No. | Position (mm) | Speed (mm) | Acc (G) | Push (%) | Pos. Band (mm) | Max ACC Flag (0/1) | ABS/INC (0/1) | Comments |
|-----|---------------|------------|---------|----------|----------------|--------------------|---------------|----------|
| 0   | *             | *          | *       | *        | *              | *                  |               |          |
| 1   | 150           | 200        | 0.1     | 0        | 0.1            | 1                  |               |          |
| :   |               |            |         |          |                |                    |               |          |
| •   |               |            |         |          |                |                    |               |          |
|     |               |            |         |          |                |                    |               |          |

#### **Position Data Table (Columns with thick lines indicate input insert)**

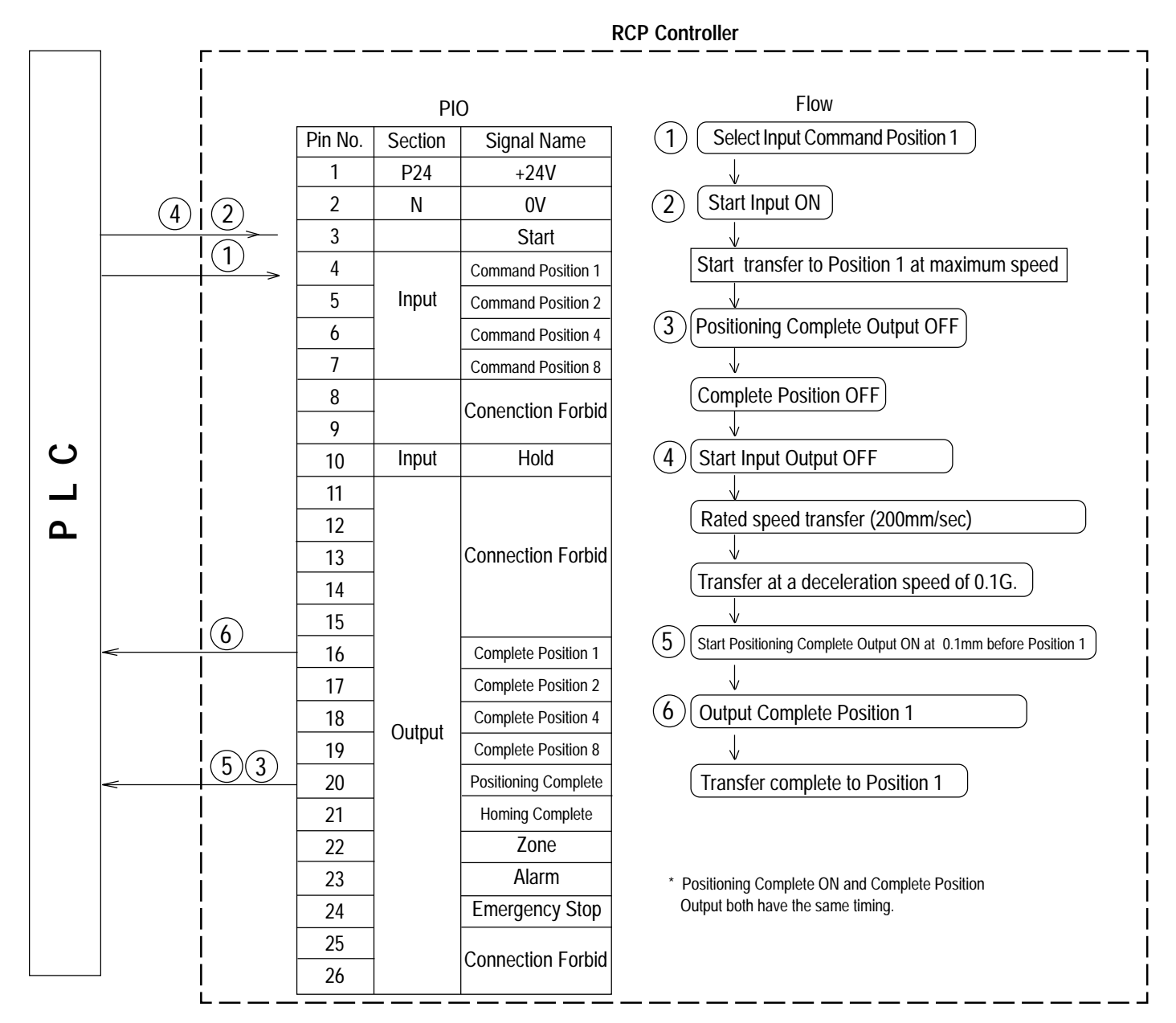

## 4. Application (Practice)

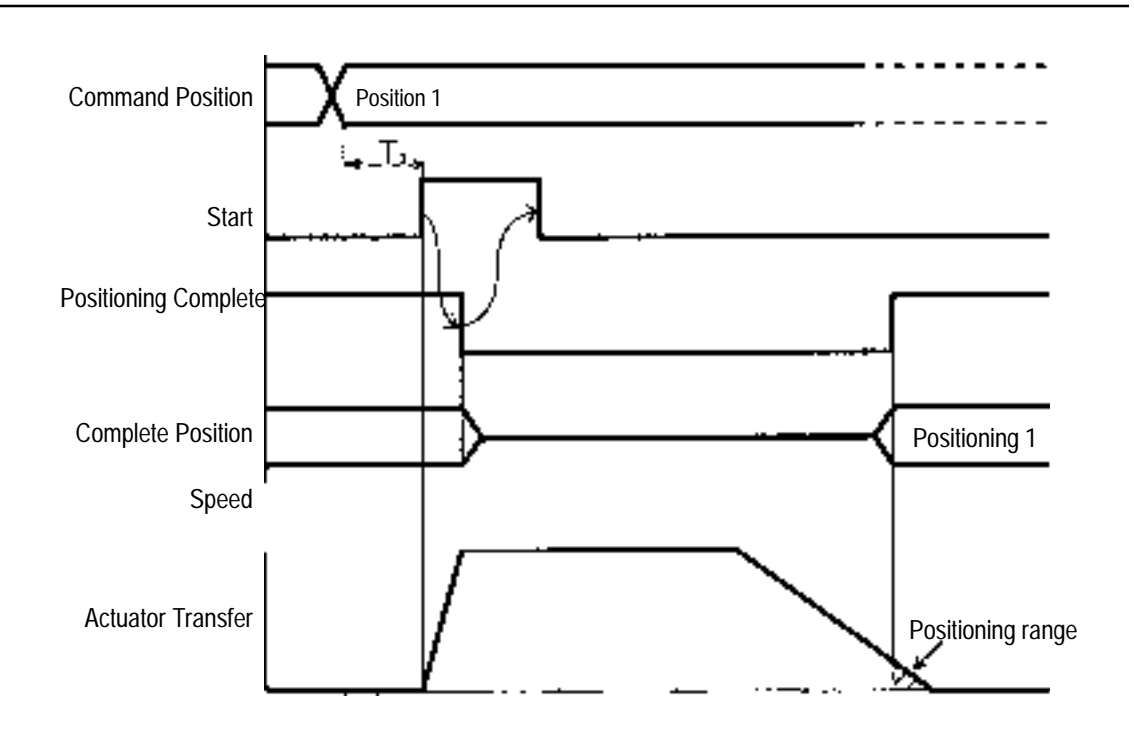

T1: Over 5msec Time from Command Position Select Input to Start Signal ON

#### Caution:

Once the Start Signal turns ON, the Positioning Complete Output turns OFF. Please execute Start Signal OFF only after confirming that the Positioning Complete Output turns OFF.

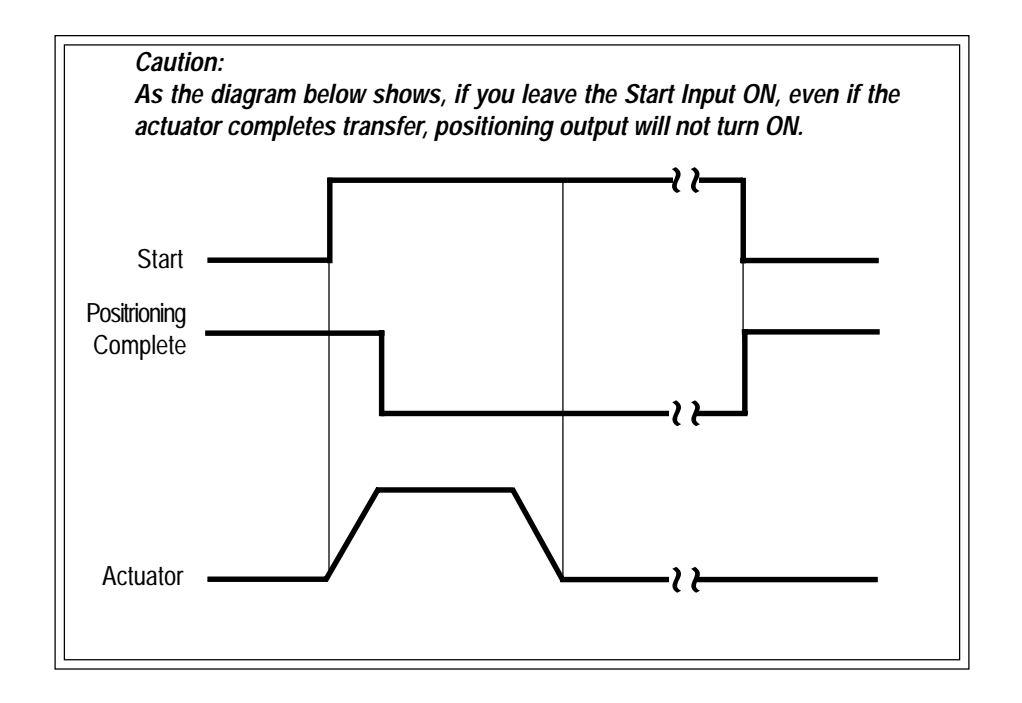

<sup>(</sup>However, please consider the scan time of the upper controller)

### 4-8 Hold Input

Movement Example: Temporary stops the movement of the actuator.

Method: Uses the Hold Input.

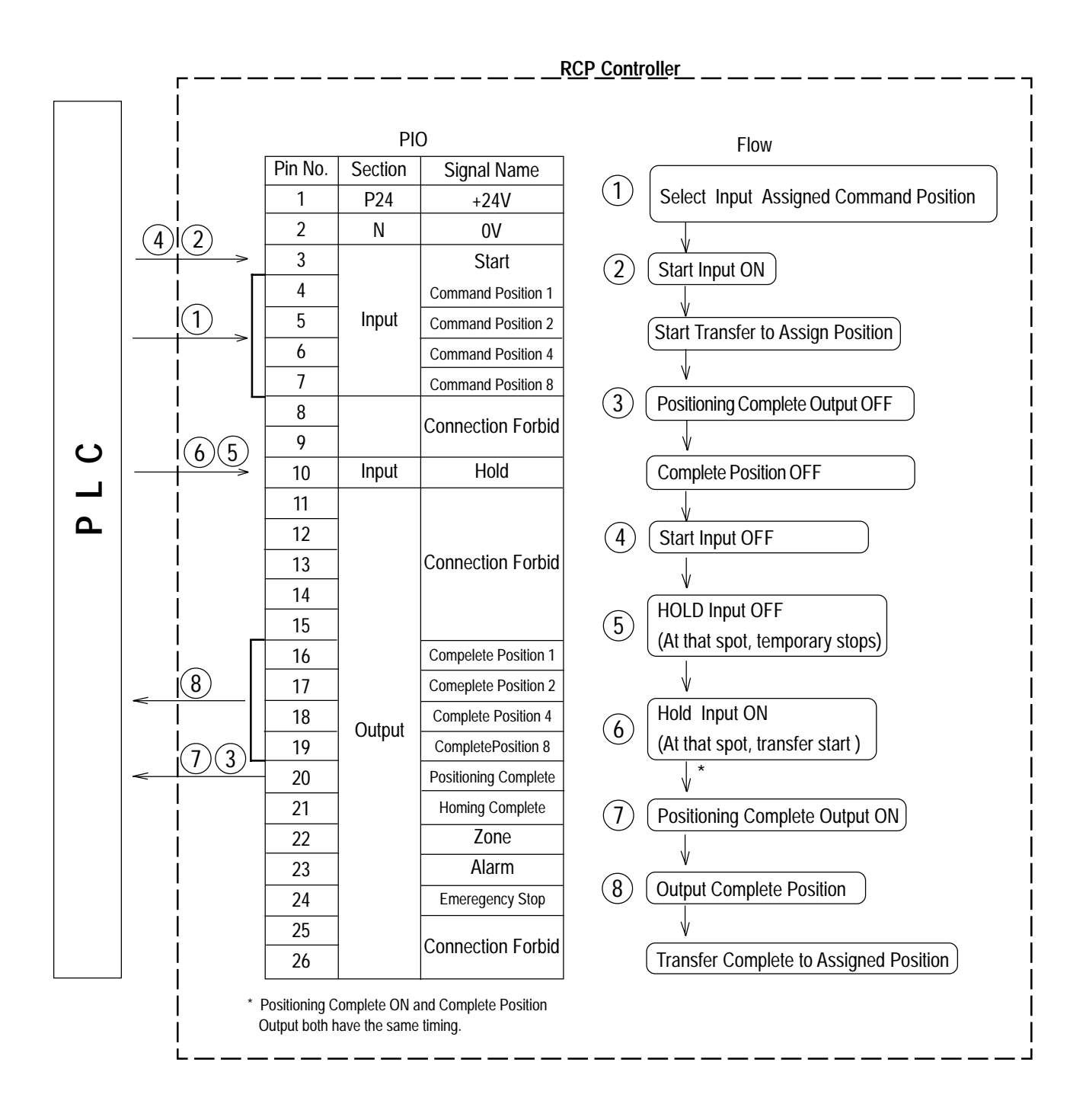

## 4. Application (Practice)

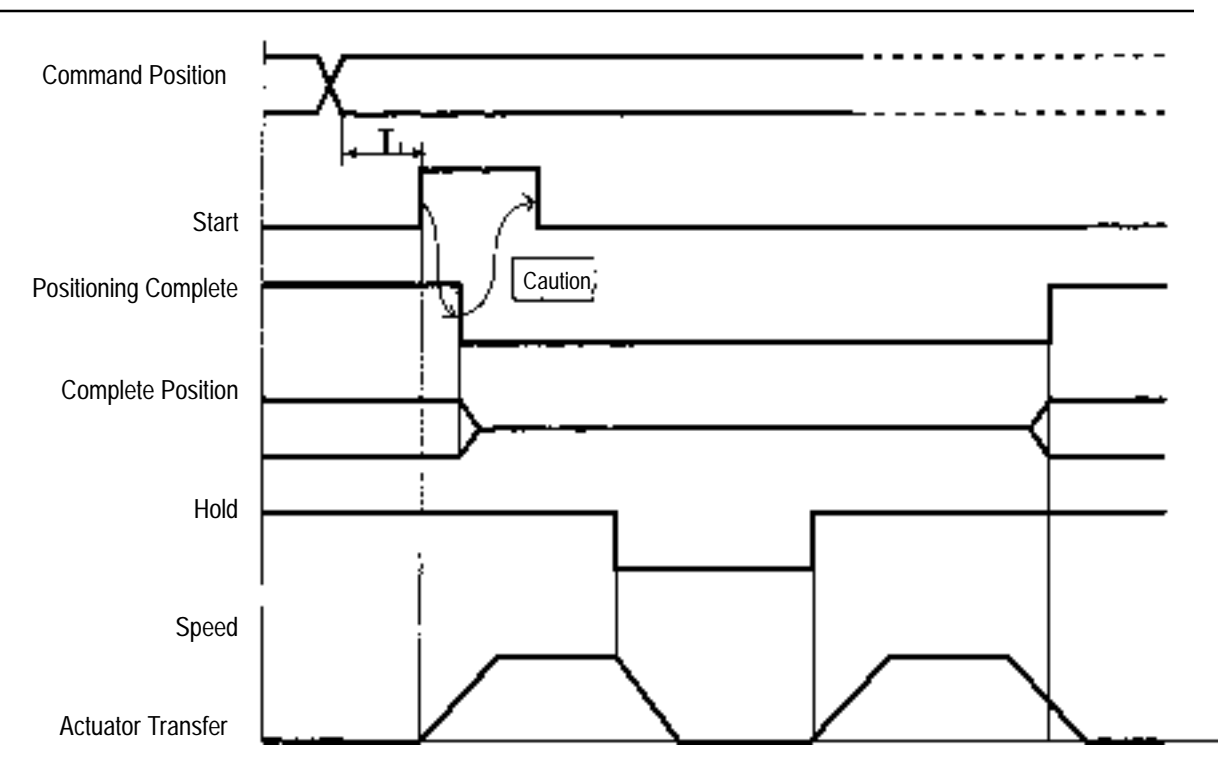

T1: Over 5msec Time from Command Position Select Input to Start Signal ON

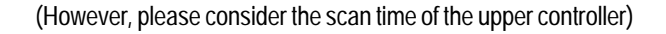

#### Caution:

Once the Start Signal turns ON, the Positioning Complete Output turns OFF. Please execute Start Signal OFF only after confirming that the Positioning Complete Output is turned OFF. Frequent use of Sudden Stop Input will shorten the actuator's life span.

### 4-9 Zone Signal Output

Movement Example:

During motion, Zone Signal transmit output from 40mm position to 120mm position zone, then turns OFF (400mm $\leq$  Zone Signal Output $\leq$  120mm).

Method:

Zone Signal Output boundary is set in the Parameter Zone Value and Zone Boundary Value -.

| Inpu | t as | the fo | ollow | ing: |
|------|------|--------|-------|------|
|      |      |        |       | 4    |

| Zone Boundary Value + | 120 |
|-----------------------|-----|
| Zone Boundary Value - | 40  |

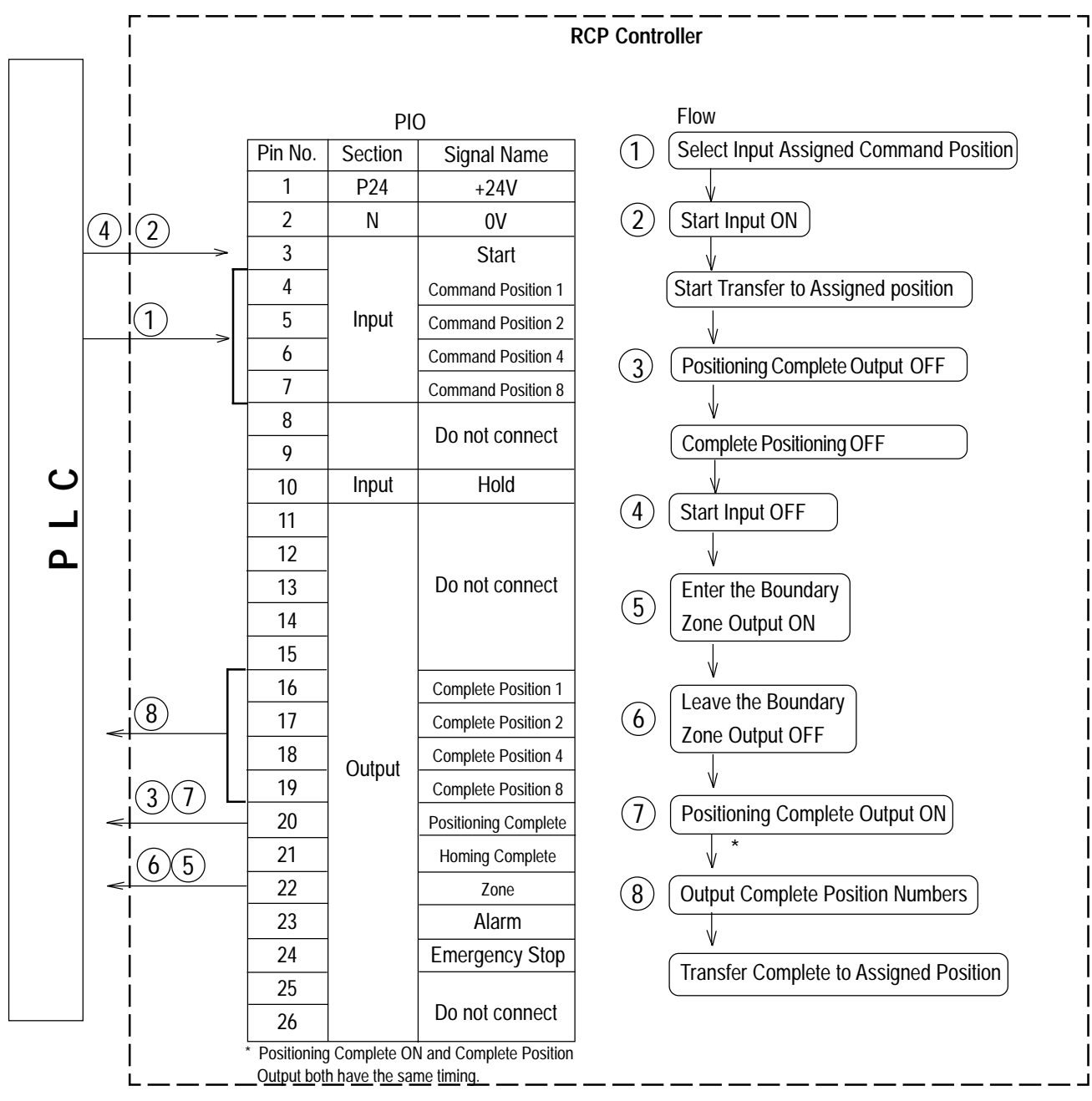

## 4. Application (Practice)

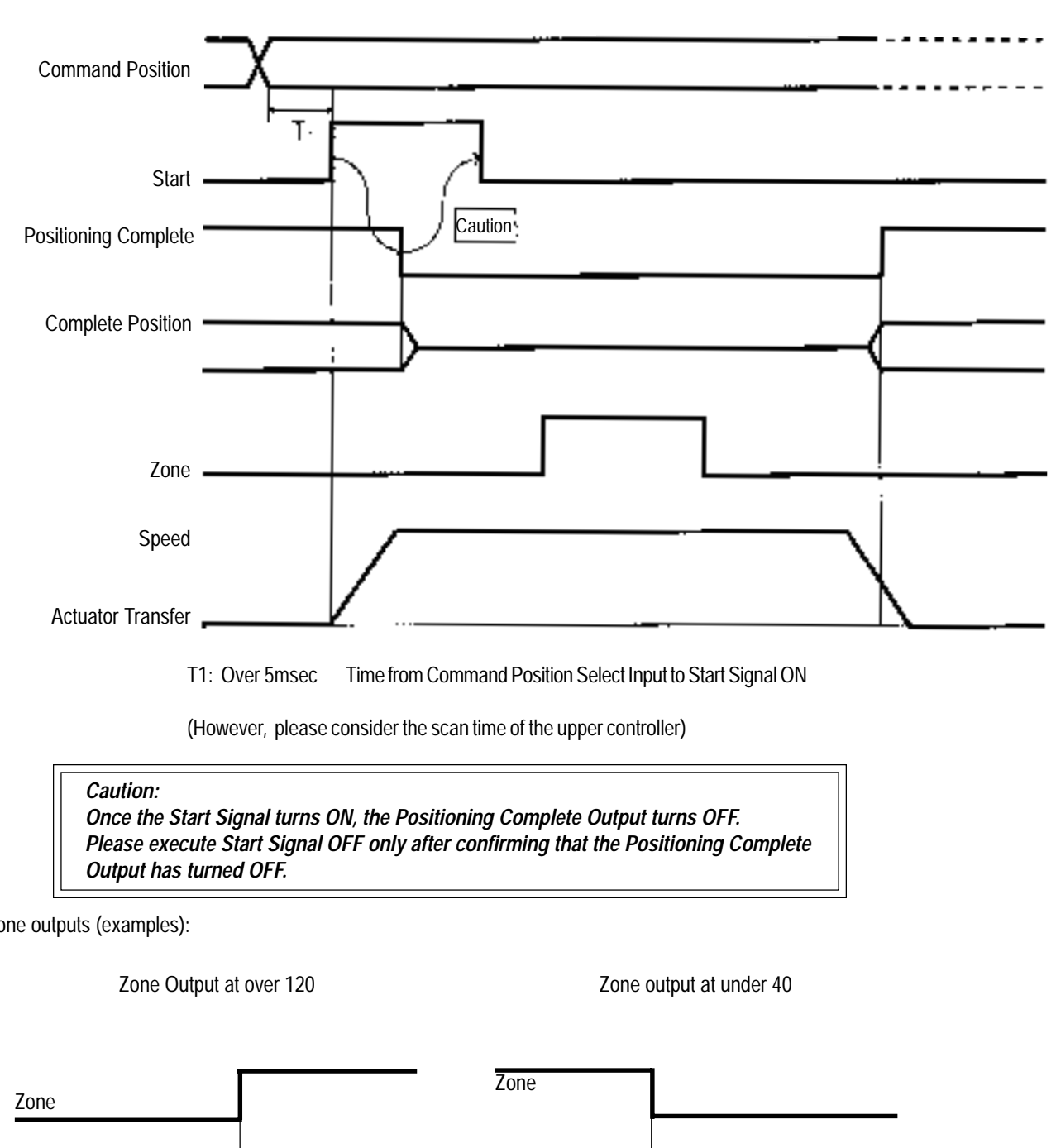

Other zone outputs (examples):

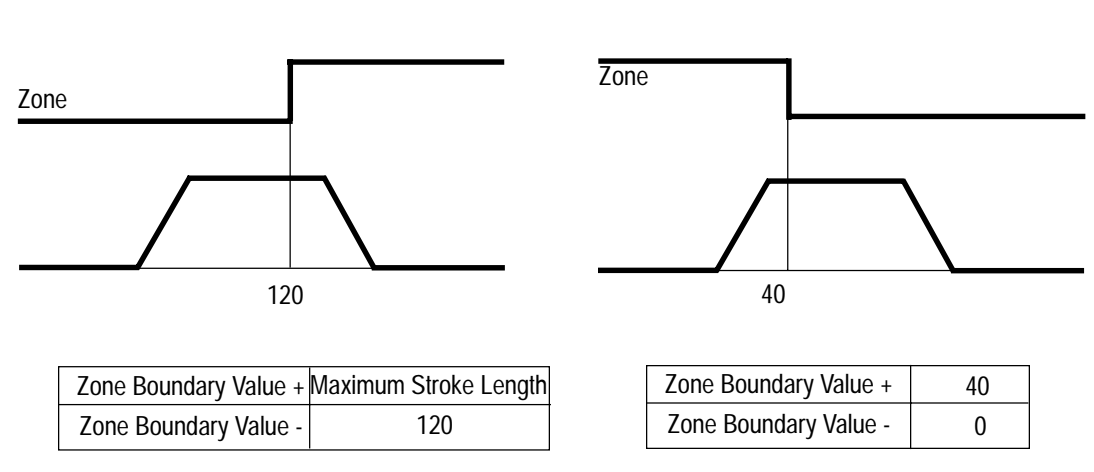

### 4-10 Transfer to Home

Movement Example: You cannot home using only PIO. Homing occurs when controller is told to move to a point prior to homing.Method: This is a method which forces a point data of distance 0 from the home, and moves to that location after homing is complete.

**Position Data Table (Columns with the thick lines indicate the input insert)** 

| No. | Position (mm) | Speed (mm) | Acc (G) | Push (%) | Pos. Band (mm) | Max ACC Flag (0/1) | ABS/INC (0/1) | Comments |
|-----|---------------|------------|---------|----------|----------------|--------------------|---------------|----------|
| 0   | 0             | 100        | 0.3     | 0        | 0.1            | 0                  |               |          |
| 1   | *             | *          | *       | *        | *              | *                  |               |          |
| •   |               |            |         |          |                |                    |               |          |
|     |               |            |         |          |                |                    |               |          |
|     |               |            |         |          |                |                    |               |          |

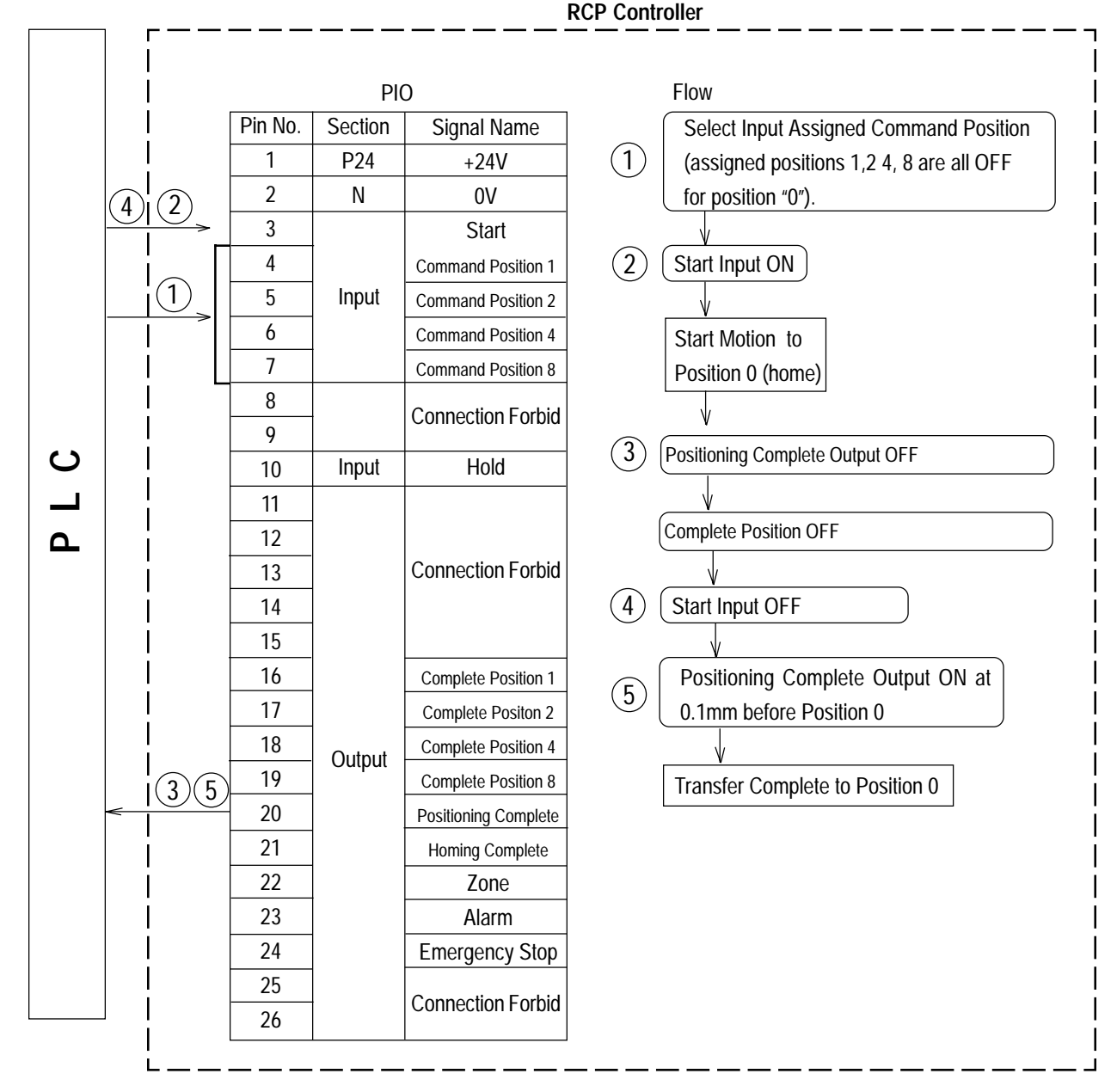

### 4-11 Pitch Transfer According to Relative Coordinate Assign

Movement example: Transfer from home to 30mm location, and from there, transfer the actuator at a pitch of 10mm. The transfer speed from home to the 30mm location is set at 100mm/sec, and the transfer speed is 20mm/sec at a pitch of 10mm.

| No. | Position (mm | ) Speed (n        | nm) Ac   | c (G)   P | ush (%)            | Pos. Band    | l (mm)                            | Max ACC Flag (0/1)                        | ABS/INC (0/1)        | Comments       |  |
|-----|--------------|-------------------|----------|-----------|--------------------|--------------|-----------------------------------|-------------------------------------------|----------------------|----------------|--|
| 0   | *            | *                 |          | *         | *                  | *            |                                   | *                                         |                      |                |  |
| 1   | 30           | 100               |          | 0.3       | 0                  | 0.1          |                                   | 0                                         |                      |                |  |
| 2 : | = 10         | 20                |          | 0.3       | 0                  | 0.1          |                                   | 0                                         |                      |                |  |
|     |              |                   |          |           |                    |              |                                   |                                           |                      |                |  |
| 1   | •            |                   |          | I         |                    | F            | RCP Co                            | ontroller                                 |                      |                |  |
|     | г<br>I       |                   |          |           |                    |              |                                   |                                           | Flow                 | - — — – -<br>ا |  |
|     | İ            |                   |          |           |                    |              | (1                                | Select input Com                          | nand Position 1      | İ              |  |
|     |              |                   |          |           |                    |              | $\mathcal{O}$                     | Start Input ON                            |                      |                |  |
|     |              |                   |          | Р         | 10                 |              | Ċ                                 |                                           |                      |                |  |
|     |              |                   | Pin No.  | Section   | Signa              | al Name      |                                   | Begin Transfer to                         | Position 1           |                |  |
|     |              |                   | 1        | P24       | +                  | 24V          | (:                                | B (Positioning Comp                       | lete Output OFF      |                |  |
|     | 10(8)        | $\widehat{4}$     | 2        | N         |                    | 0V           |                                   | Complete Positic                          | n OFF                |                |  |
|     |              | 1                 | 3        | -         | 5                  | Start        | 0                                 |                                           | )                    |                |  |
|     |              | $\rightarrow$     | 4        | -         | Comman             | d Position 1 | (4                                | $\underbrace{StartInputOFF}_{\mathbb{V}}$ |                      |                |  |
|     |              | $\xrightarrow{1}$ | 5        | Input     | Comman             | d Position 2 | (5                                | ) Positioning Comp                        | lete Output ON       |                |  |
|     |              |                   | 6        | -         | Command Position 4 |              | G                                 | V *                                       |                      |                |  |
|     |              |                   |          |           |                    | Comman       | d Position 8                      | C                                         |                      | Position I     |  |
|     |              | 8                 |          | -         | Connection Forbid  |              | 7 Select Input Command Position 2 |                                           |                      |                |  |
| S   |              |                   | 10       | Input     |                    | lold         | →(8                               | $\vec{3}$ (Start Input ON)                |                      |                |  |
| _   |              |                   | 11       |           |                    |              |                                   |                                           |                      |                |  |
| ط   |              |                   | 12       | -         |                    |              |                                   | Begin Transfer to                         | Plus 10mm location   | rom the I      |  |
|     | İ            |                   | 13       |           | Connec             | tion Forbid  |                                   |                                           |                      | i              |  |
|     |              |                   | 14       |           |                    |              | 9                                 | Positioning Comp                          | let Output OFF       |                |  |
|     |              | 6                 | 15       |           |                    |              |                                   | Complete Positio                          | n OFF                |                |  |
|     |              | <u> </u>          | 16       | -         | Complet            | e Position 1 | 61                                |                                           |                      |                |  |
|     | <            |                   | 1/       | -         | Complet            | e Position 2 |                                   |                                           |                      | İ              |  |
|     |              |                   | 10<br>10 | Output    | Complet            | e Position 4 | 1                                 | D (Positioning Comp                       | lete Output OFF      |                |  |
|     |              | 9)(5)(3)          | 20       | -         | Positioni          | e rusiliun o |                                   |                                           |                      |                |  |
|     |              |                   | 21       | -         | Homino             | I Complete   |                                   | 2) Output Complete                        | Position 2           |                |  |
|     |              |                   | 22       | -         | Z                  | one          |                                   | Transfer Complete                         | e to Plus 10mm locat | ion I          |  |
|     |              |                   | 23       | 1         | A                  | larm         |                                   | · · ·                                     |                      |                |  |
|     |              |                   | 24       | ]         | Emerg              | ency Stop    |                                   |                                           |                      |                |  |
|     |              |                   | 25       |           | Connec             | tion Forbid  |                                   |                                           |                      |                |  |
|     | 」 i          |                   | 26       |           |                    |              |                                   |                                           |                      | i              |  |

**Position Data Table (Columns with thick line indicate input insert)** 

\* Positioning Complete ON and Complete Position Output both have the same timing.

## 4. Application (Practice)

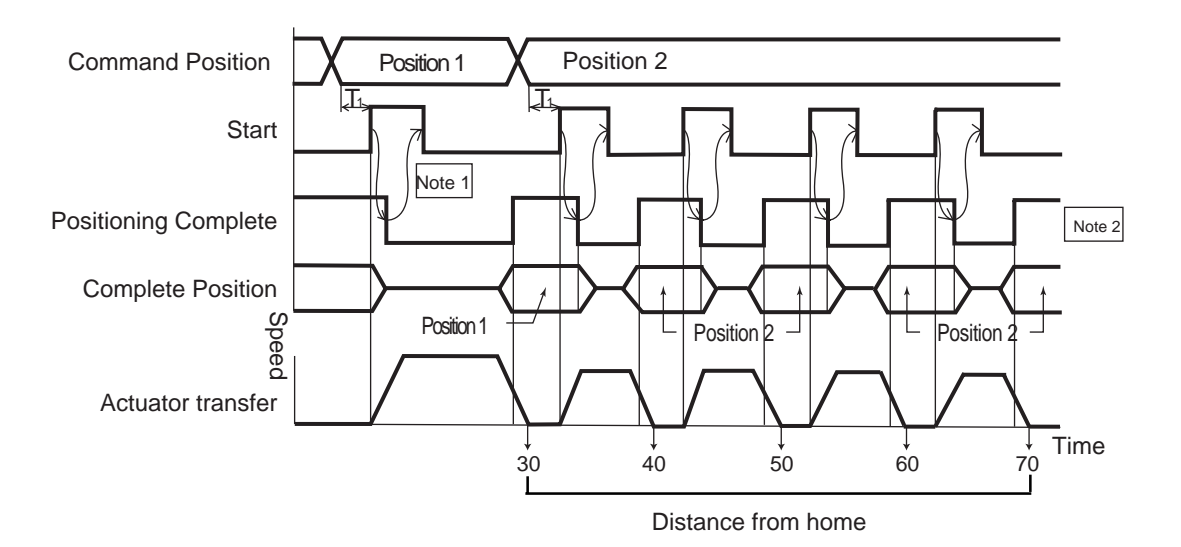

T1: Over 5msec Time from Command Position Select Input to Start Signal ON

(However, please consider the scan time of the upper controller)

#### Caution:

Once the Start Signal turns ON, the Positioning Complete Output turns OFF. Please execute Start Signal OFF only after confirming that the Positioning Complete Output has turned OFF.

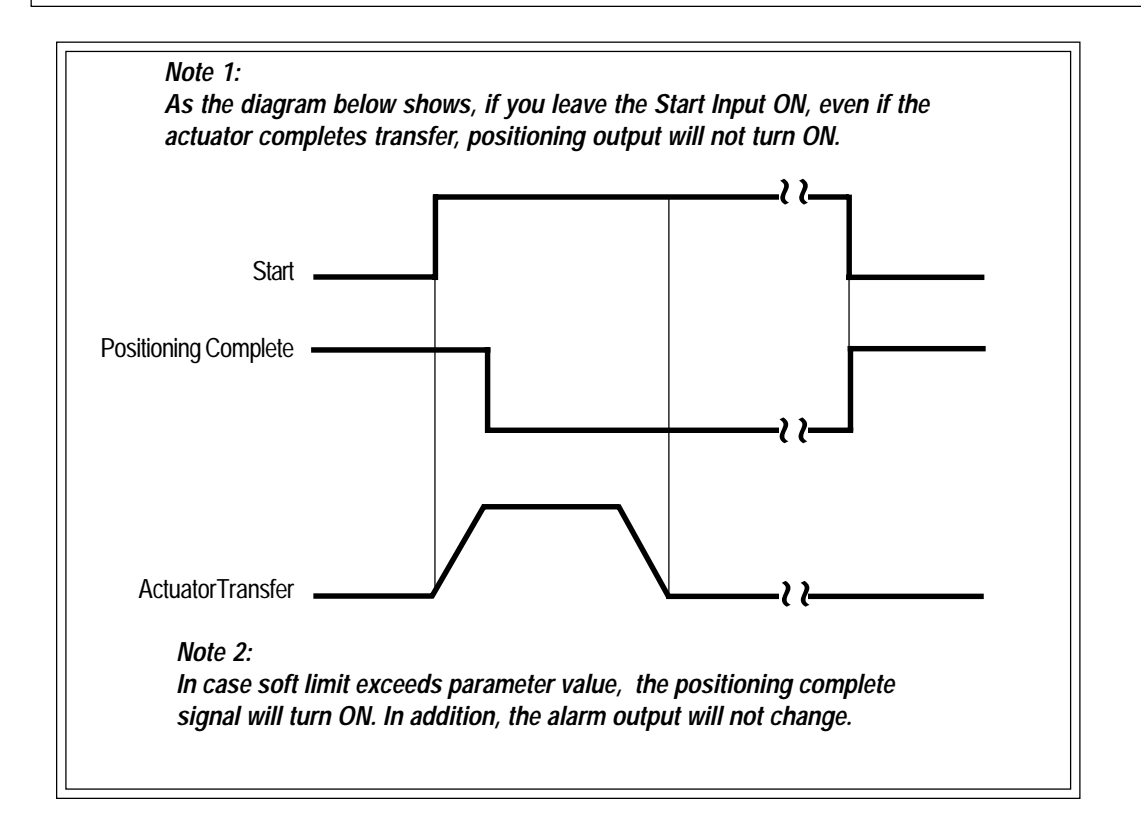

### 4-12 Caution Regarding Relative Coordinate Assign

#### (1) Caution During Positioning Movement

When selecting a relative posisition through the I/O and toggling the Start Input, during actuator motion towards another point, the distance of the next point selected will be added on to the initial point the actuator was moving towards. If the next point is in the negative direction relative to the first point, the actuator moves to a position as the result of the subtraction of the 2 positions.

Example: When the Start Input of Position 2 is executed during movement to Position 1 (Table 4-12-1), moves to the position 40mm away from home.

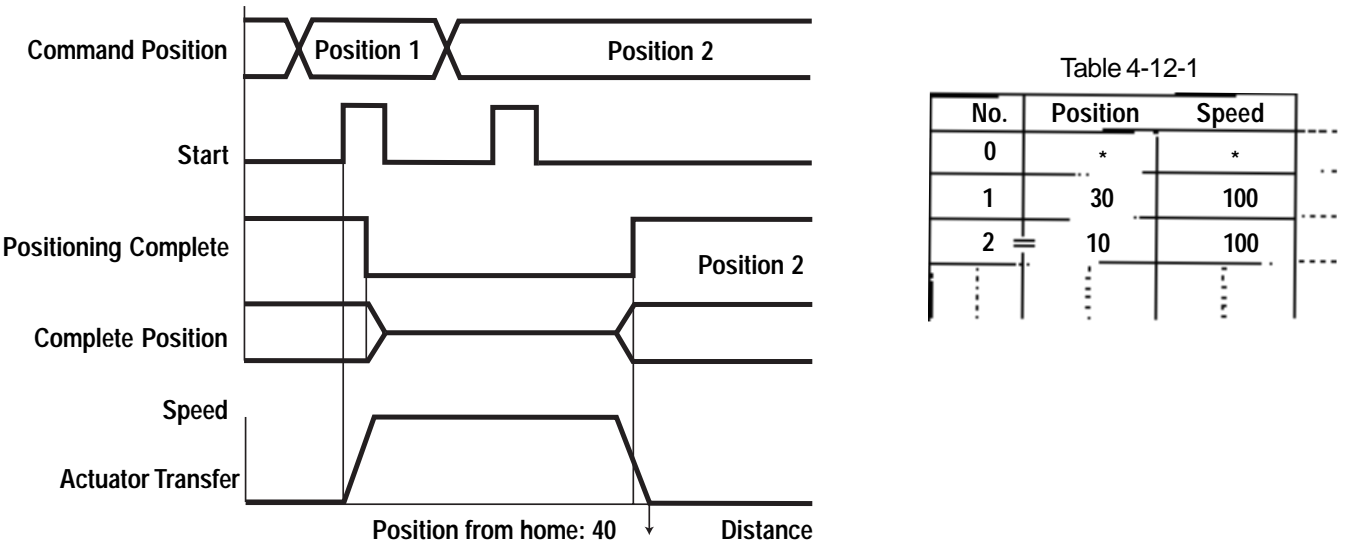

In addition, when the Start Input is executed numerous times during position movement, the actuator moves to a position that is five times the distance of the initial position input.

Example: In case Start Input of Position 2 is executed (Table 4-12-1 above) twice during movement towards Position 1, the actuator moves to a position approximately 50mm away from home (five times Position 2 which is 10mm).

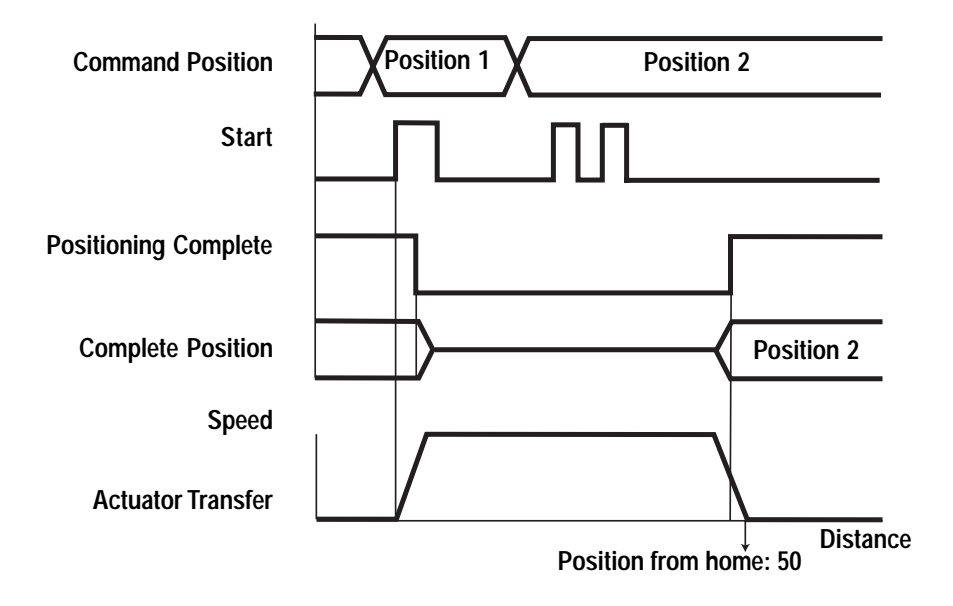

## 4. Application (Practice)

#### (2) Caution During Push Movement

If a relative position is selected while the actuator is in motion to another position during Push Mode, the actuator moves to a position that is summation of the primary and secondary positions.

Example: The Start Input of Position (Table 4-12-1) is executed during movement towards Position 1 during Push Mode and the actuator moves to a position that is 10mm away from the Input Position 1. Total displacement is 60mm from home.

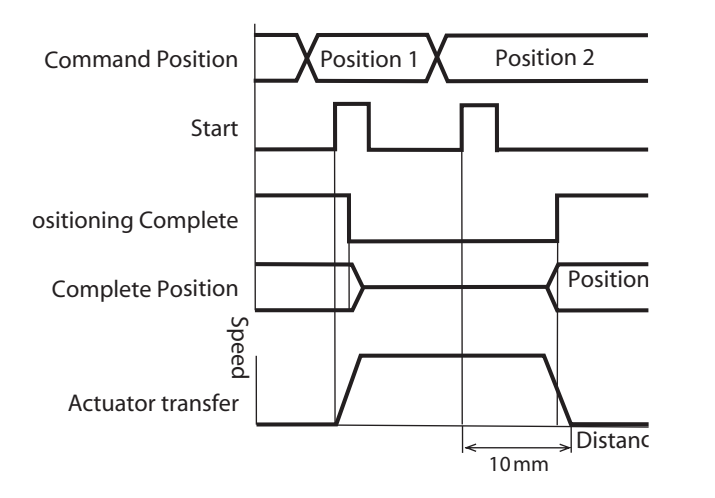

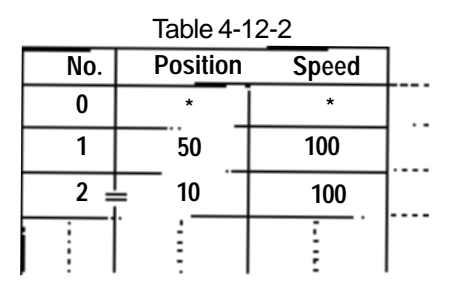

#### (3) Accumulation Error Due to Consecutive Relative Transfer

The position data only recognizes a minimum resolution. The minimum resolution is specified according to lead and number of encoder pulse. Therefore, an error may occur between the value input in the position and the corresponding movement of the actuator. When a relative transfer is executed consecutively, this error will accumulate.

The maximum error range per each actuator type is listed in the table below:

| RC Model Type              | Speed Type | Lead mm | Maximum Error Range mm |
|----------------------------|------------|---------|------------------------|
| RC - S5                    | L          | 3       | 0.00375                |
| - S6<br>- SS (R)           | М          | 6       | 0.0075                 |
|                            | Н          | 12      | 0.015                  |
| RC - SM                    | L          | 5       | 0.00625                |
| - SMR                      | М          | 10      | 0.0125                 |
|                            | Н          | 20      | 0.025                  |
| RC -RSA -RSW -RSI          | L          | 2.5     | 0.003125               |
| -RSIW -RSGB -RSGS<br>-RSGD | М          | 5       | 0.00625                |
|                            | Н          | 10      | 0.0125                 |
| RC -RMA -RMW -RMI          | L          | 4       | 0.005                  |
| -RMIW -RMGB -RMGS<br>-RMGD | М          | 8       | 0.01                   |
|                            | Н          | 16      | 0.02                   |

## Example: When movement is executed ten times consecutively using the RCP-SM-H type, a maximum of 0.025X10=0.025mm may occur in the final position.

To eliminate this accumulation error, you will need to first execute Absolute Value Coordinate Assign before exceeding the allowable value and then, eliminate the accumulate error.

#### (4) Ball Screw Accuracy

The accuracy of the ball screw used for the RCP is JIS specified C10.

### **Parameter List**

| Zone Limit + side (mm)                      | Maximum value of zone output.                                                                                                    |   |  |  |  |
|---------------------------------------------|----------------------------------------------------------------------------------------------------|---|--|--|--|
| Zone Limit - side (mm)                      | Minimum value of zone output.                                                                                                    |   |  |  |  |
| Soft Limit + side (mm)                      | Sets the soft limit value in the plus direction.                                                                                                    |   |  |  |  |
| Soft Limit - side (mm)                      | Sets the soft limit value in the minus direction.                                                                                                    |   |  |  |  |
| HOME Direction (0:Motor/1: Reverse)         | Sets the homing direction.                                                                                                    |   |  |  |  |
| Push Recognition Time (msec)                | During a move, if the push % is sustained for this amount of time, the position complete output turns ON.                                                                                                    |   |  |  |  |
| Servo Gain No.                              | Set the servo gain.                                                                                                    |   |  |  |  |
| Initial Speed Setting (mm/sec)              | Speed initial value of position data table.                                                                                                    |   |  |  |  |
| Initial Acceleration Setting (G)            | Acc in position data table.                                                                                                    |   |  |  |  |
| Initial Position Band (mm)                  | Positioning width initial value in position data table.                                                                                                    |   |  |  |  |
| Acceleration Only Max's Flag Initial Amount | MAX Acc initialization of position data table.                                                                                                    |   |  |  |  |
| Current Limit at P-end (%)                  | Determines the power during stop upon homing.                                                                                                    |   |  |  |  |
|                                             | Sets the current limit value of machine end match during<br>home movement. During vertical setting • motor upper side<br>usage, and while homing via load, there's a chance that<br>homing incompletes until returning to the normal position .<br>In the case, please change the value as follows: | * |  |  |  |
| Current Limit During Home (%)               | Initial setting<br>value Modified value                                                                                                    |   |  |  |  |
|                                             | 25                                                                                                    |   |  |  |  |
|                                             | 35 75                                                                                                    |   |  |  |  |
|                                             | 50                                                                                                    |   |  |  |  |

\*: To change the value, please contact your IA representative.

To change the soft limit on the user side, please set a value that extends 0.3mm on the outer side of the effective territory.

Example: In case of setting the effective territory from 0mm~80mm

```
Soft limit + side 80.3
Soft limit - side -0.3
```

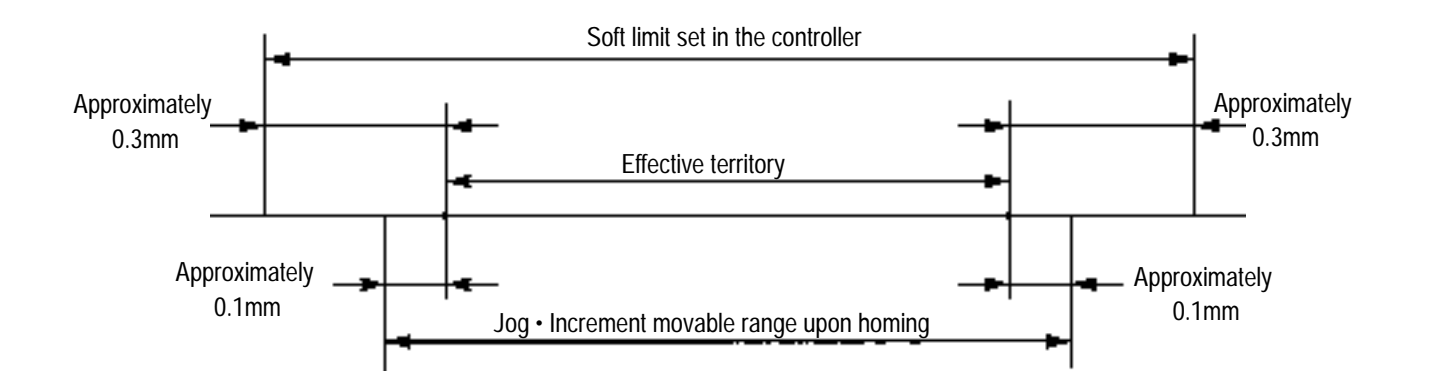

## 6. Alarm List

• In case you wish to change the home direction, position data already inputted will all clear. As needed, please record the data.

- Reveresed homing direction is not possible for the Rod Type Actuators (RSA RMA types).
- The homing direction setting for the In-Line Type Actuators (SSR SMR types) is opposite. (0: Correct 1: Reverse)

Caution: Upon executing parameter changes, please reinstall the controller power. The parameter will write over but some may not be effective by simply turning OFF • ON the emergency stop switch and PORT switch.

### 6. Alarm List

When an alarm occurs, ALM of the Controller LED Display will blink. The alarm content can be understood by the combination of the PIO Alarm Output and Complete Position Output.

| $\bigcirc = ON $ | = OF | F         |            |            |                                                                 |              |
|------------------|------|-----------|------------|------------|-----------------------------------------------------------------|--------------|
| Alarm            | Com  | plete     | Positic    | on No      | Alarm Contact                                                   | Alarma Cada* |
|                  | 8    | 4         | 2          | 1          | Alarm Content                                                   | Alarm Code   |
| 0                |      |           |            |            | Normal                                                          |              |
|                  |      | 0         | 0          |            | Wrong EEPROM Data Setting                                       | 0B0, 0B1     |
|                  |      | 0         | $\bigcirc$ | 0          | Commutation and/or forming procedure related alarm              | 0B8~0BE      |
|                  | 0    | ullet     | ullet      |            | Servo Malfunction                                               | 0C0, 0C1     |
|                  | 0    |           | 0          |            | Alarm in Reference to Other Electrical Conversion Abnormalities | 0D0, 0D1     |
|                  | 0    | $ \circ $ | $\bullet$  | $ \circ $  | Encoder Breakage                                                | 0E8, 0EC     |
|                  | 0    | 0         | 0          | $\bigcirc$ | Corruption of EEPROM Data                                       | 0F8          |

1. Cycle power to clear the alarm.

2. If the alarm does not clear the above procedure, the controller or encoder cable may be damaged.

\* This is an alarm displayed in the Teaching Pendant and PC software.

Complete position of PIO will not output even when an alarm other than the ones listed on the above alarm code occurs.

#### Regarding Absolute Encoder Abnormality:

- 1) Battery Voltage Drop
- 2) Actuator move during battery backup (See Page 18 in this manual)
- 3) Absolute location data abnormality (due to noise)
- 4) Encoder cable breakage

In any case, after resolving the cause, you will need to reset the alarm (refer to Page 36 in this manual) and home again.

## 6. Alarm List

If a malfunction is encountered while using the PC software or teaching pendant, an error will appear. Please refer to the Error Table below.

## Caution: When connecting to the host using the SIO, please make sure to refer to the error code list of the "Robo Cylinder Communication Protocol List."

| Code | Error Description               | Common Solutions                                                                                                    |
|------|---------------------------------|----------------------------------------------------------------------------------------------------|
| 05A  | Transmission Error              |                                                                                                    |
| 05B  | Transmission Framing Error      |                                                                                                    |
| 05D  | Start Text Error                | Abnormal Communication, Check for noise. Inspect all serial ports and cables involved.                                                                                                    |
| 05E  | End Text Error                  |                                                                                                    |
| 07F  | BCC Error                       |                                                                                                    |
| 061  | FNCCHR, W Address Error         | Serial string needs to be formated correctly.                                                                                                    |
| 062  | 1 Operand Error                 | Incorrect Data Command (possibly an operation not allowed with the controller type).                                                                                                    |
| 063  | 2 Operand Error                 | Incorrect Data Command (possibly an operation not allowed with the controller type).<br>In case of another placed controller, there could be an initialization of rotation numbers which<br>surpasses 2000rpm against the SW7-ON, SW8-off against the controller.<br>Incorrect Data Command Rejection (could be an operation not allowed with the controller type). |
| 064  | 3 Operand Error                 | Incorrect Data Command (possibly an operation not allowed with the controller type).                                                                                                    |
| 067  | BCC Error                       | Incorrect Data Command. Characters other than 0~9 is included in the BCC.                                                                                                    |
| 070  | RUN-OFF, Transfer Command       |                                                                                                    |
| 071  | No homing, PTP                  | Execution Requirement Incompatible Command Rejection                                                                                                    |
| 073  | Servo ON, Error Reset           | (possibly due to External POP command).                                                                                                    |
| 074  | Communication Error             |                                                                                                    |
| 075  | During homing, movement command | When release is not possible with the controller power reinstalled, you will need to either execute a common parameter edit or initialize the controller.                                                                                                    |
| 0B0  | Bank 30 Error (Parameter)       | Execute a common parameter edit or initialize the controller.                                                                                                    |
| 0B1  | Bank 31 Error (Point)           | <ul> <li>When release is not possible with the controller power installed, you will need to either execute a common parameter edit or initialize the controller.</li> <li>1. Cycle power to controller</li> <li>2. Possibly, parameters need to be set correctly.</li> </ul>                                                                                        |
| 0B8  | Communication Error 1           | Please check the following:                                                                                                    |
| 0B9  | Communication Error 2           | Make sure that the external power source works well. Check the motor encoder cable.                                                                                                    |
| 0BB  | ORG - Search C Error            | Abnormal Z-Phase.                                                                                                    |

#### Error Table

| Code | Error Description                  | Common Solution                                                                                                    |  |
|------|------------------------------------|----------------------------------------------------------------------------------------------------|--|
| 0BC  | ORG-Search A,B Error               | Abnormal Z and B Pulse                                                                                                    |  |
| 0BD  | Speed prior to ORG Search<br>Error | During homing, already moving over the rated speed.                                                                                                 |  |
| 0BE  | Homing Time Out Error              | Check the motor and encoder cables. Make sure that the slider is not jammed against the hard stop.                                                  |  |
| 0C0  | Over Speed                         | Please reduce the payload or lower the velocity and                                                                                                 |  |
| 0C1  | Servo Error                        | ACC/DEC.                                                                                                    |  |
| 0D0  | Excess Main Power Voltage          | Please check the main power voltage.                                                                                                    |  |
| 0D1  | Deviation Over Flow                | Please check the mechanical binding.                                                                                                    |  |
| 0E8  | No A and B Pulse Feedback          |                                                                                                    |  |
| 0E9  | No A Pulse Feedback                |                                                                                                    |  |
| 0EA  | No B Pulse Feedback                | Please check the encoder/cable.                                                                                                    |  |
| 0EB  | No C Phase Feedback                |                                                                                                    |  |
| 0EC  | No PS Phase Feedback               | ]                                                                                                    |  |
| 0EE  | ABS Error 2                        | Reset the alarm (refer to Page 36 in this manual). In case reset is not possible, please check the encoder cable and charge or replace the battery. |  |
| 0F8  | Fixation Memory Breakage           | Controller initialization is needed.                                                                                                    |  |
| 0F9  | Abnormal PLD                       | PLD(mounted on the base) shows abnormal movement.                                                                                                   |  |
| 101  | Over Run Error (S)                 | Check the competition in baud rate • SIO main station subordinatestations (during update)                                                           |  |
| 102  | Framing Error (S)                  | Check the competition in baud rate cable • short • noise SIO main station • subordinate stations                                                    |  |
| 104  | SCI R-QUE OV (S)                   | Receiving external excessive data (during update).                                                                                                  |  |
| 105  | SCI S-QUE OV (S)                   | SCI transmission QUE over flow (during update)                                                                                                    |  |
| 106  | Termi R-BF OV (S)                  | Receiving external excessive data (during update).                                                                                                  |  |
| 10A  | Motorola Sum error                 | Update program file is abnormal (during update).                                                                                                    |  |
| 10B  | Motorola S Record Error            | Update program file is abnormal (during update).                                                                                                    |  |

## 6. Alarm List

| Code | Error Description                             | Common Solution                                                                                     |
|------|-----------------------------------------------|----------------------------------------------------------------------------------------------------|
| 10C  | Motorola S Address Error                      | Abnormal update program file (during update).                                                       |
| 10D  | Motorola S File Name Error                    | Abnormal update program file (during update).                                                       |
| 10E  | Timing Limit (W) (S)                          | Please check TB-CPU Base Flash ROM address setting<br>DIP-SW (during update).                       |
| 10F  | Timing Limit (E) (S)                          |                                                                                                    |
| 111  | Timing Limit (P) (S)                          |                                                                                                    |
| 112  | Input Data Error                              | Input value is irregular. Please input allowable data.                                              |
| 113  | Input Under Error                             | Input value is under. Please input allowable data.                                                  |
| 114  | Input Over Error                              | Input value is over. Please input allowable data.                                                   |
| 115  | Homing Incomplete                             | Unallowed operation is being executed during the homing incomplete status.<br>First execute homing. |
| 116  | Test Position Data Exist                      | During position addition, first delete or clear the final position data.                            |
| 117  | No Movement Data                              | When movement must be done, position data is not available.                                         |
| 118  | Non-connnect Axis Selection                   | Non-connect axis has been selected (there's no error).                                              |
| 119  | TB Parameter Excess<br>Rotating Number        | TB internal area parameter allowable rotating number after update has exceeded.                     |
| 11A  | Flash Verify Error: S                         | Please check TB-CPU Base Flash ROM address setting DIP-SW.                                          |
| 11B  | Flash ACK Time Out: M                         |                                                                                                    |
| 11C  | Flash Verify Error M                          |                                                                                                    |
| 11D  | Flash ACK Time Out                            |                                                                                                    |
| 11E  | Pair Data Mismatch Error                      | Please input while being cautious about the matching data's large • small relationship.             |
| 11F  | Absolute Value Under Error                    | The absolute value of the input value is under. Please input allowable data.                        |
| 120  | Initial Factor Error                          | The factor input data during controller initialization is abnormal. Please input allowable data.    |
| 121  | Push Search End Over                          | Excess stroke in the push search end location. Please modify the positioning width.                 |
| 122  | During distribution, multiple axes connection | Axis No. distribution must always be executed with a single axis being connected.                   |
| 180  | Axis No. changes is OK                        | (No error).                                                                                         |

| Code | Error Description            | Common Solution                                                                                                    |
|------|------------------------------|----------------------------------------------------------------------------------------------------|
| 181  | Controller initialization OK | (This is not an error).                                                                                             |
| 182  | Home Change All Clear        | (This is not an error).                                                                                             |
| 201  | Emergency Stop               | (This is not an error).                                                                                             |
| 20A  | During movement, Servo OFF   | During movement., Servo has been turned OFF.                                                                        |
| 20C  | During movment, Start ON     | During movement, Servo has been turned ON.                                                                          |
| 20D  | During movement, STP-OFF     | During movement, STP has been turned OFF.                                                                           |
| 20E  | Soft Limit Over              | Soft Limit Over is detected during movement in the Teaching Pendant.                                                |
| 20F  | Push Blank -Shot Detection   | Push Blank-Shot was detected during movement using the Teaching Pendant.                                            |
| 301  | Over Run Error (M)           | Please check for cable short noise • SIO main station •                                                             |
| 302  | Framing Error (M)            | Please check the comptetion for cable controller power • SIO main station • subordinate stations.                   |
| 304  | SCI R-QUE OV (M)             | Receiving external excessive data.                                                                                  |
| 305  | SCI S-QUE OV (M)             | SCI transmission QUE over flow (during main station mode).                                                          |
| 306  | Termi R-BF OV (M)            | Receiving external excessive data.                                                                                  |
| 307  | Memory Comman breakage       | Command from the controller is broken down. Due to unknown cause, please record all error list before TB power OFF. |
| 308  | Response Time Out (M)        | Please check the comptetion for cable controller power • SIO main station • subordinate stations.                   |
| 309  | Termi Right Address Error    | Termi right address unestablished error.                                                                            |
| 30A  | Packet R-QUE OV              | Receiving external excessive data.                                                                                  |
| 30B  | Packet S-QUE OV              | Packet transmission QUE over flow.                                                                                  |
| 30C  | No connection error          | Please check the comptetion for cable controller power • SIO main station • subordinate stations.                   |

#### **RCP Positioning Sequence Basic Examples:**

The following are basic sequence examples to create positioning sequence for the RC. indicates PIO signal for the RC Controller.

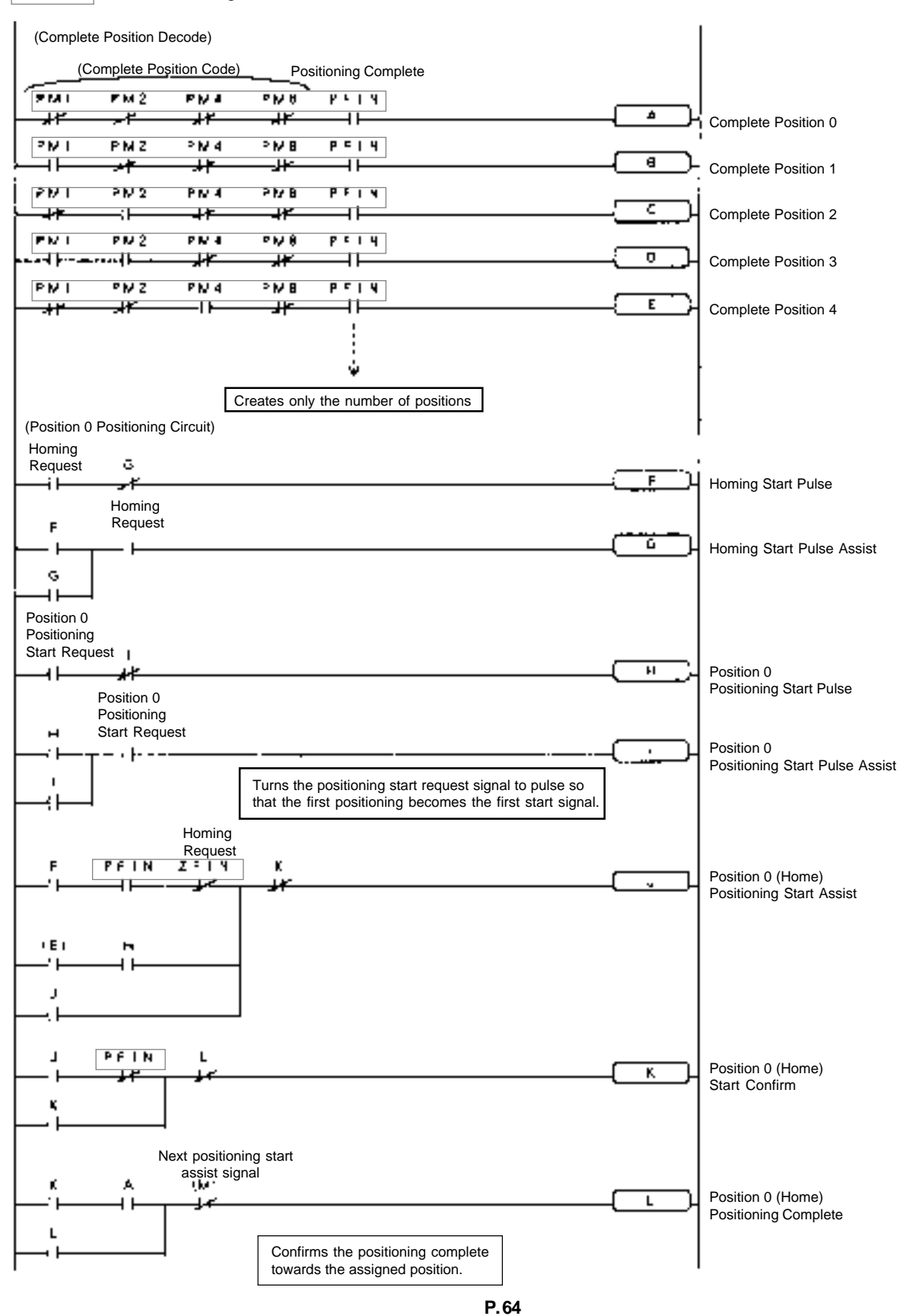

## 7. \*Supplement

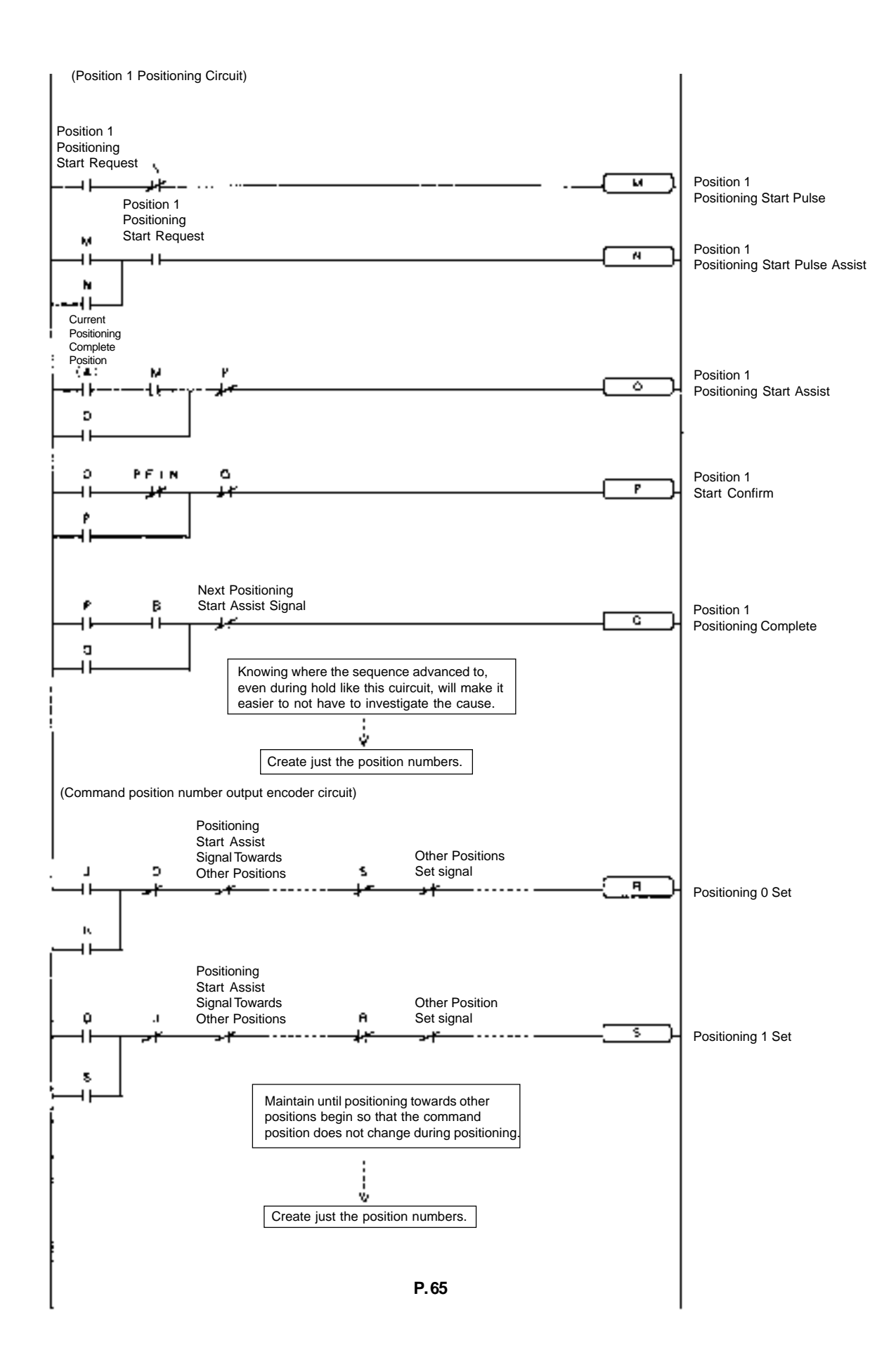

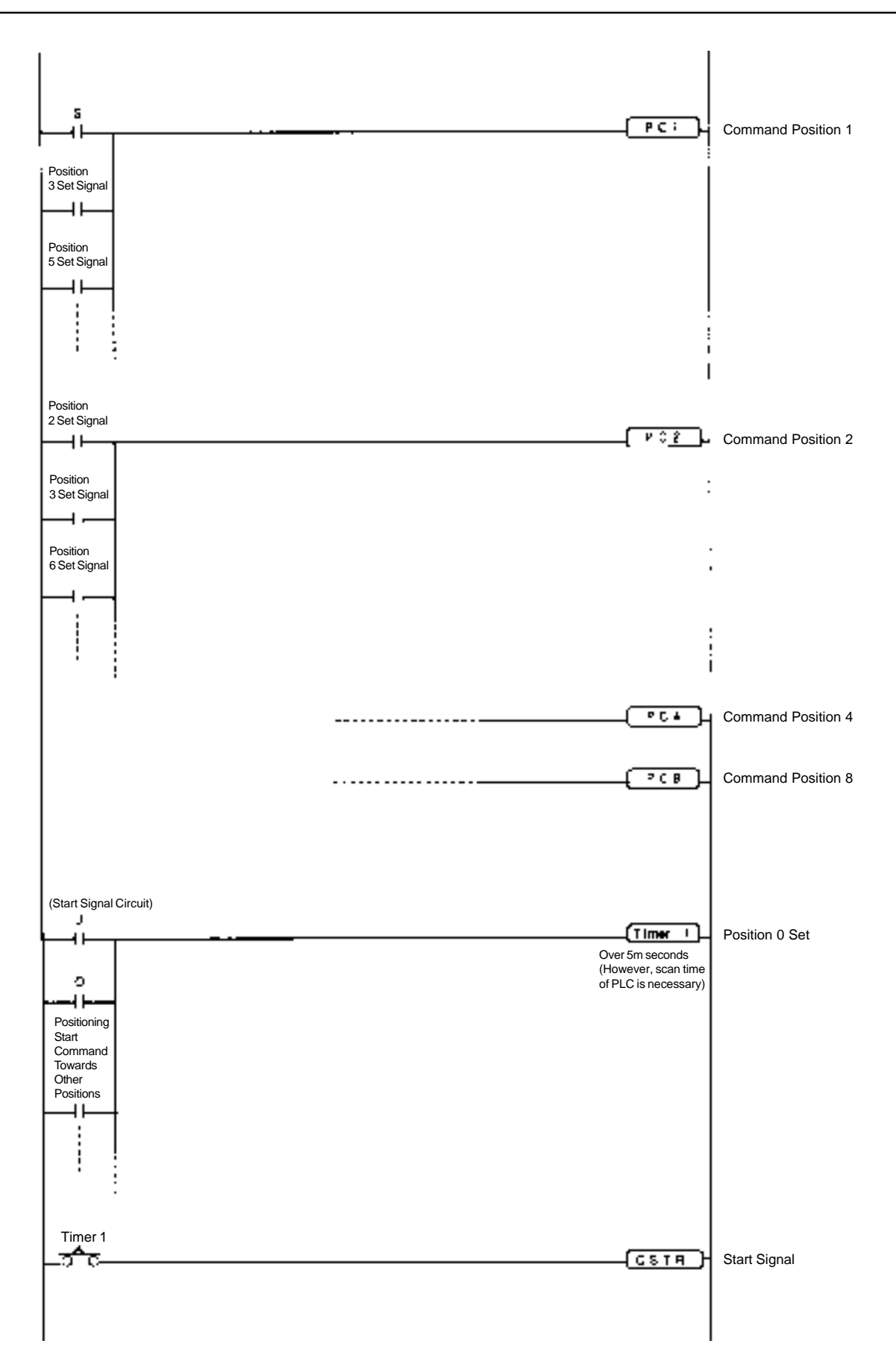

## Intelligent Actuator, Inc.

2690 W. 237th Street Torrance, CA 90505 310-891-6015 310-891-0815 (Fax) www.intelligentactuator.com

Publication Date:Feb 2001Publication No.:IAI-068C(Second edition)